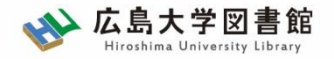

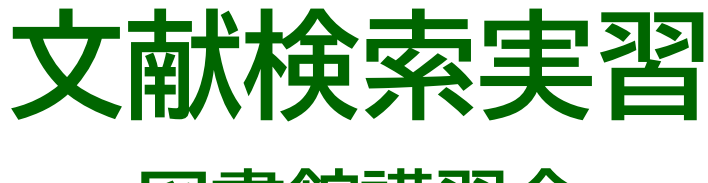

#### - 図書館講習会 -

#### 広島大学図書館 2025.5.7 5・6時限

#### 今日はパソコンを使った実習をします

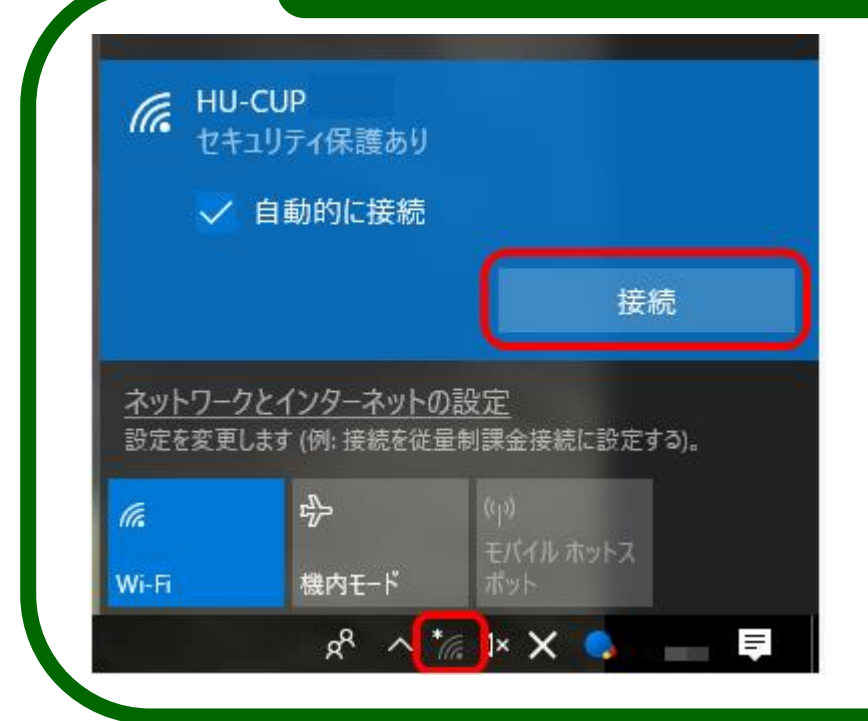

PCを立ち上げて

**WiFi「HU-CUP**」に接続、 **広島大学図書館HP>図書館講習会** を開いてください。 (今日の資料を確認しておいてください)

「eduroam」ではご紹介するデータ ベースは利用できません

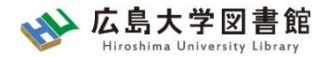

本日の資料のダウンロード

図書館ホームページで公開

図書館ホームページ > 講習会・調査相談 > 図書館講習会

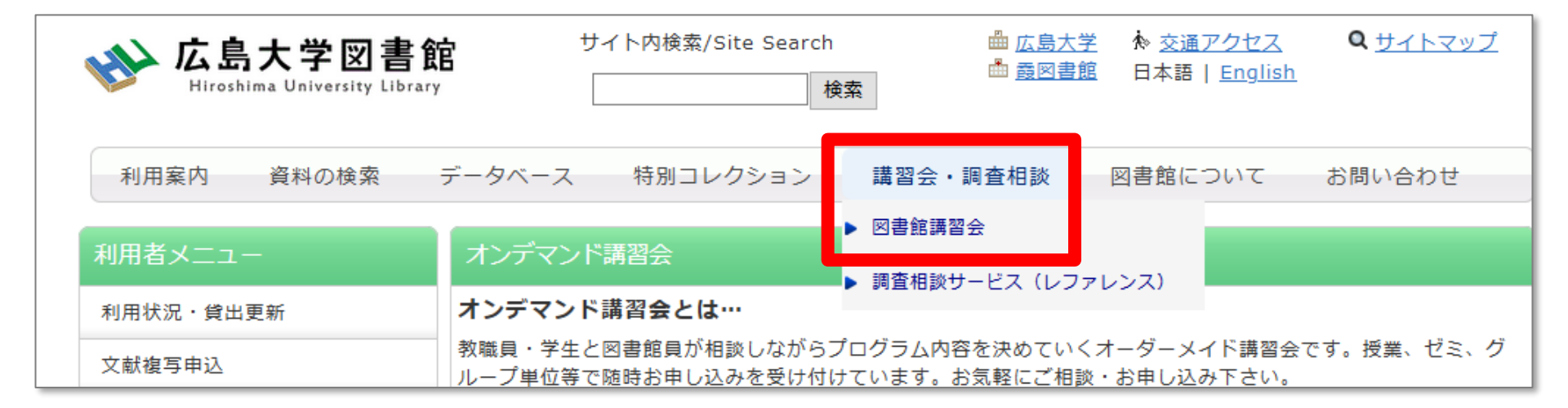

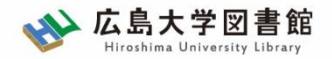

本日の内容

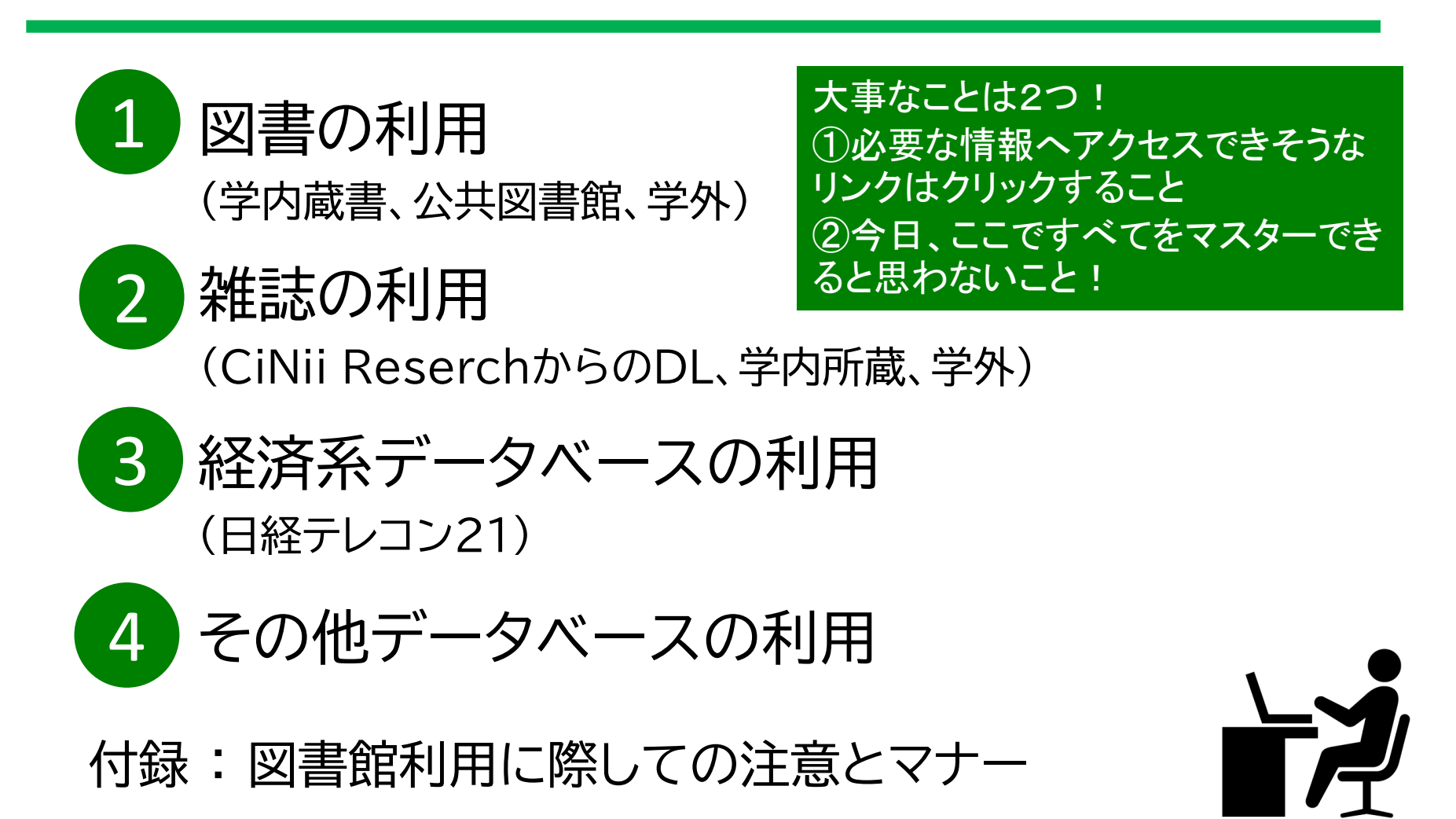

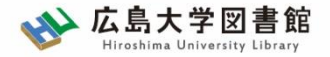

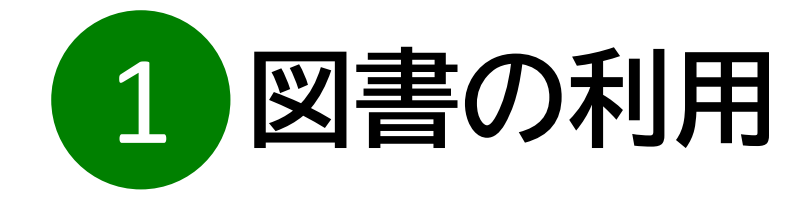

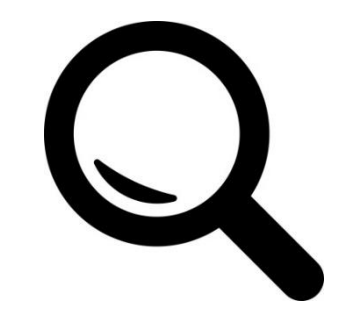

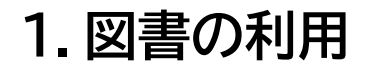

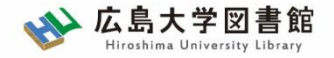

図書の利用:基本

#### 図書(本)を入手する方法は、基本的に3段階!

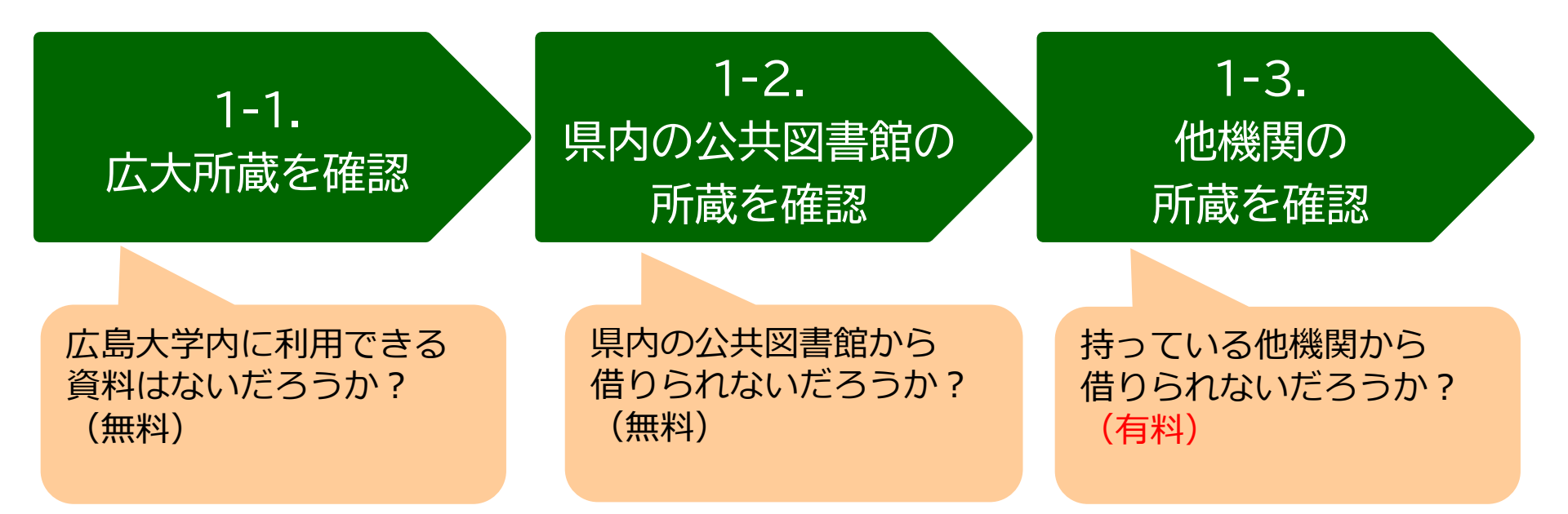

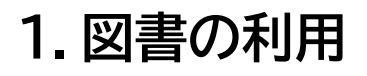

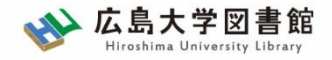

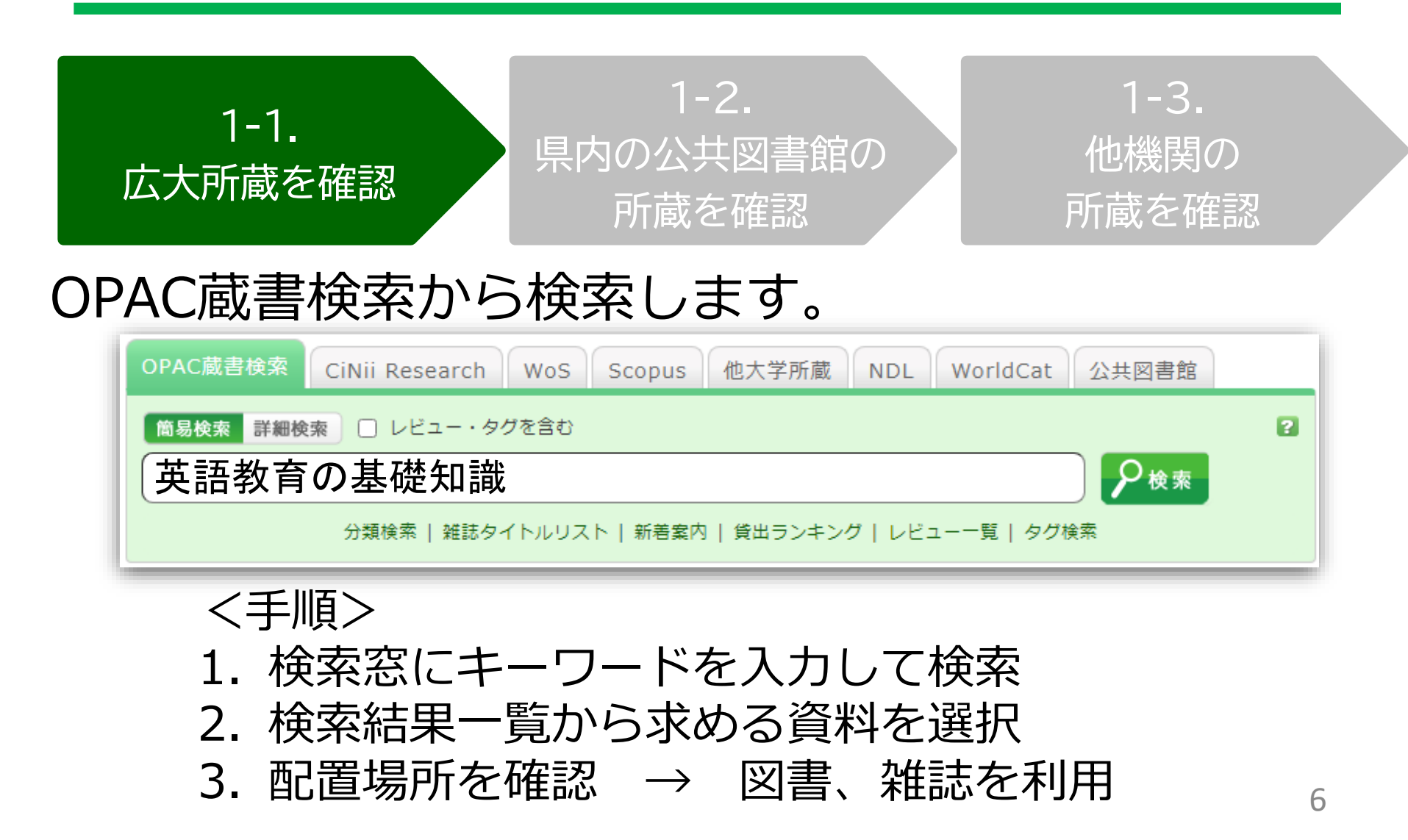

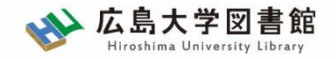

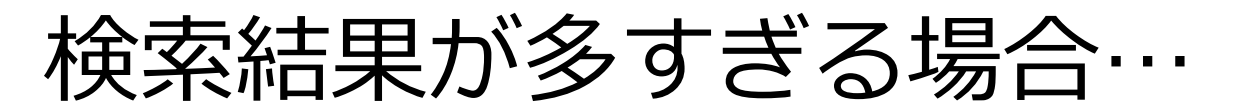

「絞り込み検索」や、「詳細検索」機能を使うと便利です。

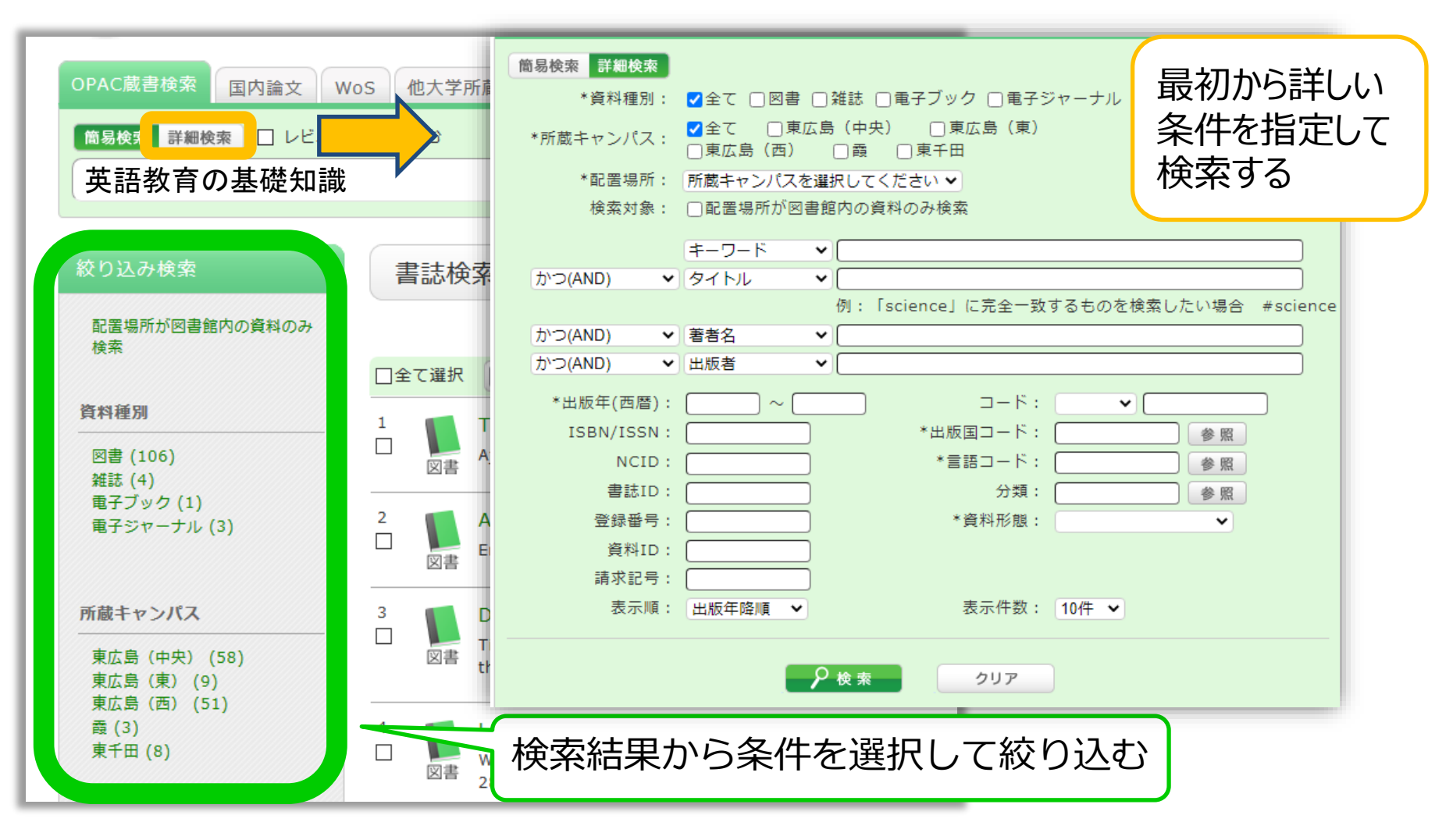

| 書                                                                                      | 誌詳細 54  | F目を表示       | (全9 <u>件</u> )            |     |                     |            |      |       | 🚔 印 刷           |
|----------------------------------------------------------------------------------------|---------|-------------|---------------------------|-----|---------------------|------------|------|-------|-----------------|
| <ul> <li>▲検索結果一覧へ戻る 次の書</li> <li>● 応勤の登録のの登録のの登録のの登録のの登録のの登録のの登録のの登録のの登録のの登録</li></ul> |         |             |                           |     |                     |            | 次の書誌 |       |                 |
| 所蔵一覧 1件~3件 (全3件)<br><sup>配架場所をクリックすると詳細をみることができます。</sup>                               |         |             |                           |     |                     |            |      |       |                 |
| <b>10件</b><br>No.                                                                      | ✓<br>巻号 | 所蔵キャン       | 配置場所                      | 文庫名 | 請求記号                | 資料ID       | 状態   | 返却予定日 | 予約              |
| 0001                                                                                   |         | 東広島<br>(中央) | <u>中央図書</u><br><u>館2階</u> |     | <u>375.89/Ko-93</u> | 0130514760 |      |       | 0件<br>予約·取寄     |
| 0002                                                                                   |         | 東広島<br>(中央) | <u>教・英語</u><br><u>文化</u>  |     | <u>375.89/Ko-93</u> | 2030425531 | 研究室  |       | 0件              |
| 0003                                                                                   |         | 東広島<br>(中央) | <u>教・日本</u><br>語教育学       |     | <u>375.89/Ko-93</u> | 2030426592 | 研究室  |       | 0件 <sub>8</sub> |

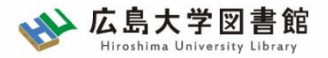

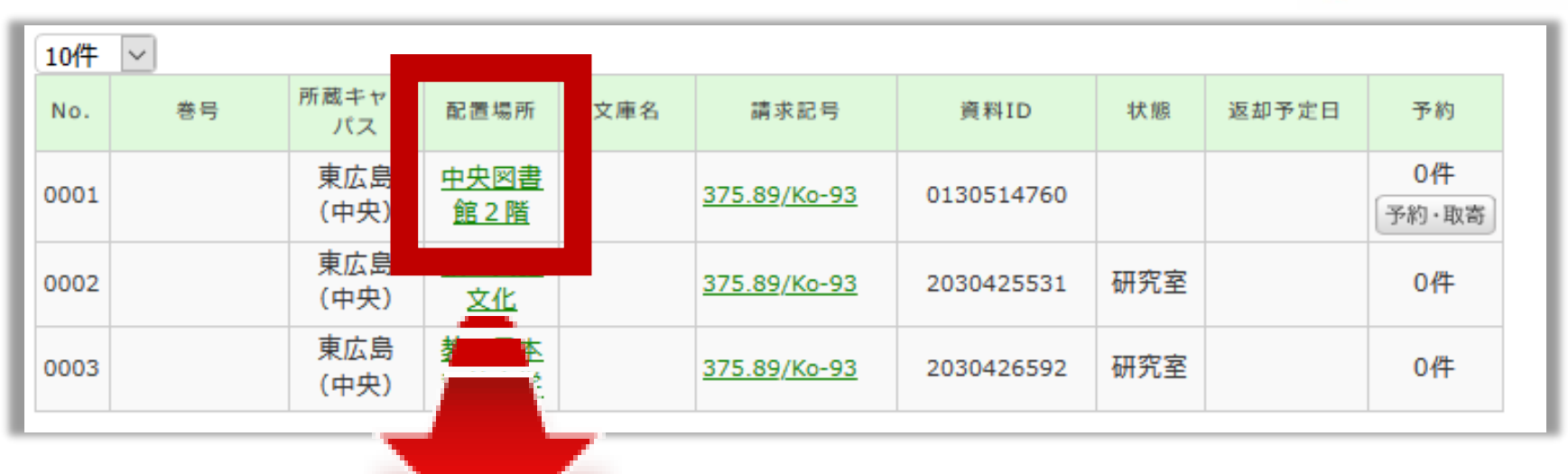

#### 詳細画面:案内文やマップなど

#### 東広島キャンパス中央図書館2階

Central Lib. / 2F (Central Library at Higashi Hiroshima Campus)

和書(日本語・中国語・朝鮮語)と洋書(その他の外国語)で場所が分かれており、それぞれの中で請求記号の順に並んでいます。不明な点は図書館職員 までお尋ねください。

Materials are arranged by the call number in each section of Japanese, Chinese and Korean books and the other foreign languages books. If you have any questions, to ask a library staff.

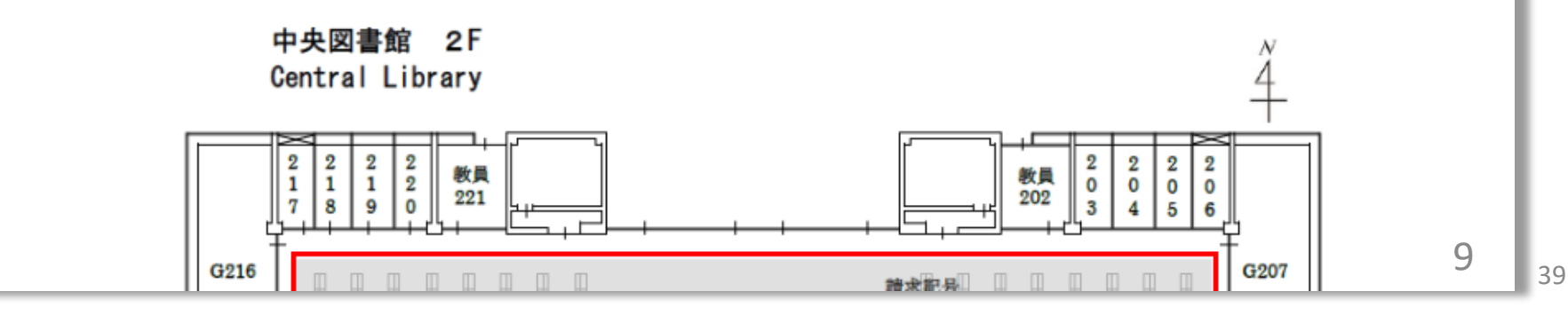

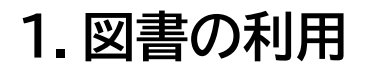

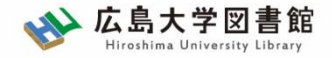

10

### 1-1.図書の利用:広大所蔵資料

#### 状態が「研究室」の資料の場合

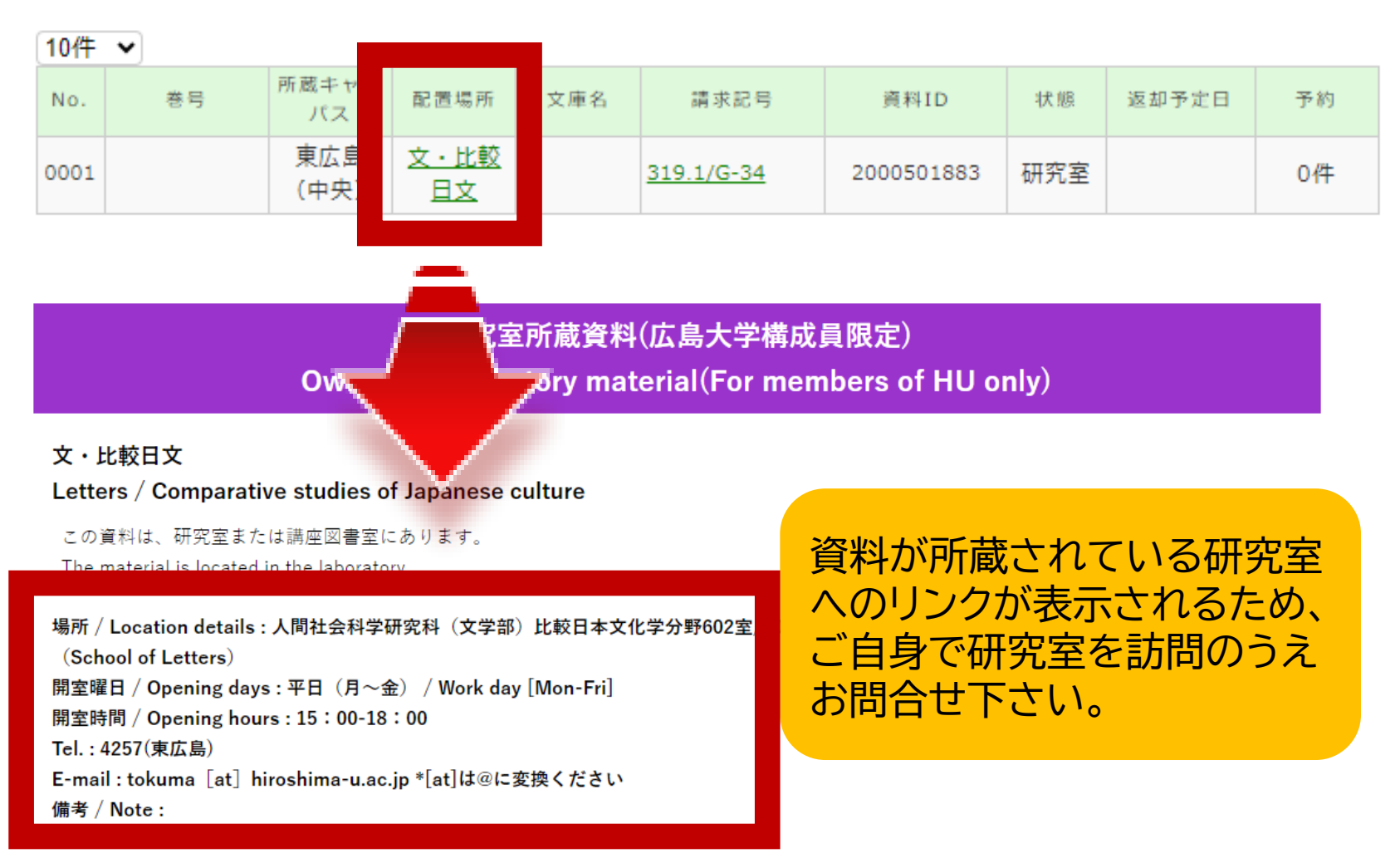

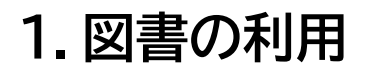

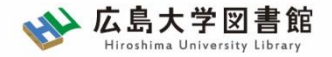

#### <u>所蔵キャンパスが「東広島」でない資料の場合</u>

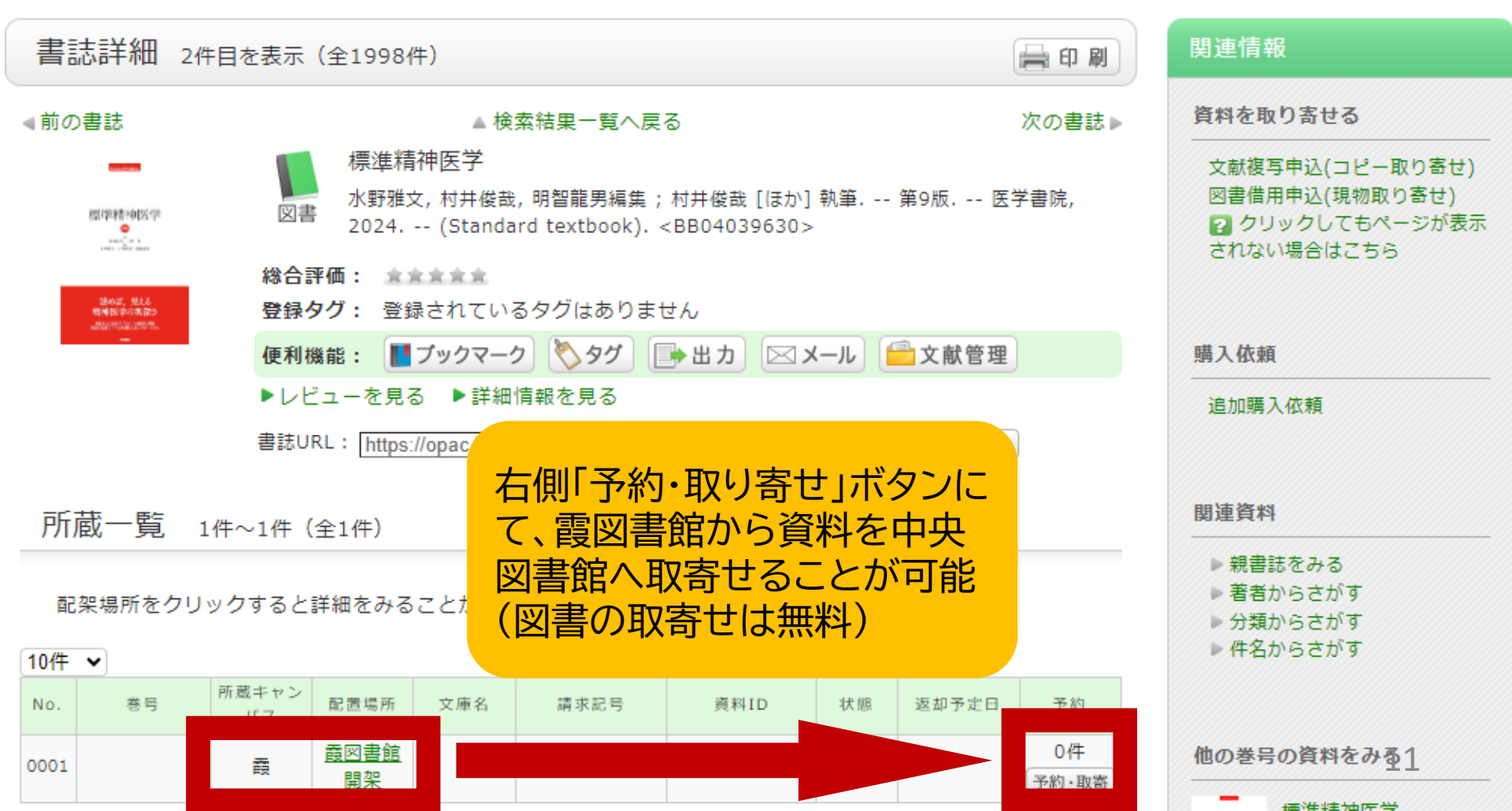

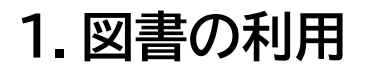

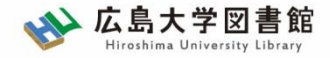

#### <u>所蔵キャンパスが「東広島」でなく、状態が「研究室」</u> の場合

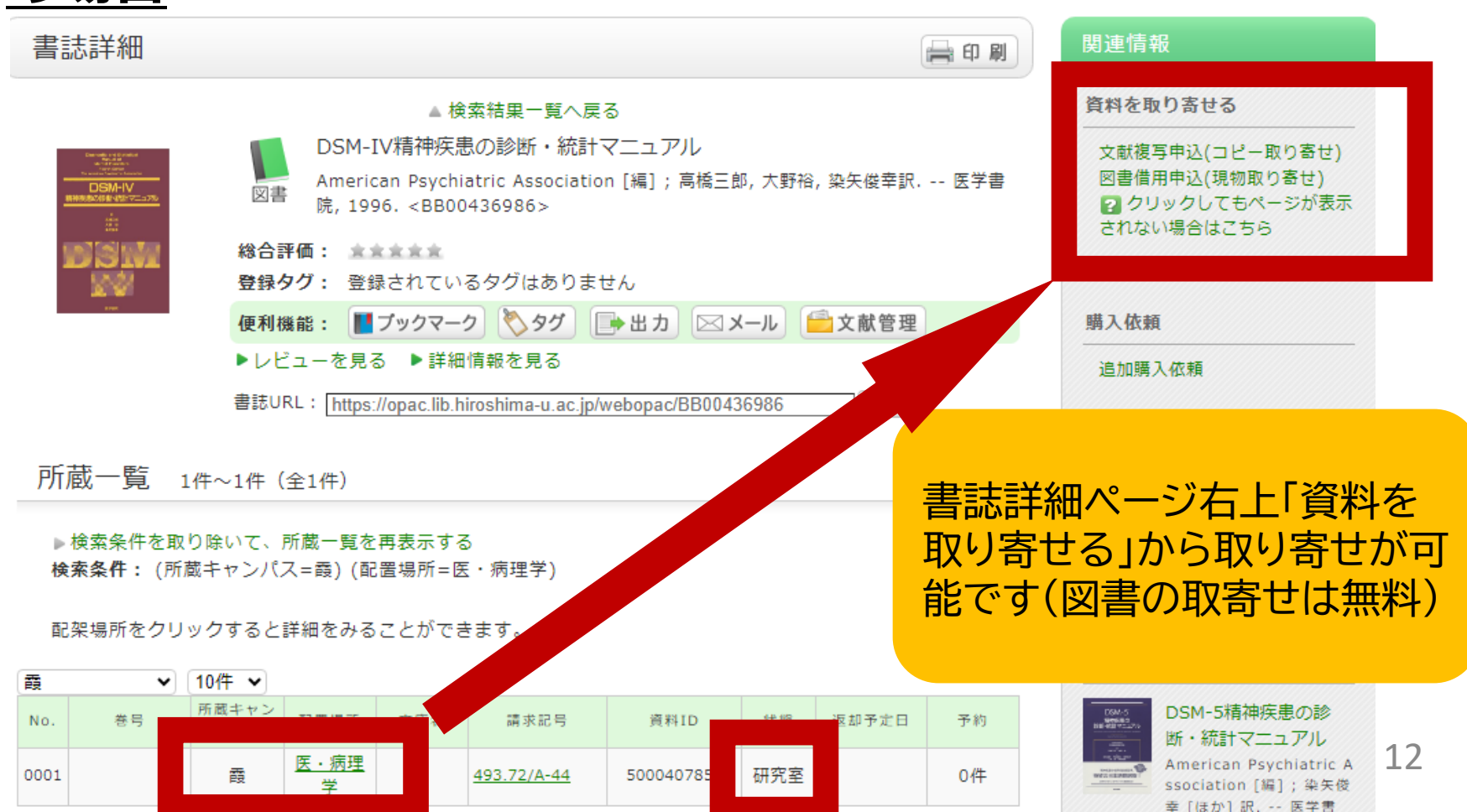

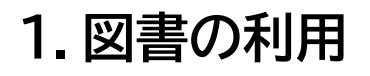

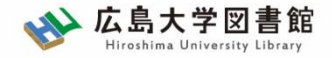

#### <u>まとめ:どこにあり、どうやって入手可能かの確認を!</u>

|                                      | 図書館にある                                 | 図書館にない<br>=研究室や講座図書室等                             |
|--------------------------------------|----------------------------------------|---------------------------------------------------|
| 東広島キャンパスにある                          | 配置場所を確認のうえ、<br>図書館で資料を入手<br>※開閉間時間に注意! | 配置場所をクリックし、<br>場所、開室時間をチェッ<br>クして訪問<br>※開閉間時間に注意! |
| 東広島キャンパスにない<br>=霞・東千田キャンパス<br>から取り寄せ | 書誌詳細画面で「予約・<br>取寄」をクリックして入手            | 書誌詳細ページ右上「資<br>料を取り寄せる」から取<br>り寄せ                 |

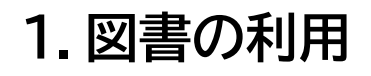

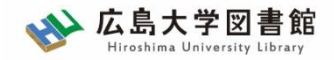

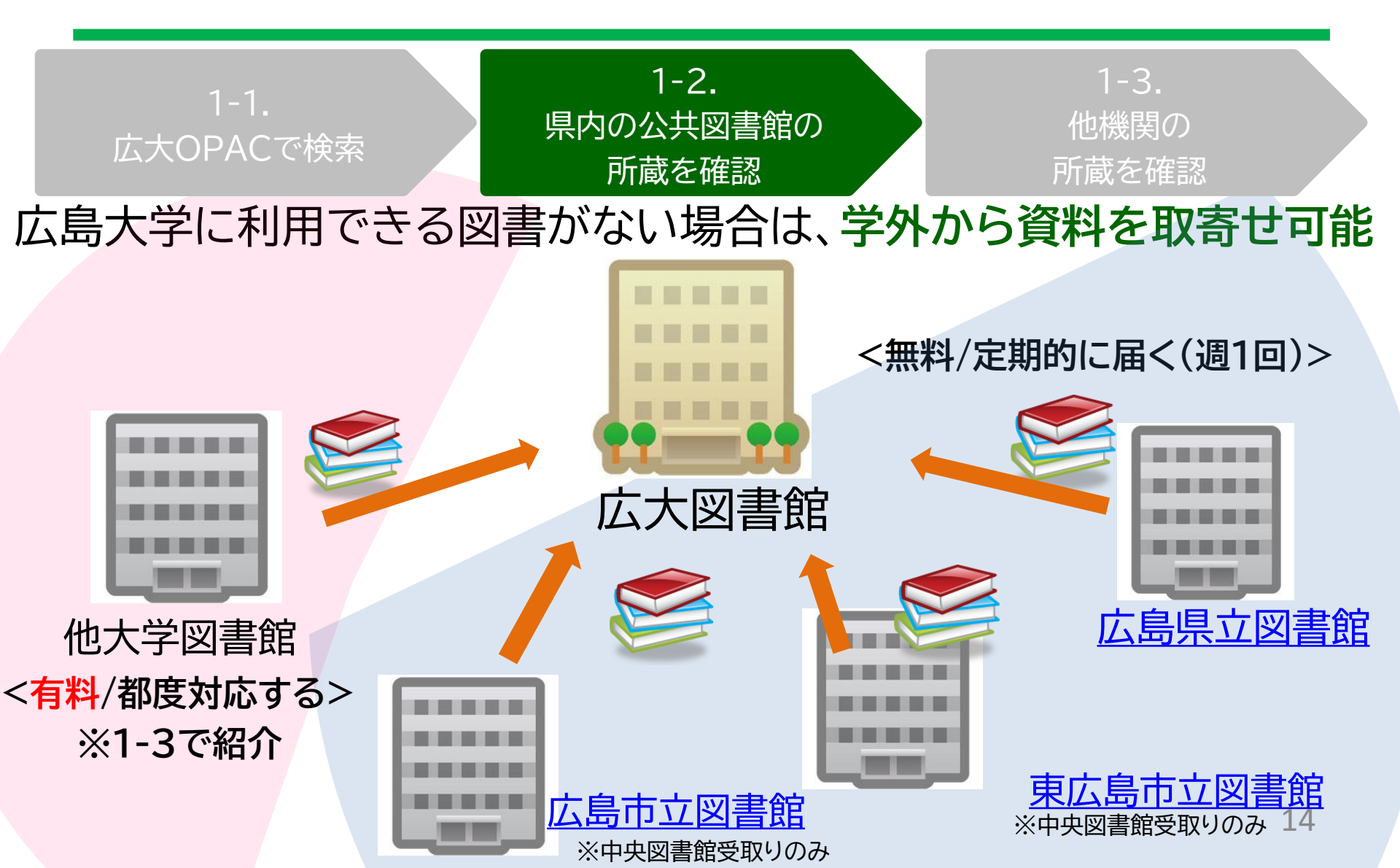

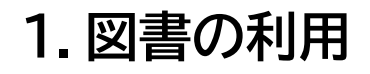

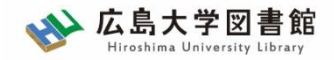

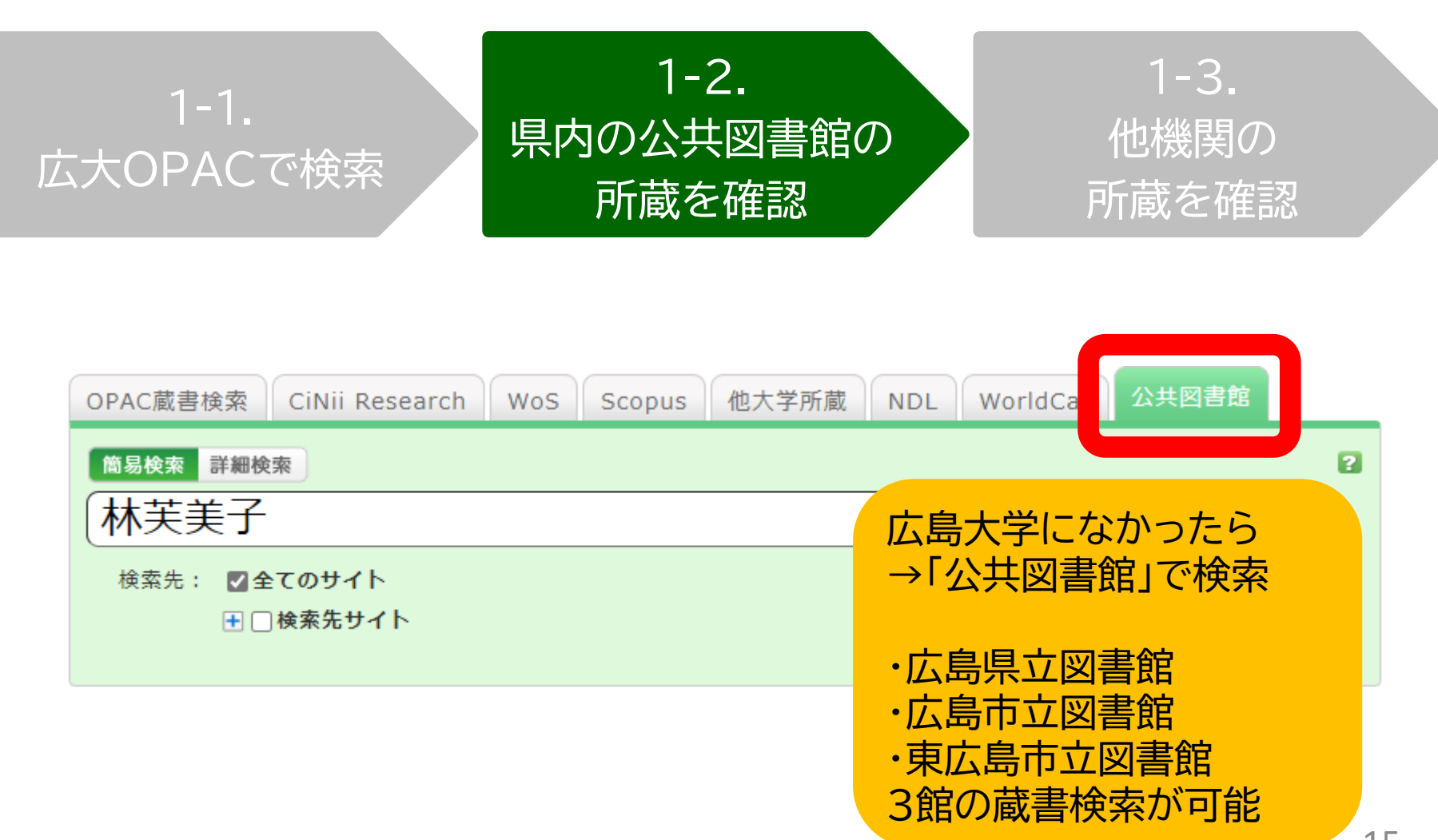

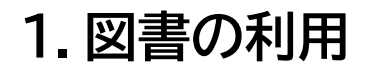

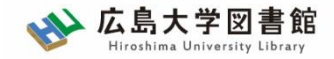

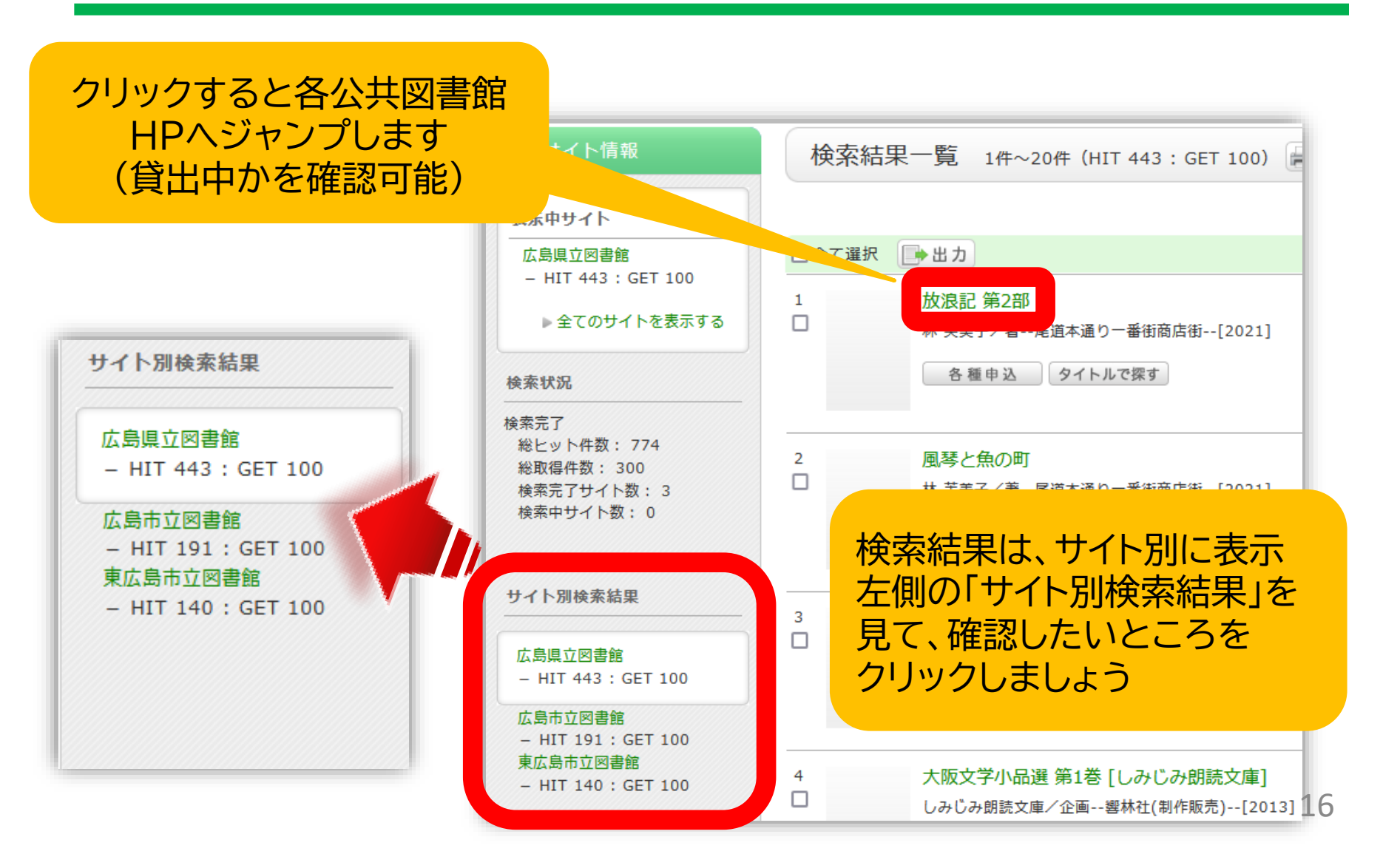

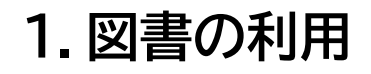

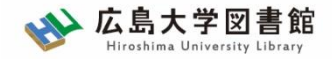

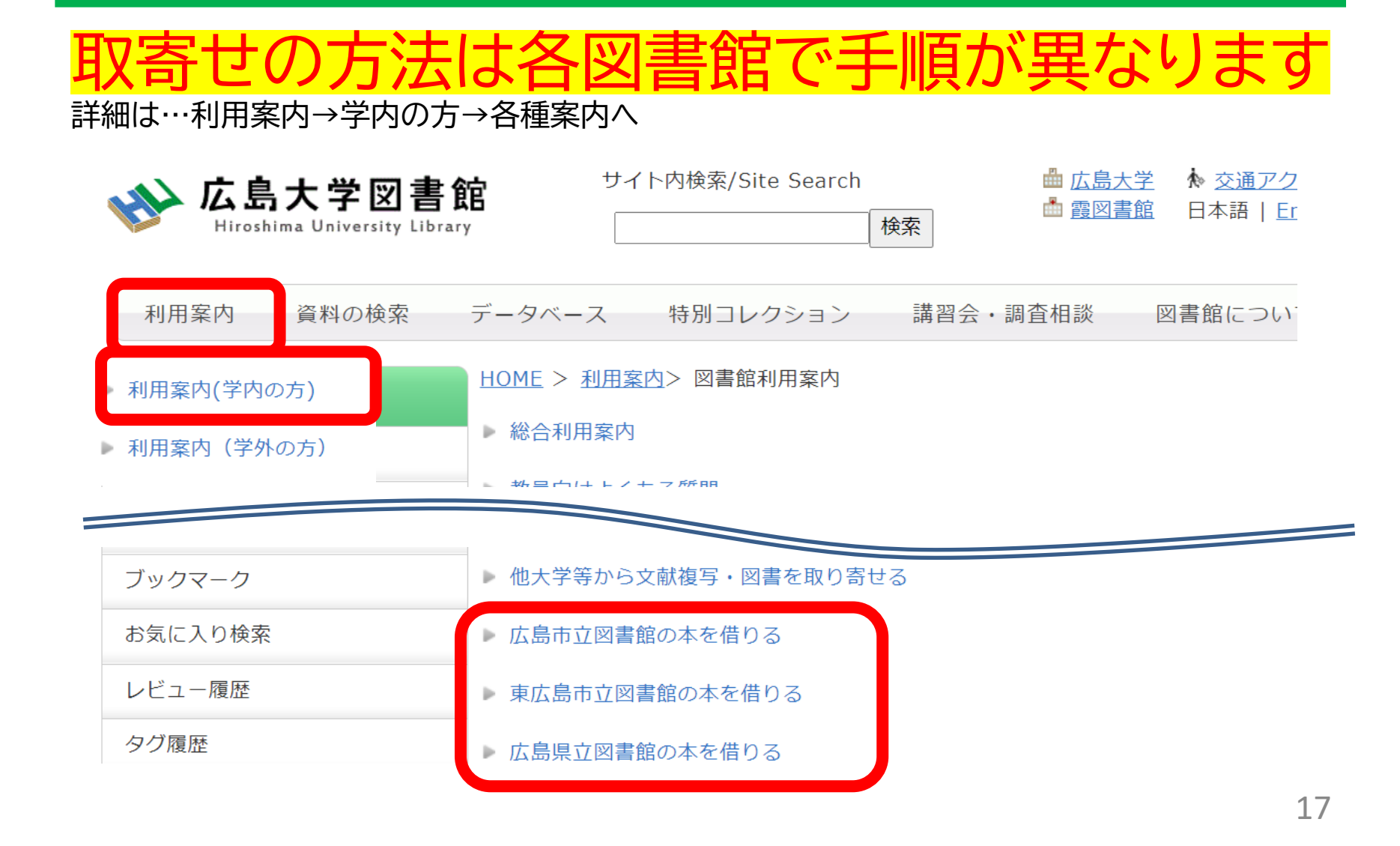

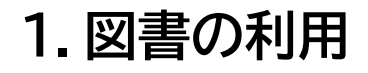

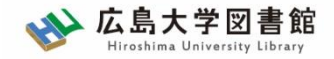

|       | 広島<br>県立図書館                          | 広島<br>市立図書館          | 東広島<br>市立図書館          |
|-------|--------------------------------------|----------------------|-----------------------|
| 利用カード | <mark>必要</mark><br>(電子申請・郵送でも<br>可能) | 不要                   | 必要                    |
| 受取場所  | 中央·西·霞·<br>東千田                       | 中央図書館のみ              | 中央図書館のみ               |
| 冊数    | 10冊まで                                | 5冊まで                 | 図書・雑誌10冊まで<br>視聴覚資料3点 |
| 期間    | 連絡メール<br>到着日~21日間<br>・1回延長可          | 到着後2週間<br>・延長不可      | 1か月程度<br>・延長不可        |
| 申込    | 広島県立図書館<br>HPから                      | 広島大学図書館<br>HPに専用フォーム | 東広島市立図書館<br>HPから 18   |

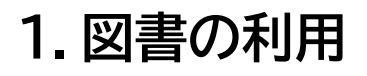

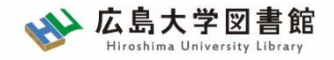

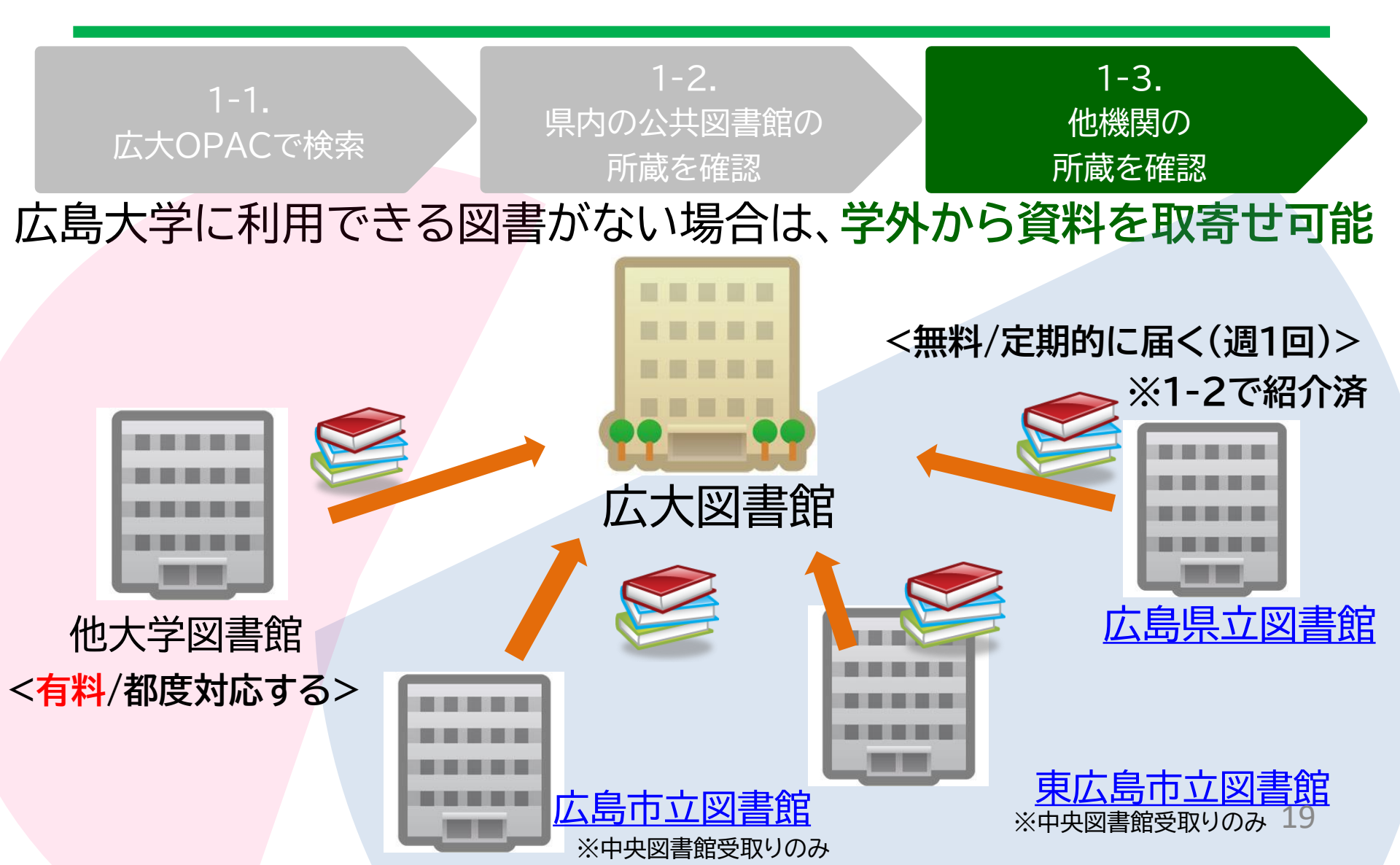

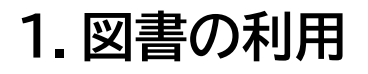

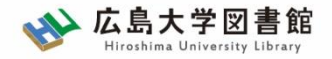

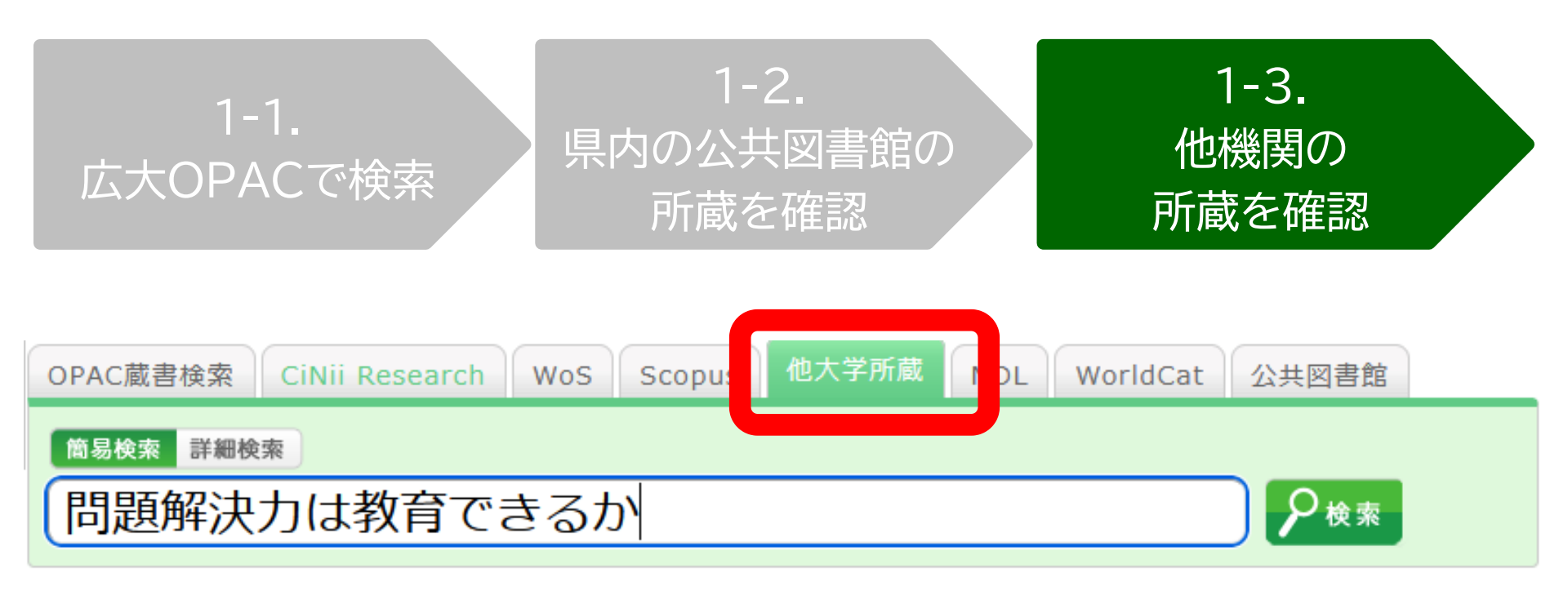

広島大学にも、県内公共図書館にもなかったら →「他大学所蔵」で検索

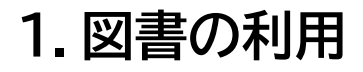

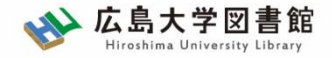

| 問題解決力は教育できるか:英語文学・映画・文化研究からの新たな視線<br>図書 橋本賢二編著 大阪教育大学米文学研究室, 2019.2. <bb28066673></bb28066673> |                                                                     |                          |    |            |        | Amazon<br>Google Books<br>WorldCat |  |
|------------------------------------------------------------------------------------------------|---------------------------------------------------------------------|--------------------------|----|------------|--------|------------------------------------|--|
|                                                                                                | 便                                                                   | NDLSearch<br>CiNii Books |    |            |        |                                    |  |
|                                                                                                | ▶ ≣                                                                 | カーリル                     |    |            |        |                                    |  |
|                                                                                                | 書誌URL: https://opac.lib.hiroshima-u.ac.jp/webopac/NII/BB28066673 選択 |                          |    |            |        |                                    |  |
| 所                                                                                              | 所蔵一覧 1件~7件(全7件) 他機関から取り寄せる                                          |                          |    |            |        |                                    |  |
| 配架場所をクリックすると詳細をみることができます。                                                                      |                                                                     |                          |    |            |        | 図書借用申込(現物取り寄せ)                     |  |
| 10作                                                                                            |                                                                     |                          |    |            |        |                                    |  |
| No.                                                                                            | 組織名                                                                 | 配置コード                    | 卷号 | 請求記号       | 「図書借用由 | 込 ボタンを                             |  |
| 0001                                                                                           | 大阪大谷大                                                               |                          |    | 930.2/HAS  |        |                                    |  |
| 0002                                                                                           | 奈教大                                                                 |                          |    | 930.29  21 | シリッシ   |                                    |  |
| 0003                                                                                           | 東北大                                                                 | 本館                       |    |            |        |                                    |  |

※職員が確認の上、学内所蔵を確認した場合は謝絶(キャンセル)となります。 何か気になることがありましたら図書館にもご相談ください。

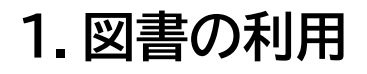

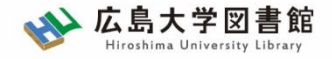

#### 所要時間:平均7~14日間くらい 費用:往復の郵送料

※依頼館次第で「館内利用」となります(その旨は確認します)。

|      |                                | 依頼先区分                                                     |                                                           |  |
|------|--------------------------------|-----------------------------------------------------------|-----------------------------------------------------------|--|
|      | 学内のみ                           | 学外(国内のみ)                                                  | 海外まで                                                      |  |
| 手配範囲 | 学内で入手できなければキ<br>ャンセルします。       | 学内で入手不可の場合、国<br>内機関から手配します。 国<br>内機関に所蔵がなければキャ<br>ンセルします。 | 学内および国内での手配を<br>優先して行い、国内機関から<br>入手できない場合は、海外手<br>配を行います。 |  |
| 所要時間 | 3-4営業日(各図書館所蔵)<br>1-2週間(研究室所蔵) | 1-2週間                                                     | 10日~数か月                                                   |  |
| 経費   | 無料                             | 往復の郵送料<br>(1,200円-2,000円程度)                               | 1冊<br>5,000円-10,000円以上                                    |  |

※経費の支払い方法は「現金(釣銭無)」「クレジット」「電子マネー」など ※ただし、**生協電子マネーMYpleは使用できません**。

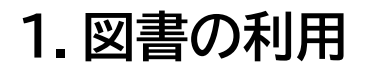

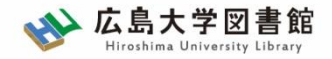

#### 資料取寄せの詳細は…利用案内→学内の方→各種案内へ

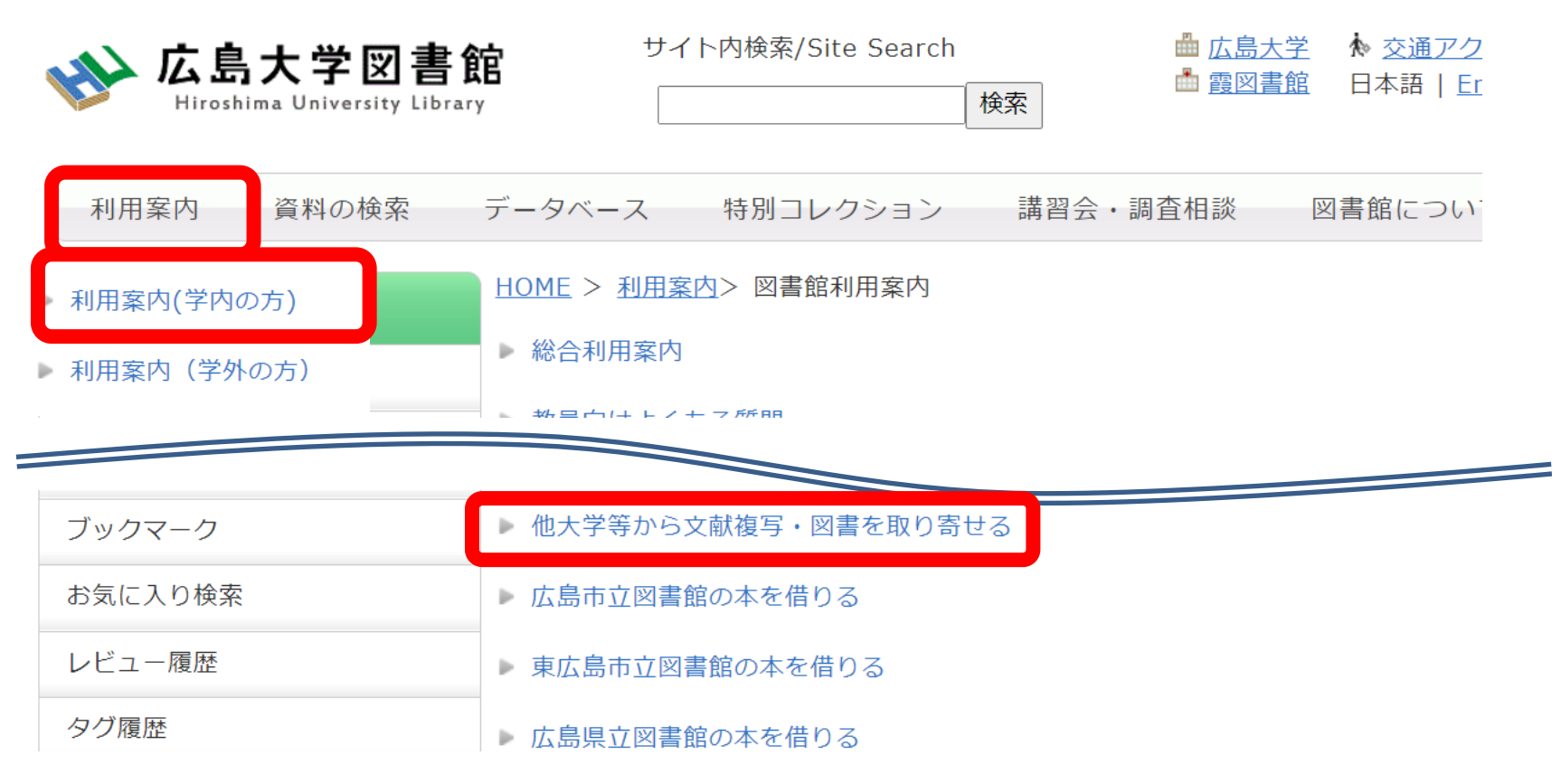

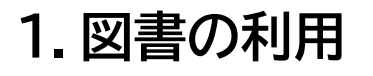

配置場所を確認のうえ、

図書館で資料を入手

※開閉間時間に注意!

書誌詳細画面で「予約・

取寄」をクリックして入手

東広島キャンパスにある

東広島キャンパスにない

= 霞・東千田キャンパス から取り寄せ 場所、開室時間をチェッ

書誌詳細ページ右上「資

料を取り寄せる」から取

※開閉間時間に注意!

クして訪問

り寄せ

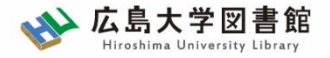

図書の利用:まとめ

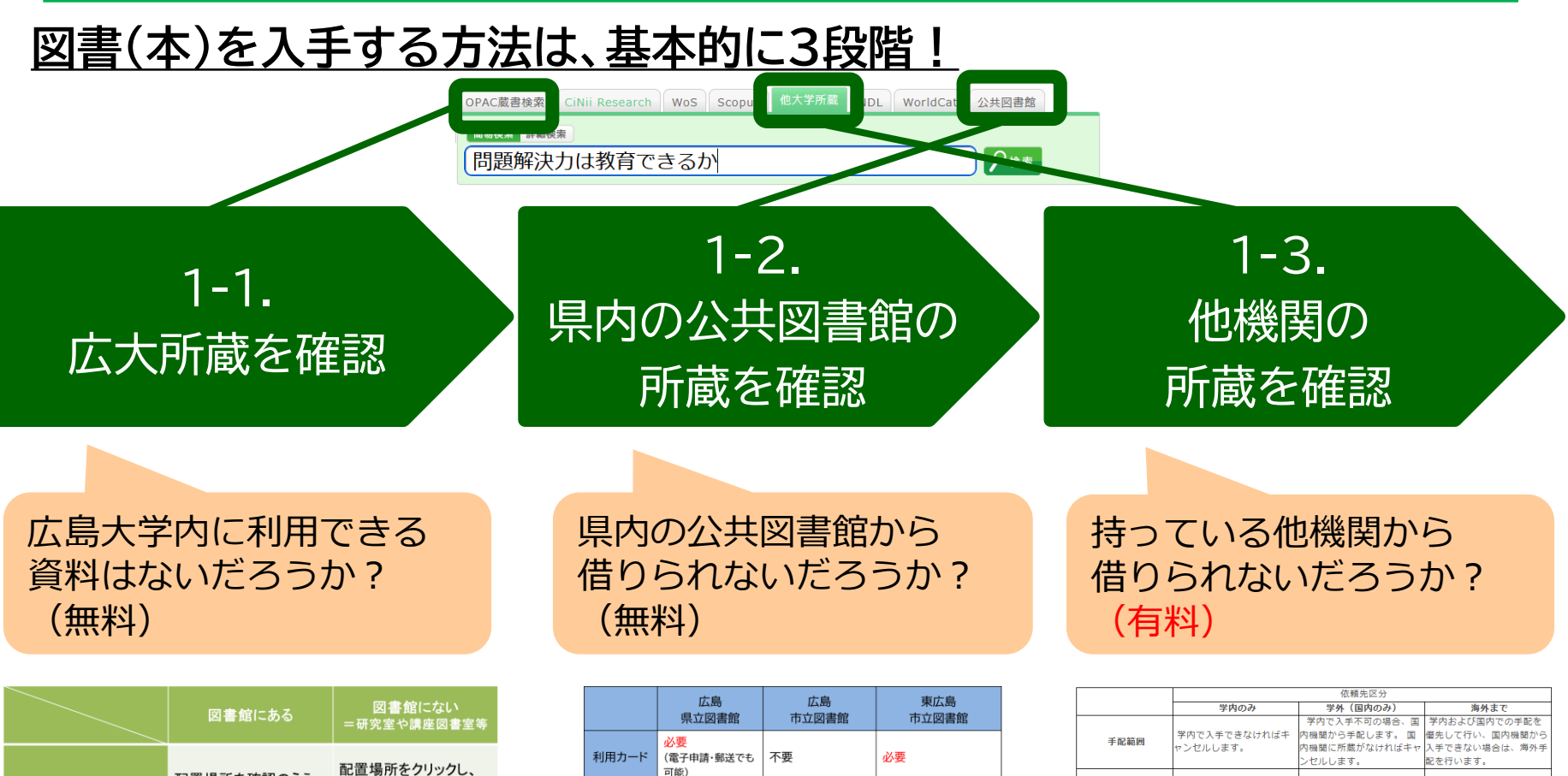

| 24 |  | 2 | 4 |  |
|----|--|---|---|--|
|----|--|---|---|--|

5,000円-10,000円以上

10日~数か月

m

-4営業日(各図書館所蔵)

-2週間(研究室所蔵)

無料

-2週間

往復の郵送料

(1.200円-2.000円程度)

所要時間

経費

|       | 広島<br>県立図書館                          | 広島<br>市立図書館          | 東広島<br>市立図書館          |
|-------|--------------------------------------|----------------------|-----------------------|
| 利用カード | <mark>必要</mark><br>(電子申請・郵送でも<br>可能) | 不要                   | 必要                    |
| 受取場所  | 中央•西•霞•<br>東千田                       | 中央図書館のみ              | 中央図書館のみ               |
| 冊数    | 10冊まで                                | 5冊まで                 | 図書・雑誌10冊まで<br>視聴覚資料3点 |
| 期間    | 連絡メール<br>到着日~21日間<br>・1回延長可          | 到着後2週間<br>・延長不可      | 1か月程度<br>・延長不可        |
| 申込    | 広島県立図書館<br>HPから                      | 広島大学図書館<br>HPに専用フォーム | 東広島市立図書館<br>HPから      |

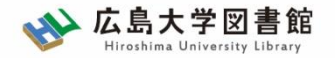

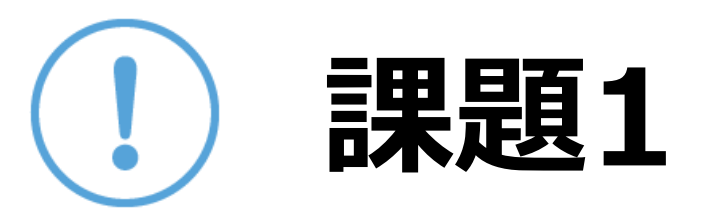

### 以下の図書を入手したい。

### 適切な入手方法を選択してください。

- 1. 『将棋の歴史』増川宏一著. 平凡社, 2013.2
- 2. 『満天の蒼い森:若き日の宮沢賢治』菅原千恵子著.角 川書店,1997.4

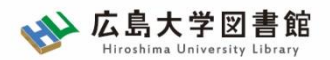

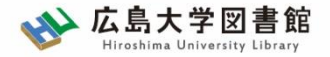

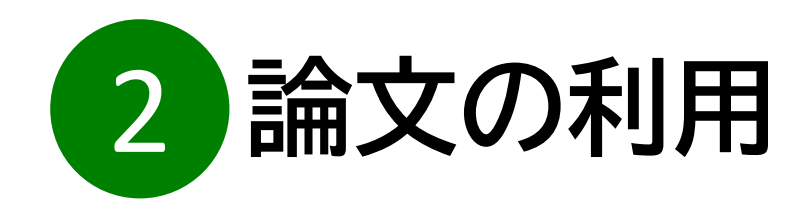

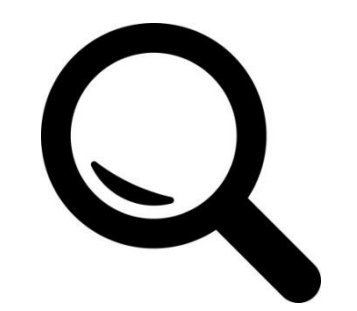

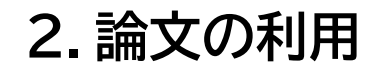

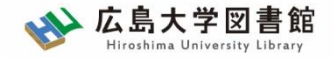

論文の利用:基本

#### <u>※論文とは?…雑誌などに公表される記事の一つ</u> ※雑誌とは?…定期的に発刊される「逐次刊行物」(『文藝春秋』など)

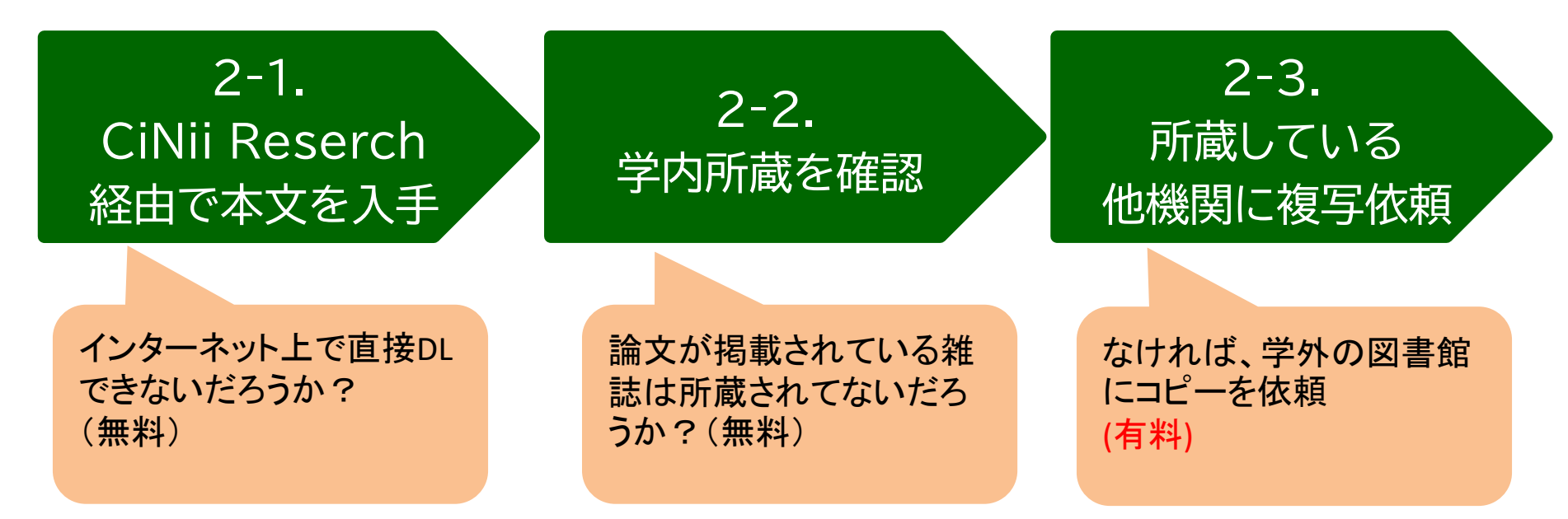

<u>図書同様、論文を入手する方法も基本的に3段階!</u>

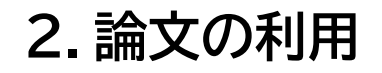

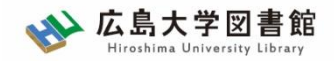

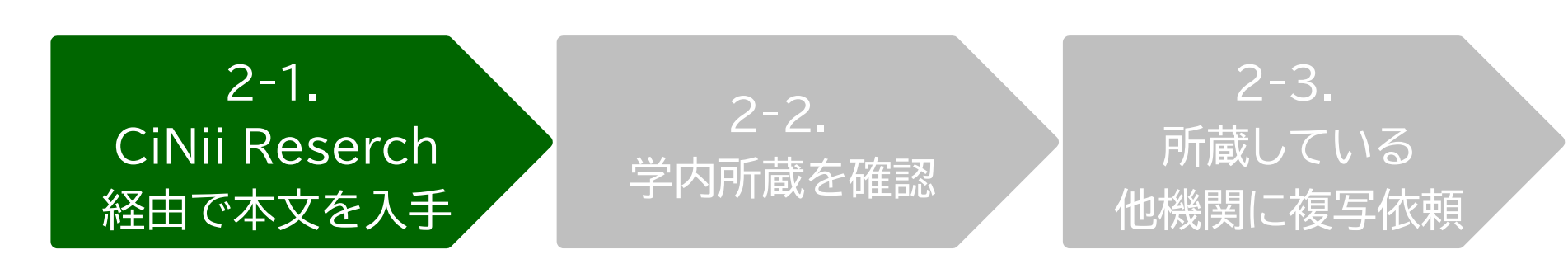

# CiNii Researchとは?

日本国内の論文、研究データ、研究プロジェクト情報 など検索可能

無料公開データベース

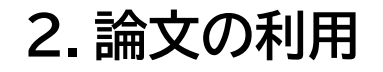

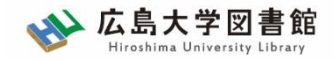

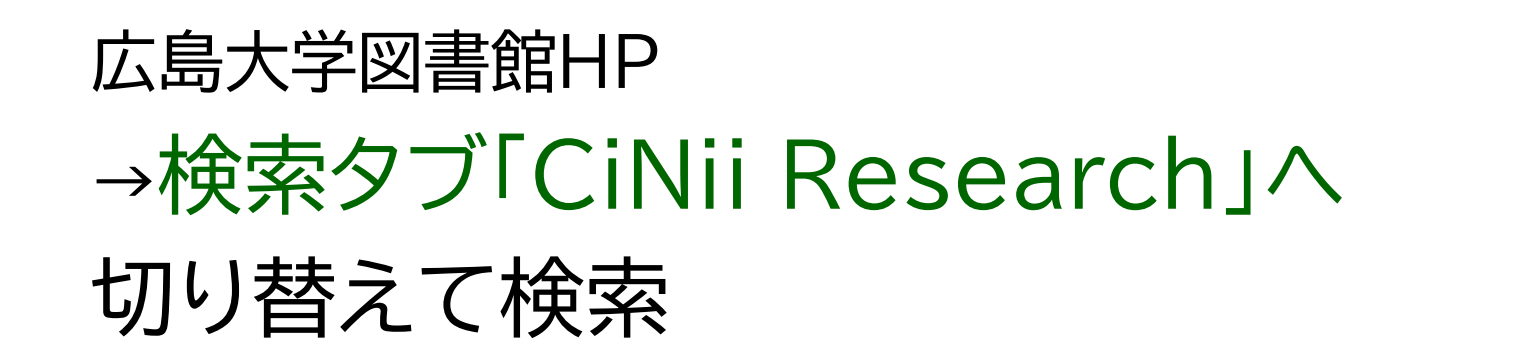

| OPAC蔵書検索 | CiNii Research     | NoS Scopus 他大学所蔵 NDL WorldCat 公共図書館等 |  |  |  |  |  |  |
|----------|--------------------|--------------------------------------|--|--|--|--|--|--|
| 日本国内     | 日本国内発行論文・研究データ他を探す |                                      |  |  |  |  |  |  |

テキストを入れずに「検索」を押すと CiNii Researchトップページへ遷移します

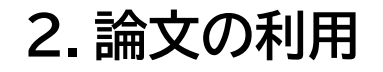

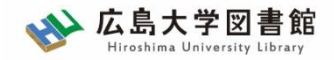

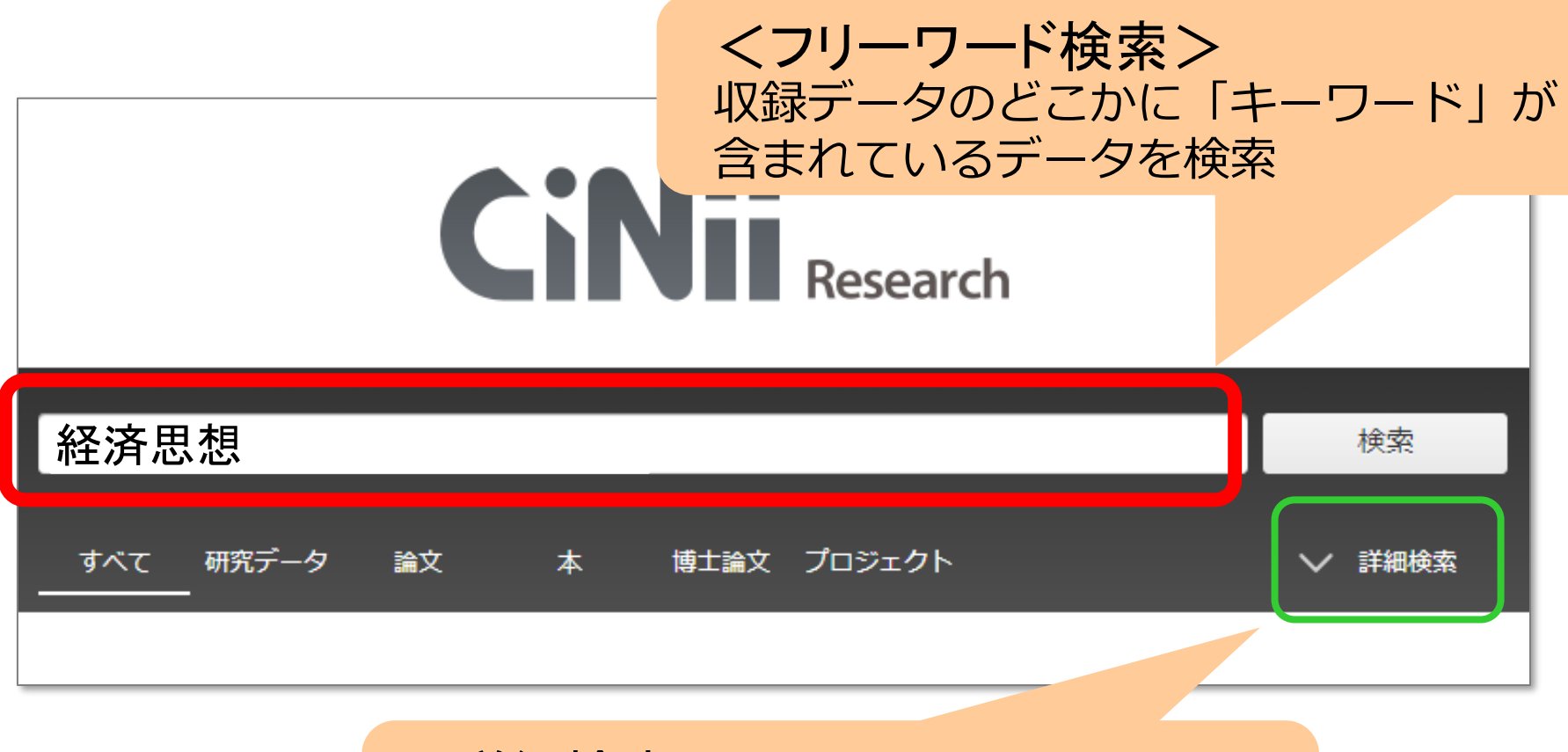

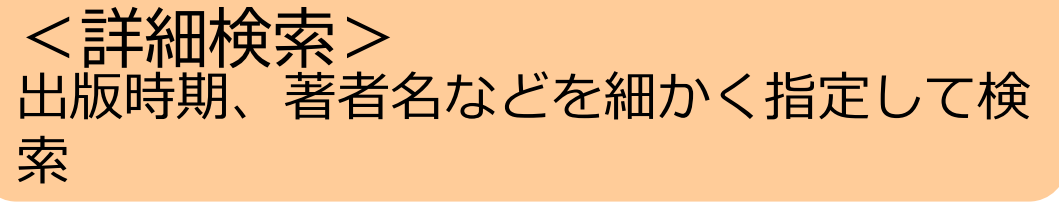

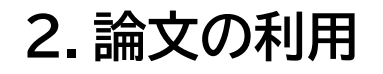

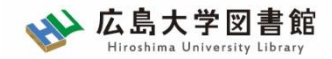

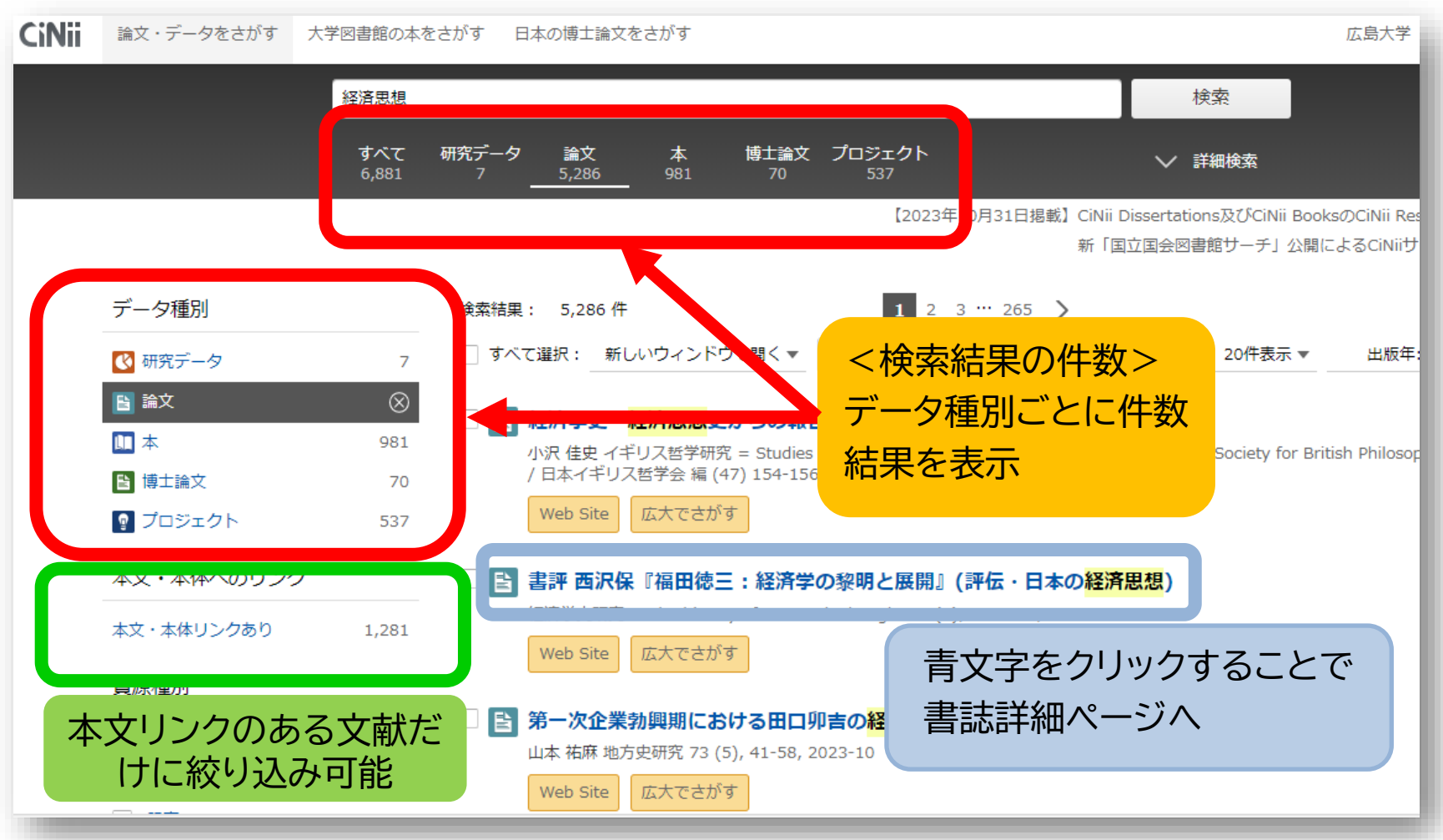

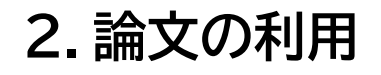

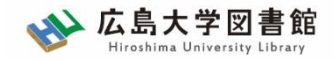

#### アレキサンダー・リュストウの経済思想:「強い国家」概念とカール・シュミットの「全4 との比較分析

黒川, 洋行 経済系:関東学院大学経済経営学会研究論集 288 12-32, 2023-09

アレキサンダー・リュストウは,ヴァルター・オイケンやヴィルヘルム・レプケらと並び,ドイツのオルド自由主動の1人である。かれは,1932年の社会政策学会ドレスデン大会において,当時の議会制民主主義における多元性の ともに,リベラルな介入主義とその主体たる「強い国家」の概念を提唱した。これにより,ドイツで最初のネオリ/ フェストが提示されたとされる。ただし,こ…

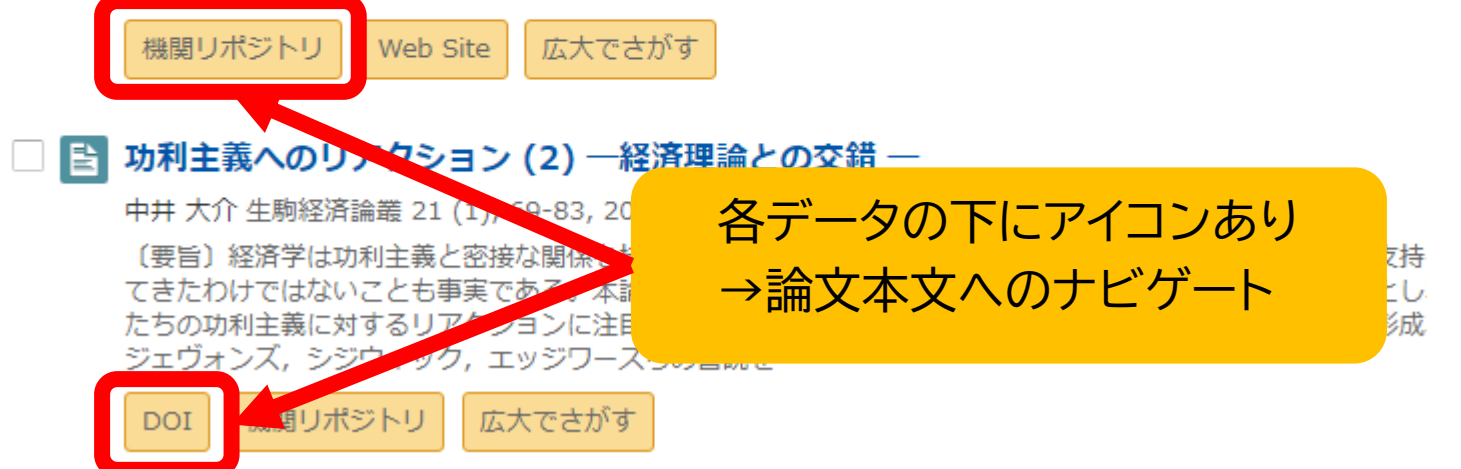

※機関リポジトリ・・・各大学が作る研究成果データベース ※DOI・・・リンク切れの起きない特殊なURL (いずれの場合も、ほぼ確実に論文にアクセス可能なサイトにつながる)<sup>33</sup>

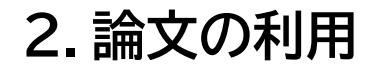

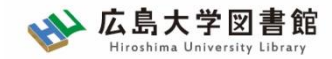

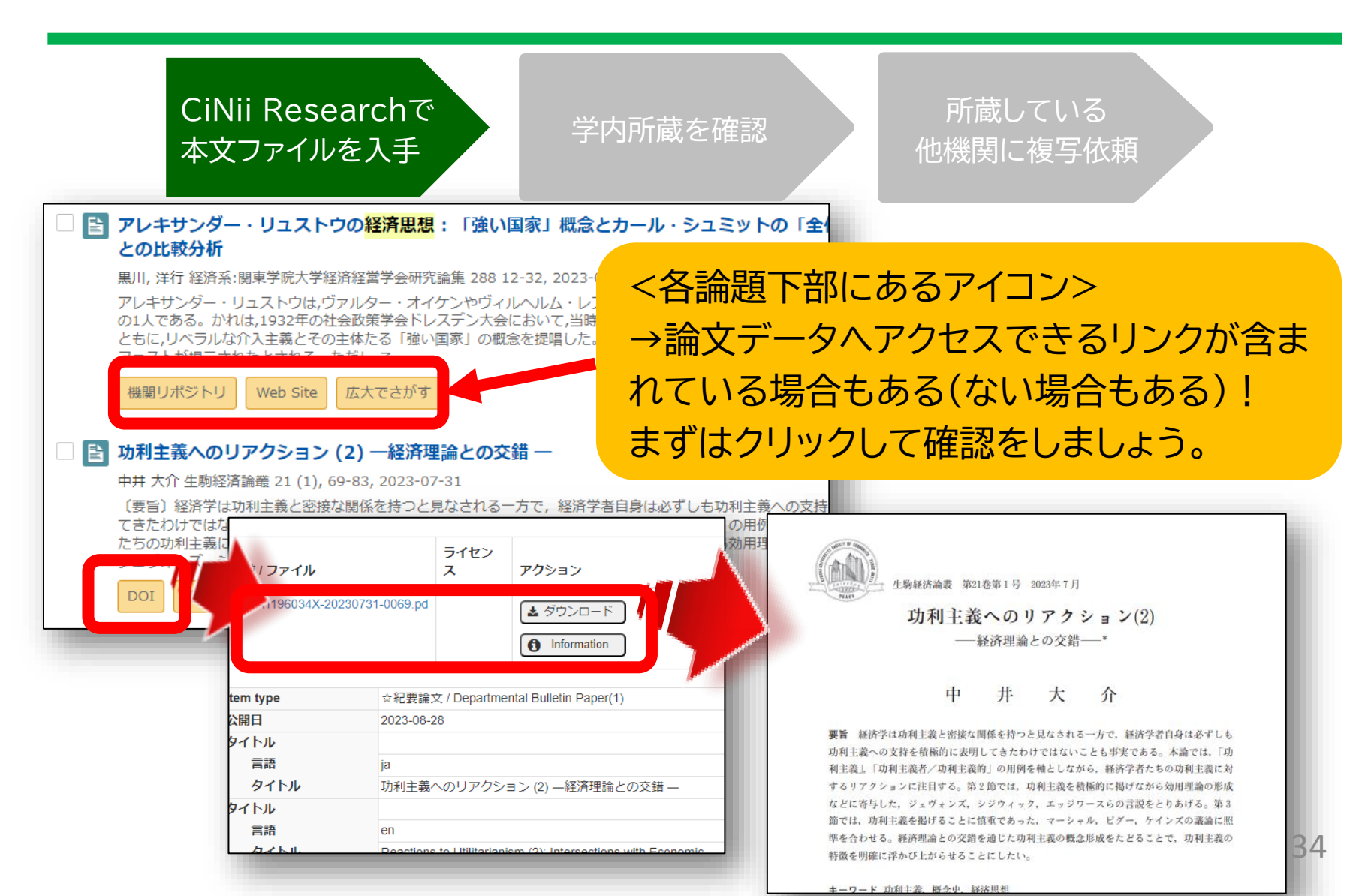

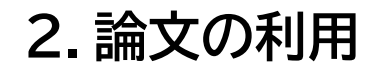

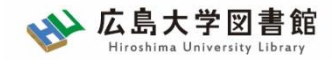

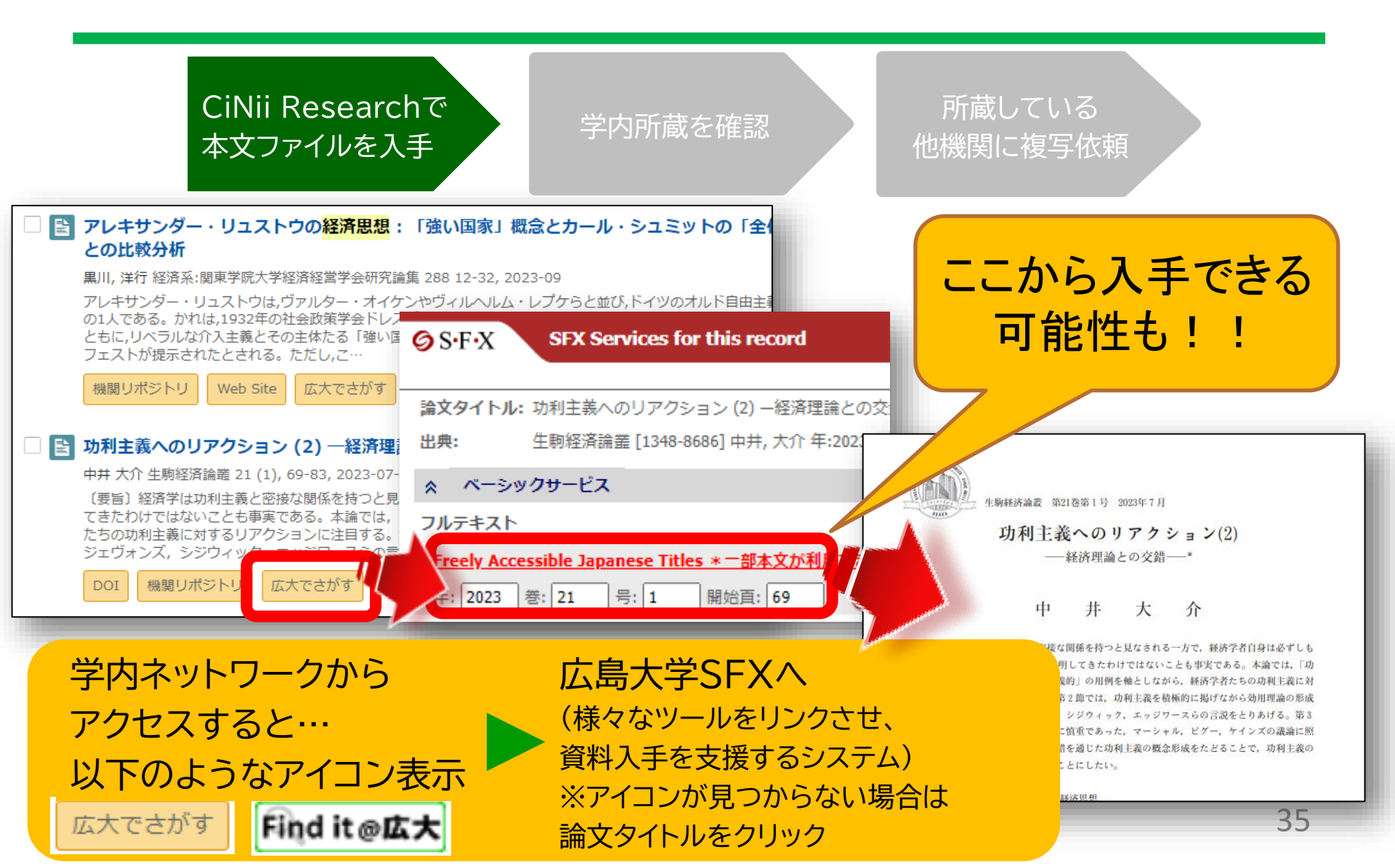

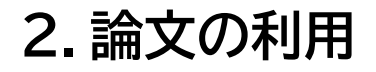

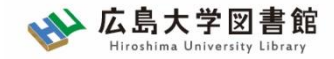

36

# 2-1.論文の利用: SFXについて

| <ul> <li>S・F・X SFX Services for this record</li> <li>論文タイトル: 功利主義へのリアクション (2) -経済理論との交錯 -</li> <li>出典: 生駒経済論叢 [1348-8686] 中井, 大介 年:2023 巻:21 号:1 ページ:69 -83</li> </ul> | 関連しそうな情報は<br>まずクリックしてみよう!                   |
|----------------------------------------------------------------------------------------------------|---------------------------------------------|
| <ul> <li>ペーシックサービス</li> <li>フルテキスト</li> <li>Freely Accessible Japanese Titles * 一部本文が利用できない場合があります。</li> <li>でフルテキン</li> <li>年: 2023 巻: 21 号: 1 開始百: 69 G0</li> </ul>  | ▶ 2-1.広島大学が契約する                             |
| 所蔵情報<br><u>広島大学蔵書検索</u> で所蔵を確認 <u>GO</u><br>1件みつかりました。<br>生駒経済論叢                                                                                                    | ジャーナル上での有無     方       2-2.広島大学の所蔵の有無     福 |
| 所蔵館     配架場所     所蔵を次       東広島(中央)     社研・資料室(経)     1-5<2003-2008>       CiNii Books     で所蔵を確認     GO       1件,見つかりました     田・生駒経済論叢(90館で所蔵)                         | ず<br>れ<br>2-3.他大学の所蔵の有無<br>良                |
| OCLC WorldCat ® Service ⑤ で所蔵を確認       ⑤         国立国会図書館サーチ       で所蔵を確認       ⑥         他大学・他キャンパスへの文献申込       ⑥         文献複写・図書借用       を申し込む       ⑥                | 2-3.取り寄せの申込                                 |

※機関リポジトリ等、契約していなくても無料で見れる論文はここに表示されない (オレンジ色の「機関リポジトリ」や「DOI」より入手)
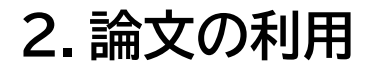

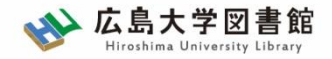

## 2-2.論文の利用:学内所蔵雑誌

| CiNii Researchで<br>本文ファイルを入手 学内所蔵を確認 他                                                                                                    | 所蔵している<br>機関に複写依頼                   |
|----------------------------------------------------------------------------------------------------|-------------------------------------|
| <ul> <li>論文タイトル:功利主義へのリアクション(2) -経済理論との交錯 -</li> <li>出典:</li> <li>生駒経済論業 [1348-8686] 中井.大介 年:2023 巻:21 号:1 ページ:69 -83</li> <li>ペーシックサービス</li> </ul>   |                                     |
| フルテキスト         Freely Accessible Japanese Titles * 一部本文が利用できない場合があります。         でフルテキストを見る         年: 2023 巻: 21 号: 1 開始頁: 69 00         所蔵情報          | ここに表示される<br>雑誌タイトルを使って<br>OPAC検索も可能 |
| 広島大学蔵書検索       で所蔵を確認       GO         1件みつかりました。       生駒経済論叢         所蔵館       配架場所       所蔵巻次         東広島(中央)       社研・資料室(経)       1-5<2003-2008> |                                     |
| 広島大学に所蔵があるかチェック可能<br>掲載されている巻号に注意!! <mark>⇒「GO」でOPAC</mark>                                                                                           | <u>画面へ</u>                          |

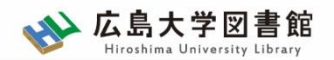

| 書語   | 志詳細         | 1件目を表                 | 示(全3件)                                                                                                    |                                                                                     | <b>日</b>                                         |
|------|-------------|-----------------------|----------------------------------------------------------------------------------------------------|-------------------------------------------------------------------------------------|--------------------------------------------------|
|      |             | 総<br>登<br>便           | <ul> <li>生駒経済<br/>近畿大学経<br/><sb024< li=""> <li>合評価: ★★</li> <li>録タグ: 登録</li> <li>利機能: 【】フ</li> </sb024<></li></ul> | ▲ 検索結果一覧へ戻る<br>結叢<br>経済学会 1巻1・2号 (2003.10)<br>05589><br>★★★★<br>されているタグはお<br>な推誌名、出 | 次の書誌<br>近畿大学経済学会, 2003.<br>のものの情報の<br>版社、出版年・・・) |
| —    | 括所蔵-        | <sub>書</sub><br>一覧 14 | 誌URL: <u>https://d</u><br>件~1件(全1件                                                                                 | opac.lib.hiroshima-u.ac.jp/webopac/SB02                                             | 建祝                                               |
| 50   | 架場所をク       | クリックする                | ると詳細をみるこ                                                                                                    | ことができます。 学び                                                                         | うのどこに<br>るのか?                                    |
| No.  | 所蔵キャン<br>パス | 配置場所                  | 請求記号                                                                                                    | 卷号                                                                                  | 年月次 購読状況 雑誌アラ-                                   |
| 0001 | 東広島<br>(中央) | 社研・資<br>料室<br>(経)     |                                                                                                    | 1-5                                                                                 | 2003-2008                                        |

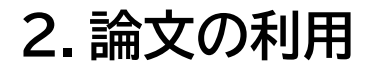

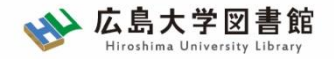

## 2-2.論文の利用:学内所蔵雑誌

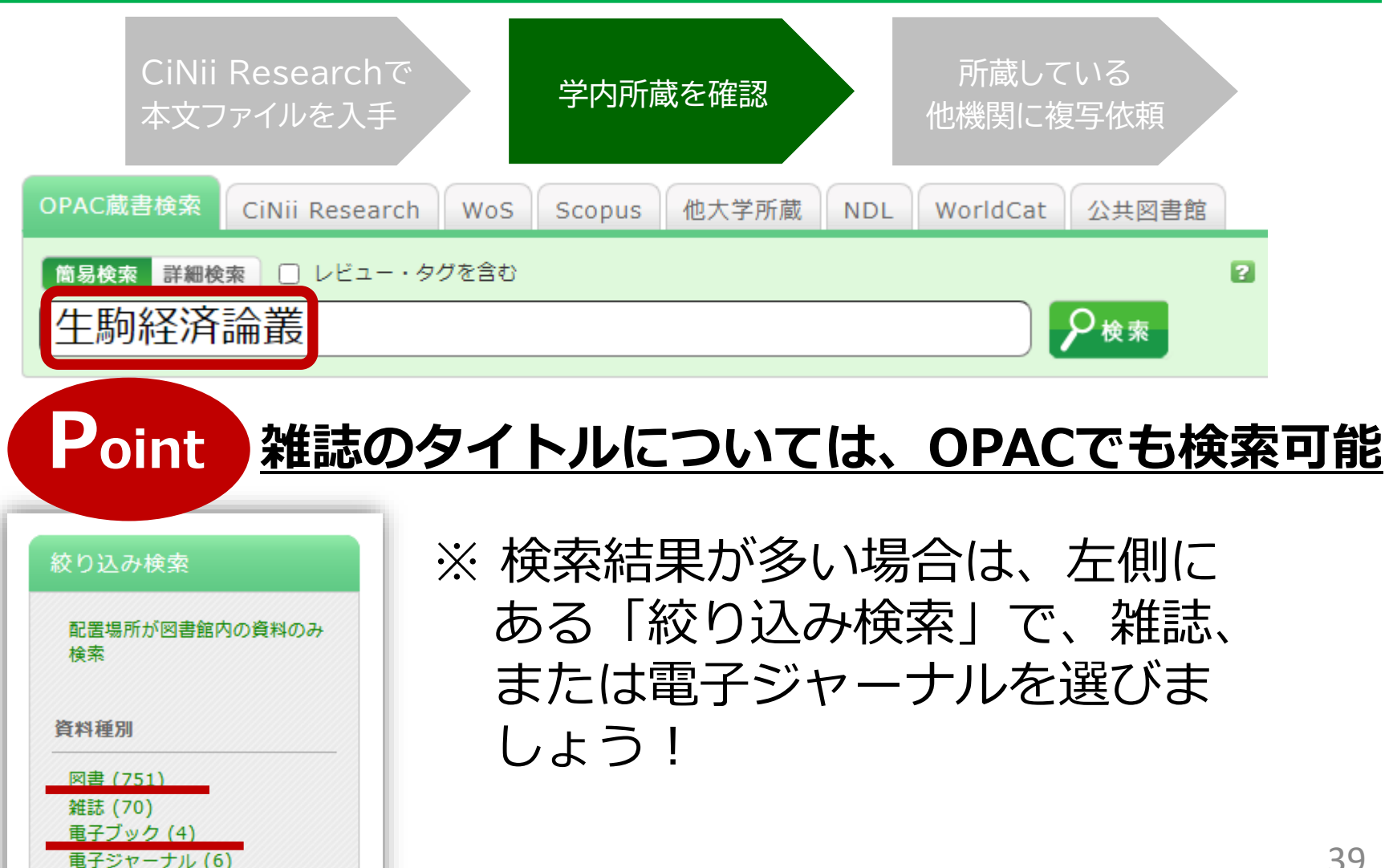

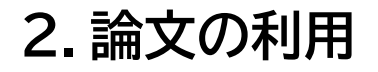

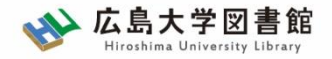

## 2-2.論文の利用:学内所蔵雑誌

CiNii Researchで 本文ファイルを入手

学内所蔵を確認

所蔵している 他機関に複写依頼

#### <u>大学の所蔵には「抜けている雑誌」や「途中で買わなくなった雑誌」も</u>

| 10件  | ~           |                    |      |                    |           |      |            |
|------|-------------|--------------------|------|--------------------|-----------|------|------------|
| No.  | 所蔵キャン<br>パス | 配置場所               | 請求記号 | 卷号                 | 年月次       | 購読状況 | 雑誌アラー<br>ト |
| 0001 | 東広島<br>(中央) | 中央図書<br>館3階・<br>紀要 |      | 1-23, 27-28, 30-45 | 1979-2023 |      |            |
| 0002 | 東広島<br>(中央) | 教・国語<br>文化         |      | 1-13               | 1979-1991 |      |            |

| 記号      | 意味                             | 例                             |
|---------|--------------------------------|-------------------------------|
| -(ハイフン) | 結んでいる数字の間の巻<br>号は <b>すべて所蔵</b> | 29-50 →29巻から50巻まですべ<br>て所蔵がある |
| , (コンマ) | 記載がない巻号は<br><u><b>欠号</b></u>   | 22(1,3-14) →22巻2号は<br>所蔵なし    |

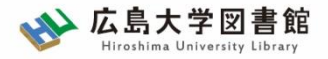

| 10件  | ▼           |                    |      |                    |           |      |            |
|------|-------------|--------------------|------|--------------------|-----------|------|------------|
| No.  | 所蔵キャン<br>パス | 配置場所               | 請求記号 | 卷号                 | 年月次       | 購読状況 | 雑誌アラー<br>ト |
| 0001 | 東広島<br>(中央) | 中央図書<br>館3階・<br>紀要 |      | 1-23, 27-28, 30-45 | 1979-2023 |      |            |
| 0002 | 東広島<br>(中央) | 教・国語<br>×1℃        |      | 1-13               | 1979-1991 |      |            |

#### 詳細画面:案内文やマップなど

#### 東広島キャンパス中央図書館1階/3階

Central Lib. / 1F or 3F (Central Library at Higashi Hiroshima Campus)

年鑑・白書を除く今年発行分は<u>1F新着雑誌コーナー</u>に,それ以外のバックナンバーなどは<u>3F</u>に,それぞれタイトルの五十音・アルファベット順で並んで います。不明な点は図書館職員までお尋ねください。

Materials published this year, excluding yearbook and white paper, are in the Current Periodicals section on 1F, and the others are on 3F. The materials are arranged by the Japanese syllabary to A-Z order of title in each sections. If you have any questions, to ask a library staff.

#### 中央図書館 3F

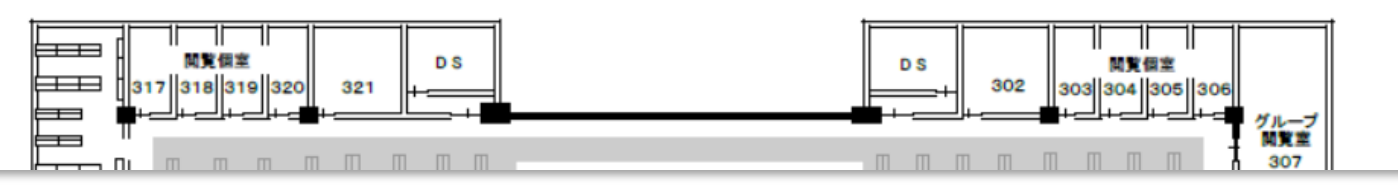

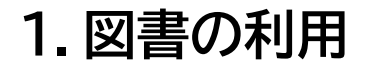

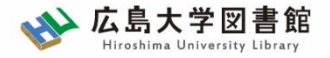

## 2-2.雑誌の利用:広大所蔵資料

#### <u>学内雑誌の探し方は、図書と同じ</u>

|                                      | 図書館にある                                 | 図書館にない<br>=研究室や講座図書室等                             |
|--------------------------------------|----------------------------------------|---------------------------------------------------|
| 東広島キャンパスにある                          | 配置場所を確認のうえ、<br>図書館で資料を入手<br>※開閉間時間に注意! | 配置場所をクリックし、<br>場所、開室時間をチェッ<br>クして訪問<br>※開閉間時間に注意! |
| 東広島キャンパスにない<br>=霞・東千田キャンパス<br>から取り寄せ | 書誌詳細画面で「予約・<br>取寄」をクリックして入手            | 書誌詳細ページ右上「資<br>料を取り寄せる」から取<br>り寄せ                 |

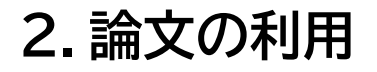

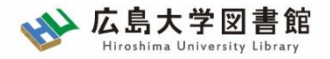

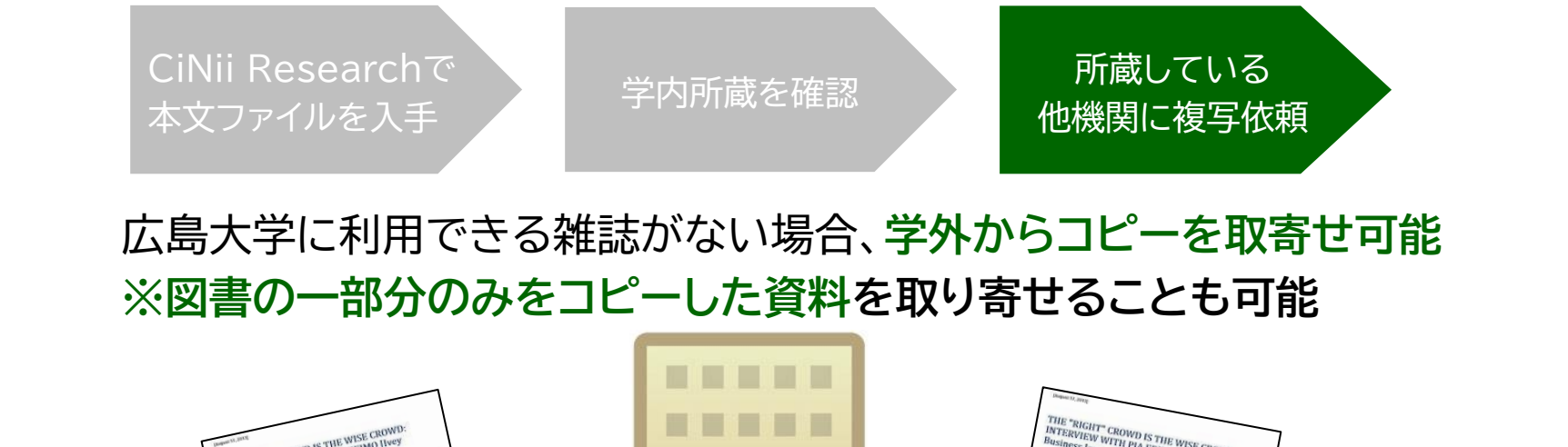

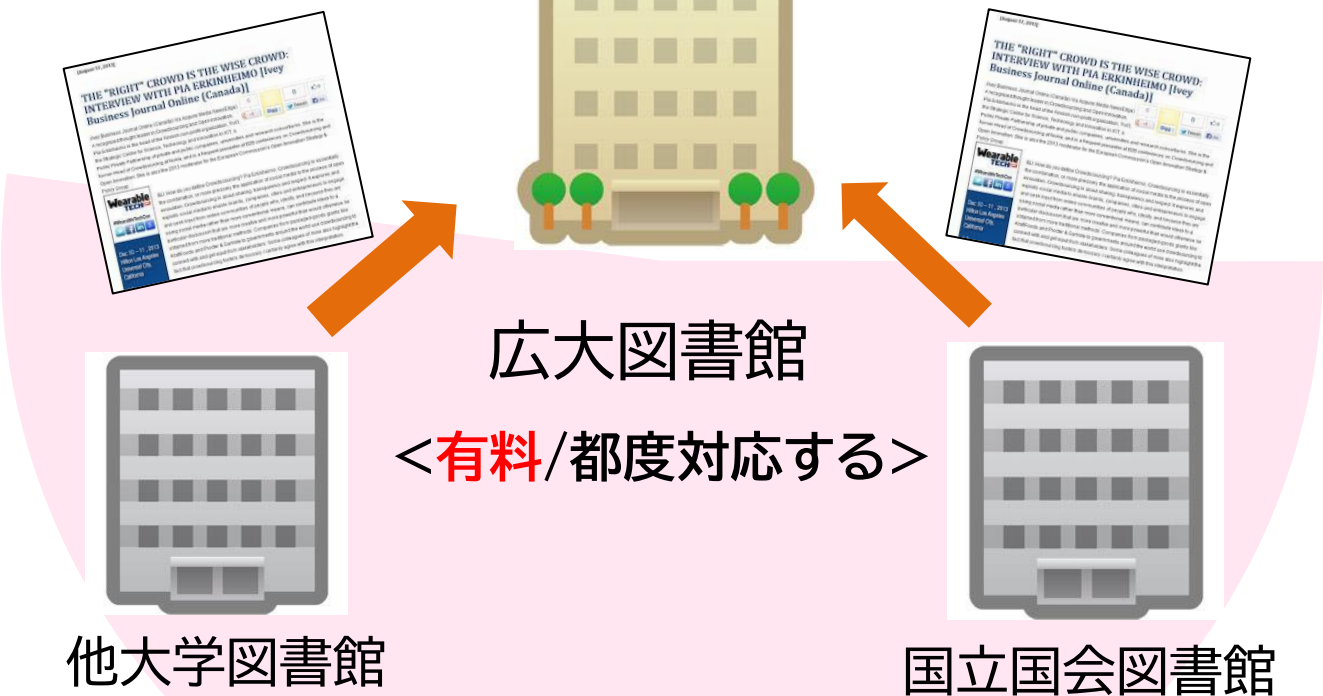

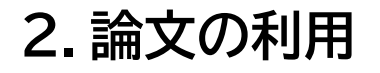

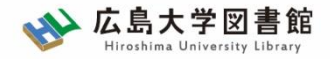

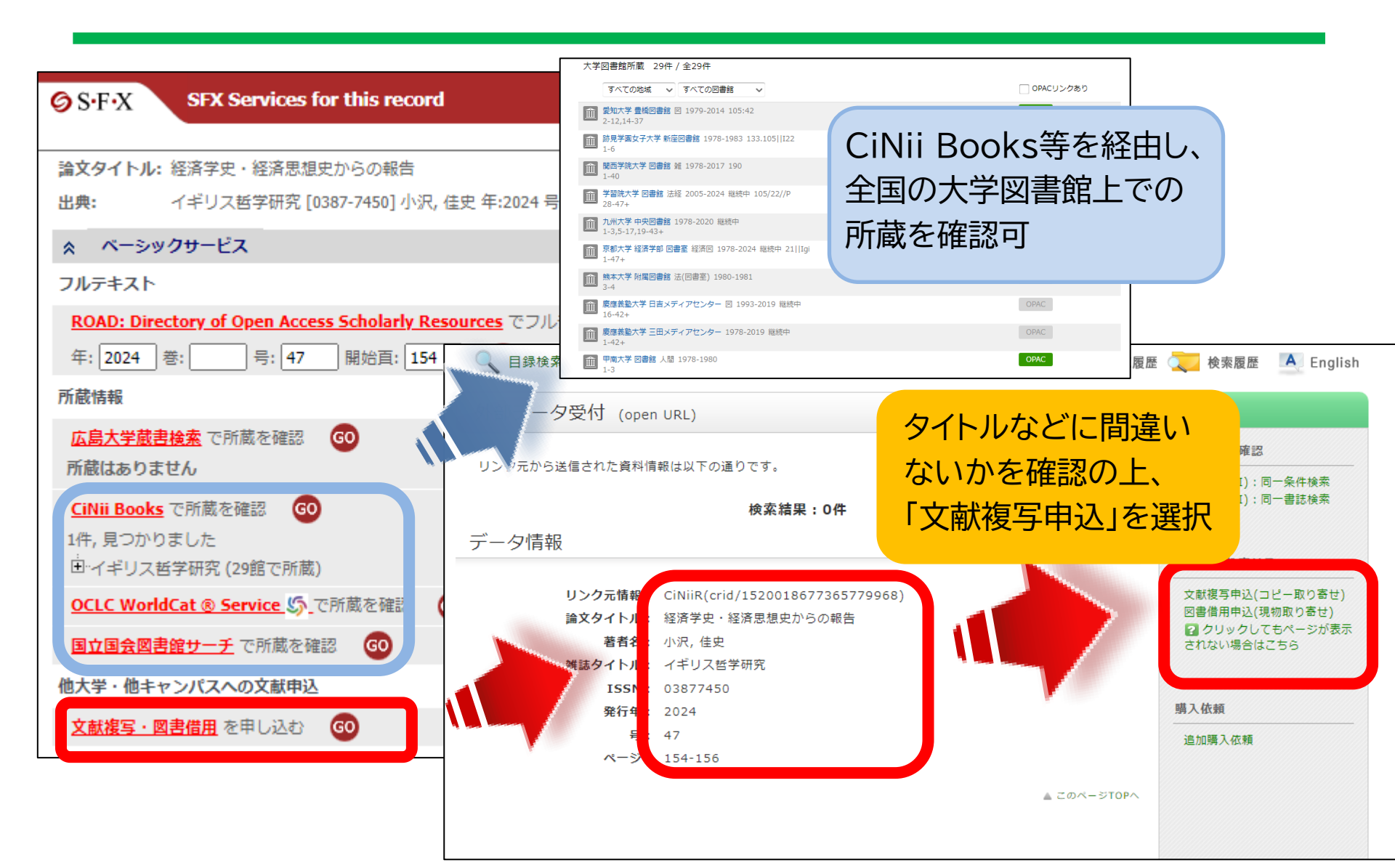

2. 論文の利用

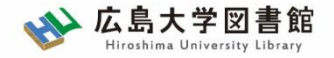

#### 所要時間:平均7-14日間くらい 費用:20-70円(一枚当たり)

#### ※依頼館が設定するルールに準拠します。

|      |                                                        | 依頼先区分                                                                  |                                                                        |
|------|--------------------------------------------------------|------------------------------------------------------------------------|------------------------------------------------------------------------|
|      | 学内のみ                                                   | 学外(国内のみ)                                                               | 海外まで                                                                   |
| 手配範囲 | 学内・RapidILLで入手で<br>きなければキャンセルしま<br>す。                  | 学内・RapidILLで入手不<br>可の場合、国内機関から手<br>配します。 国内機関に所蔵<br>がなければキャンセルしま<br>す。 | 学内・RapidILLおよび国<br>内での手配を優先して行<br>い、国内機関から入手でき<br>ない場合は、海外手配を行<br>います。 |
| 所要時間 | 3-4営業日(各図書館所<br>蔵・RapidILL)<br>1-2週間(研究室所蔵)            | 1-2週間                                                                  | 10日~数か月                                                                |
| 経費   | 1枚につき<br>(モノクロ)<br>公費10円 / 私費20円<br>(カラー) 50円<br>※送料不要 | 1枚につき<br>35-70円 + 郵送料<br>※モノクロの場合<br>カラー料金はモノクロのおよそ<br>倍額になります。        | 1文献<br>3 ,000円- 6 ,000円                                                |

※経費の支払い方法は「現金(釣銭無)」「クレジット」「電子マネー」など ※ただし、**生協電子マネーMYpleは使用できません**。

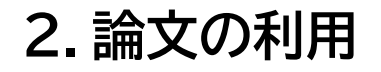

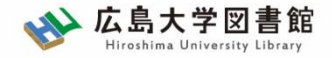

#### 資料取寄せの詳細は…利用案内→学内の方→各種案内へ

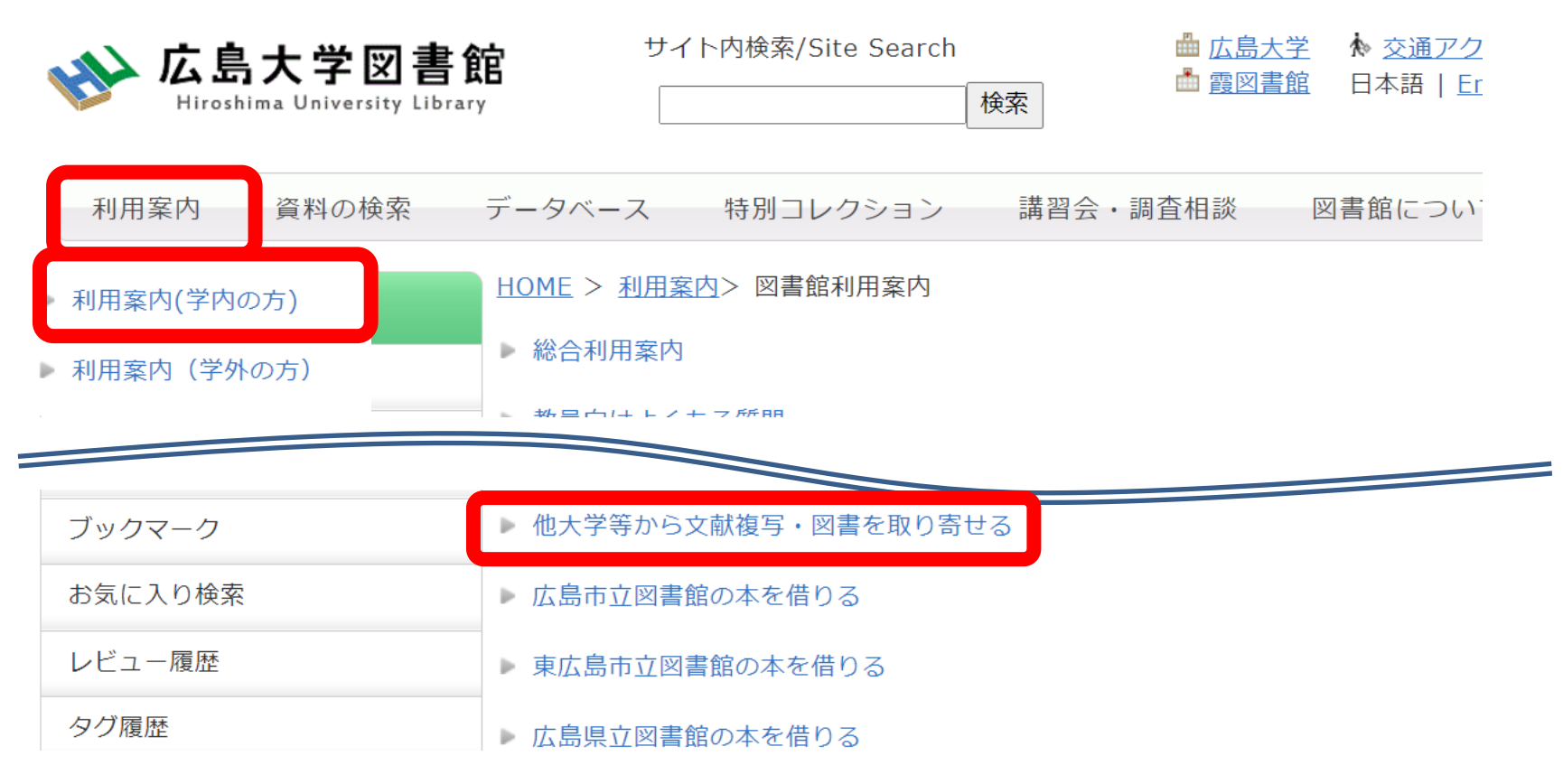

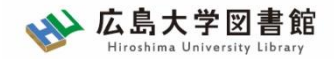

## 論文の利用:まとめ

2. 論文の利用

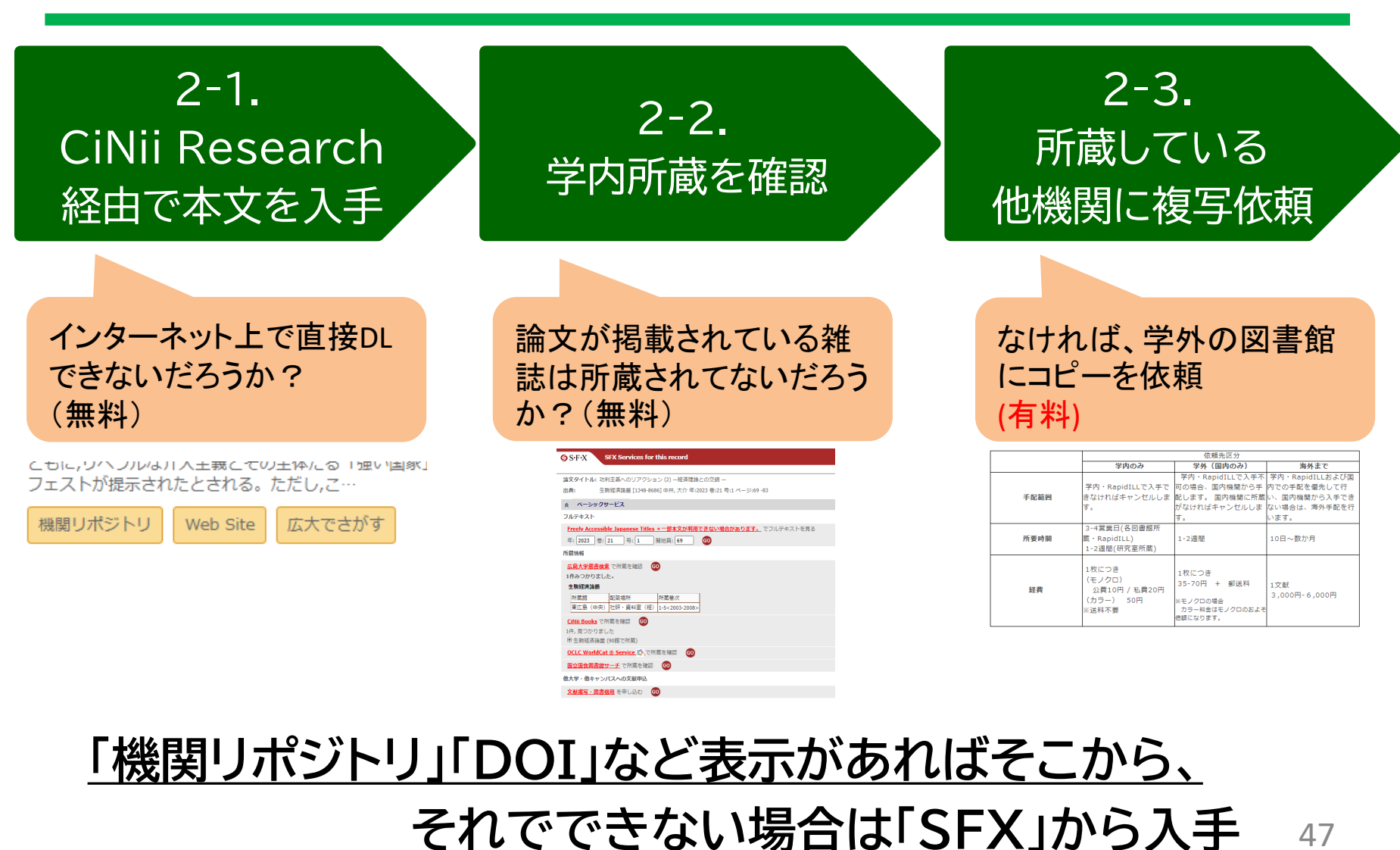

47

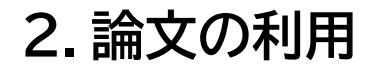

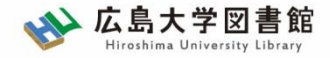

論文の利用:まとめ

| SFX Services for this record         論文タイトル: 功利主義へのリアクション (2) 一経済理論との交錯 –         出典:       生駒経済論叢 [1348-8686] 中井, 大介 年:2023 巻:21 号:1 ページ:69 -83                                       | 関連しそうな情報は<br>まずクリックしてみよう!                       |
|----------------------------------------------------------------------------------------------------|-------------------------------------------------|
| ☆ ペーシックサービス                                                                                                    |                                                 |
| フルテキスト         Freely Accessible Japanese Titles * 一部本文が利用できない場合があります。         年: 2023 巻: 21 号: 1 開始頁: 69 60         所蔵情報         広島大学蔵書検索 で所蔵を確認 60         1件みつかりました。         生駒経済論叢 | ▶ 2-1.広島大学が契約する<br>ジャーナル上での有無<br>2-2.広島大学の所蔵の有無 |
| 所蔵館     配架場所     所蔵巻次       東広島(中央)     社研・資料室(経)     1-5<2003-2008>       CiNii Books     で所蔵を確認     GO       1件,見つかりました     日生駒経済論叢(90館で所蔵)                                          | 2-3.他大学の所蔵の有無<br>2-3.他大学の所蔵の有無                  |
| OCLC WorldCat ® Service       の         国立国会図書館サーチ       で所蔵を確認       60         他大学・他キャンパスへの文献申込       60                                                                             |                                                 |
| <u>文献複写・図書借用</u> を申し込む GO                                                                                                    | 2-3.取り奇せの甲込                                     |

※機関リポジトリ等、契約していなくても無料で見れる論文はここに表示されない (オレンジ色の「機関リポジトリ」や「DOI」より入手)

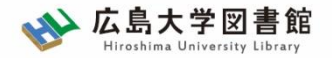

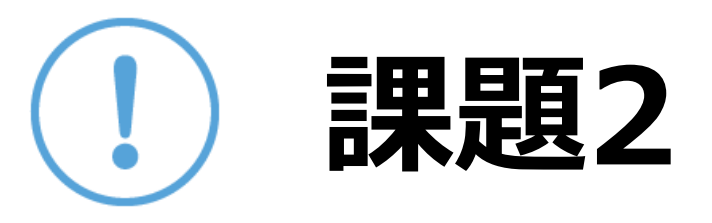

以下の論文を入手したい。 適切な入手方法を選択してください。

- 野村廣之(2003)「春樹ワールドの中のカフカ 村上春樹『海辺のカフカ』をめぐって 」『東北ドイツ文学研究』 47, pp.39-72
- 1. 千葉雅也(2020)「バク転する阿弥陀仏」『añjali = あんじゃり』40, pp.4-7
- 3. 伊藤守(2019)「公共と情動的ネットワーク:コミュニケーショ ン資本主義と触発される情動」『思想』 1140, pp.59-81

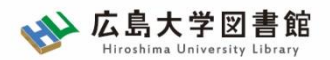

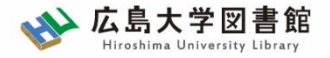

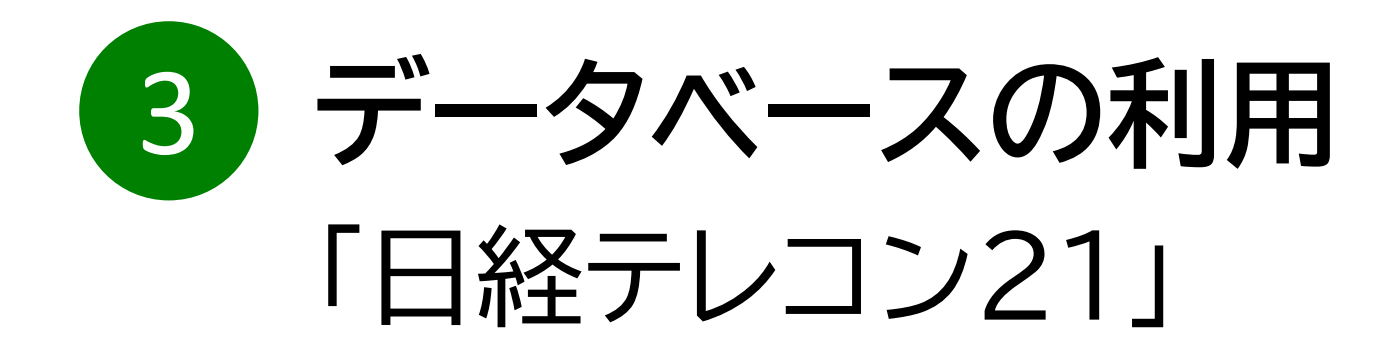

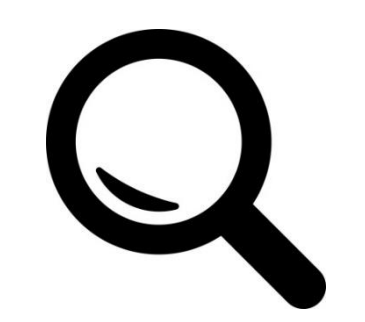

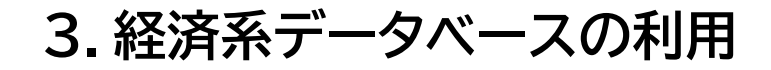

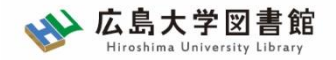

日経テレコン21とは

- ・日本経済新聞 新聞記事データベース
- ·収録期間

日本経済新聞 朝夕刊

- ·見出+一部記事抄録 1975年4月~
- ·全文 1981年10月~

※媒体によって収録範囲が異なる

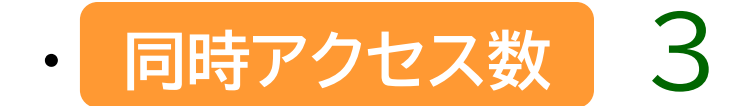

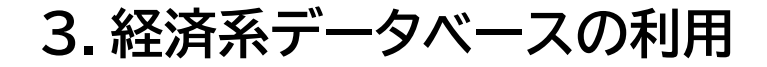

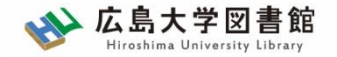

## 日経テレコン21

| 日本経済新聞 朝夕刊       | 見出しと一部記事の抄録のみ:1975年4月〜<br>全文収録:1981年10月〜<br>記事イメージ:(PDF)1988年6月〜 |
|------------------|------------------------------------------------------------------|
| 日経産業新聞           | 見出しと一部記事の抄録のみ:1975年4月~<br>全文収録:1981年10月~<br>記事イメージ:(PDF)1988年6月~ |
| 日経MJ(流通新聞)       | 見出しと一部記事の抄録のみ:1975年1月~<br>全文収録:1985年10月~<br>記事イメージ:(PDF)1990年4月~ |
| 日本経済新聞電子版ニュース    | 全文収録:2010年2月17日~                                                 |
| 日本経済新聞電子版セクション   | 全文収録:2010年2月17日~                                                 |
| 日本経済新聞電子版MOLニュース | 全文収録:2010年3月23日~                                                 |
| 日本経済新聞電子版MOLコラム  | 全文収録:2010年3月23日~                                                 |
| 日経ヴェリタス          | 全文収録:2008年1月20日創刊準備号〜<br>記事イメージ:(PDF)2008年1月20日創刊準備号〜            |
| 日経ヴェリタスMOL(ニュース) | 全文収録:2009年2月10日~2010年3月22日                                       |
| 日経ヴェリタスMOL(コラム)  | 全文収録:2008年1月23日~2010年3月22日                                       |
| 日経金融新聞           | 全文収録:1987年10月~2008年1月31日<br>記事イメージ:(PDF)1990年4月~2008年1月31日       |
| 日本経済新聞地方経済面      | 見出しと一部記事の抄録のみ:1976年1月~<br>全文収録:1982年11月~<br>記事イメージ:(PDF)1993年1月~ |

日経テレコン「新聞の収録内容 収録期間」より

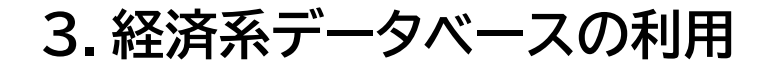

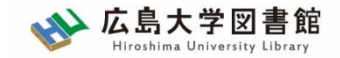

## 日経テレコン21へのアクセス方法

#### 図書館ホームページ > データベース ><u>データベース一覧</u>

#### 種類:新聞記事

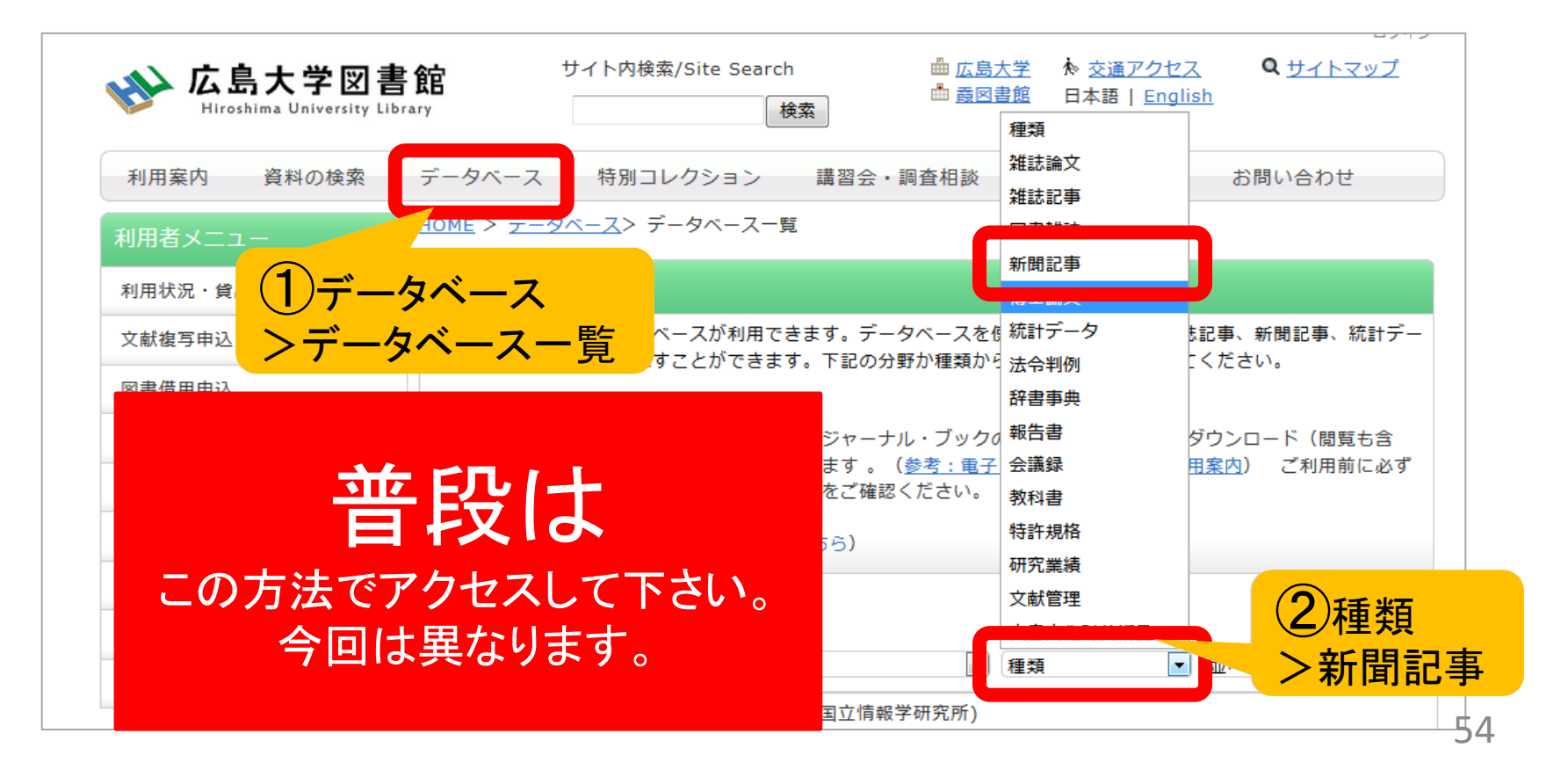

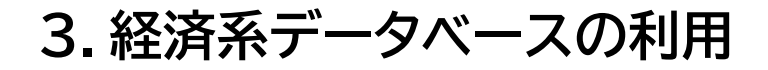

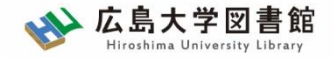

まとめて検索

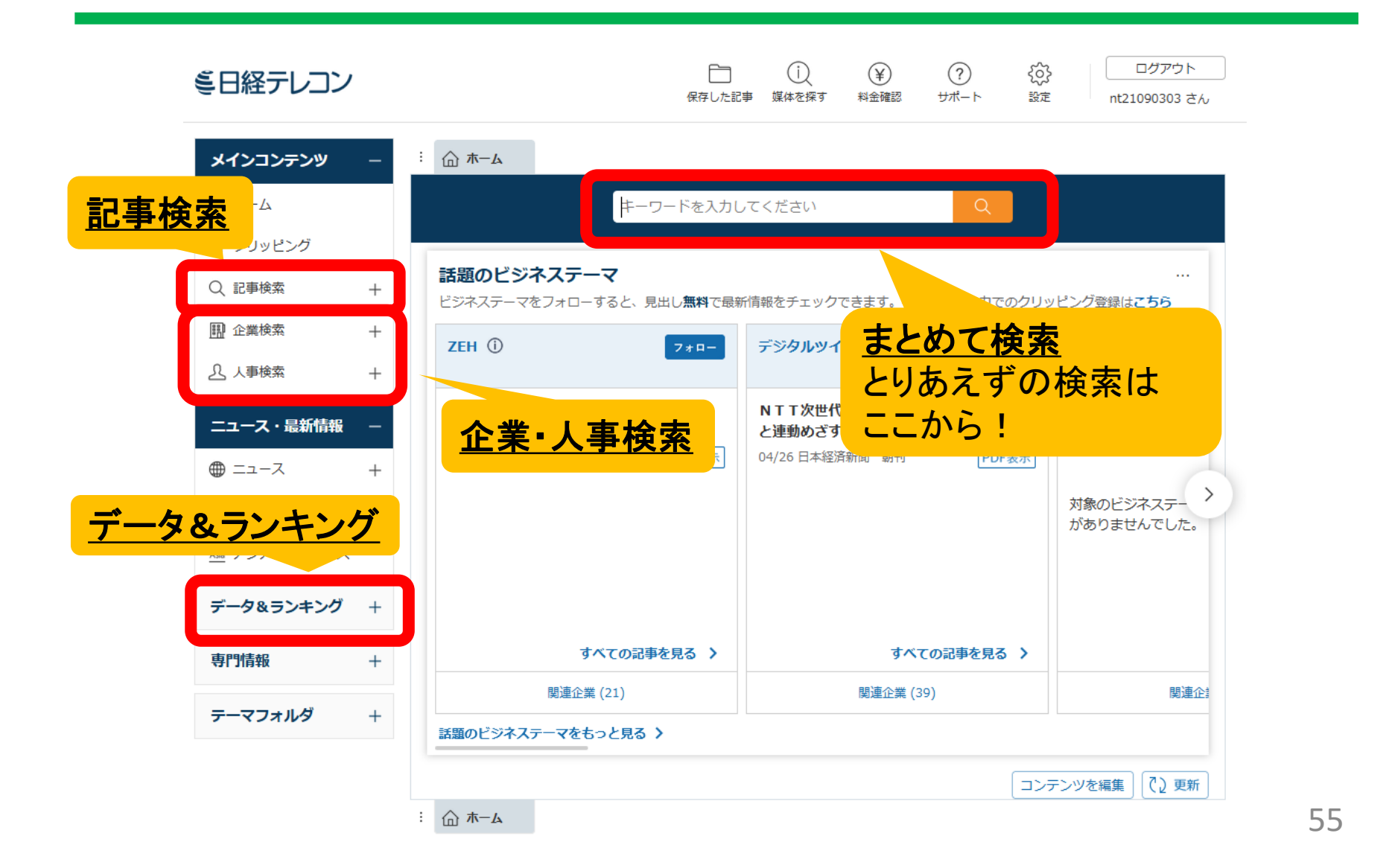

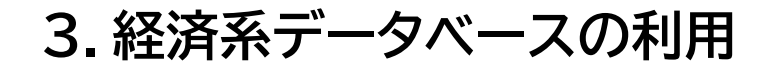

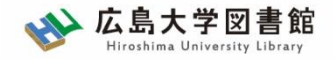

3-0.まとめて検索

# 記事検索、企業検索、人事検索は、ホーム画面の検索窓からまとめて検索できます。

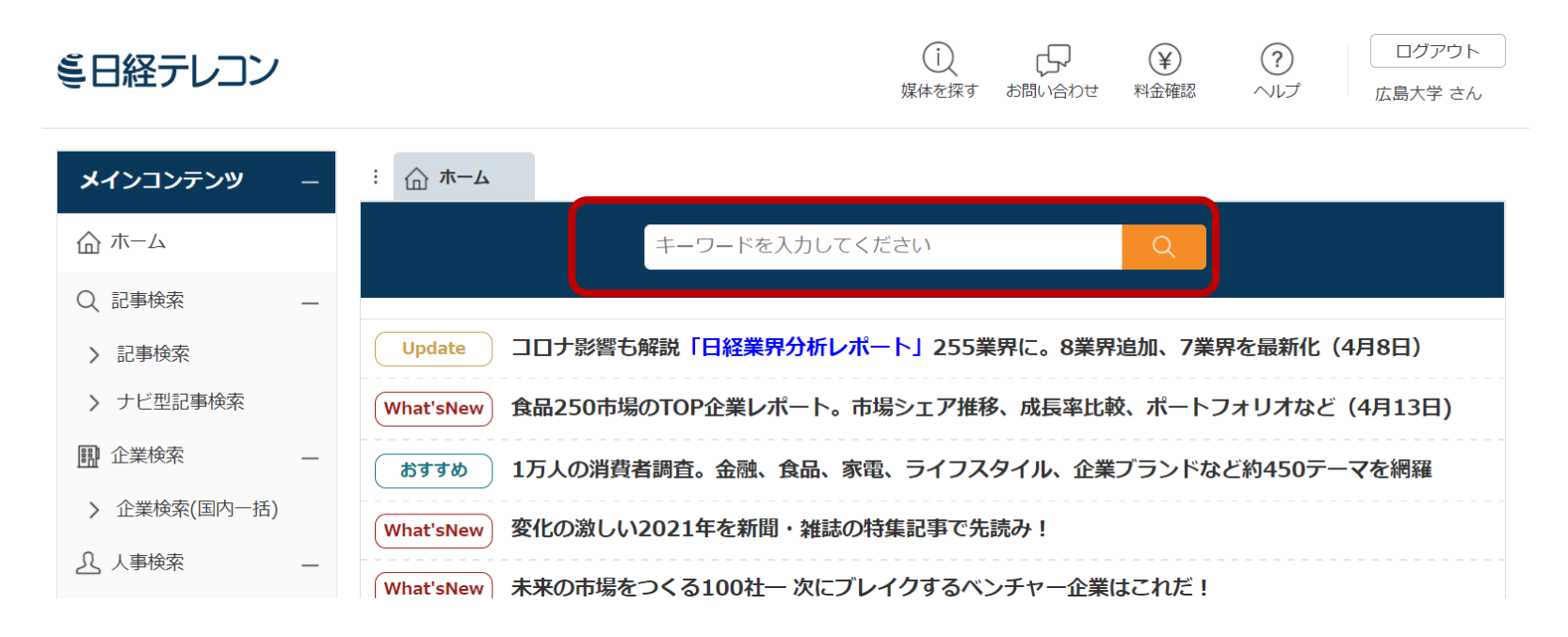

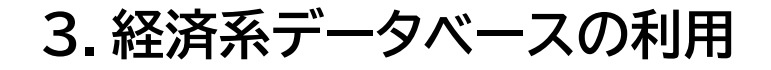

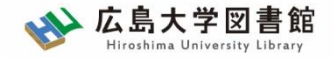

## 3-1.新聞記事検索

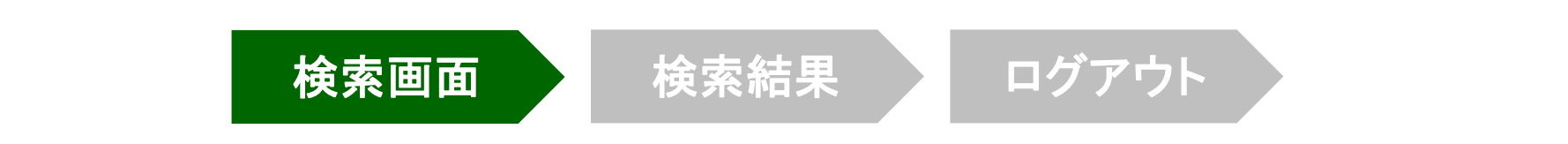

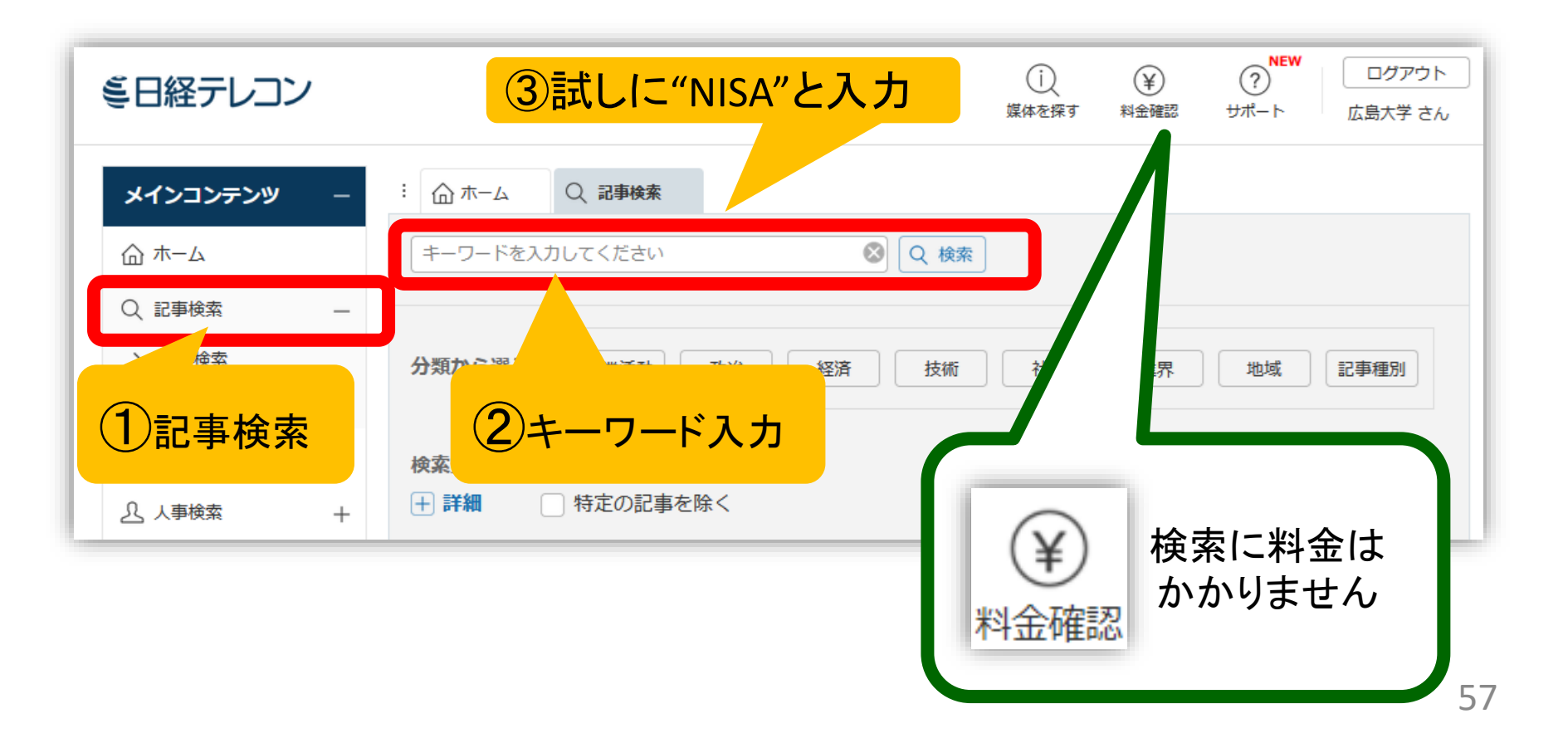

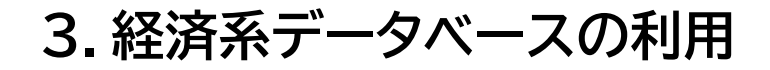

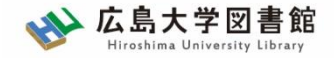

## 3-1.新聞記事検索

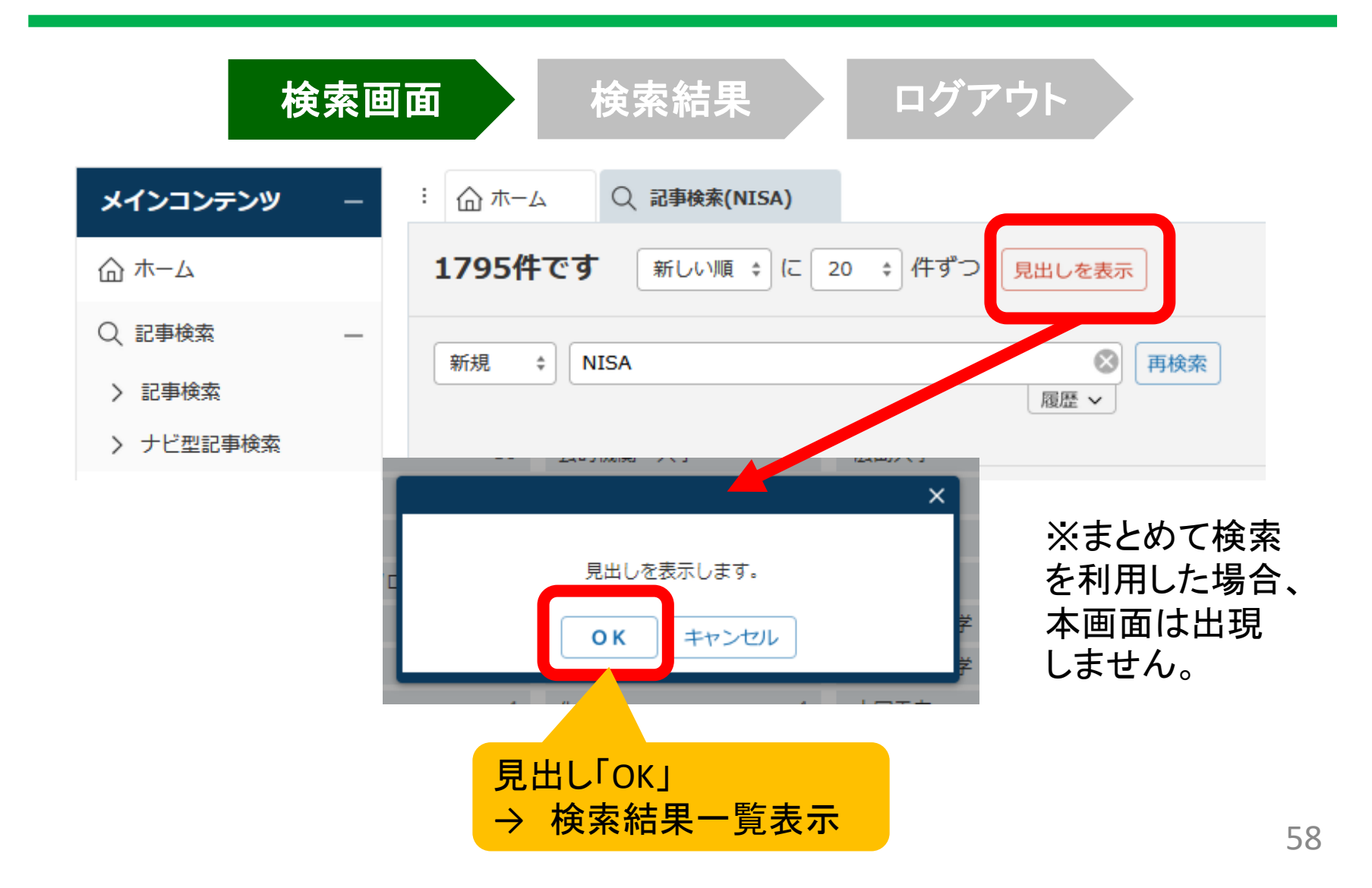

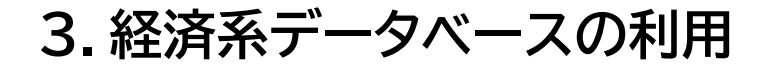

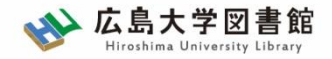

## 3-2.検索結果の確認

|                                                     | 検索 | 家画面 検索結果 ログアウト                                                                                                    |
|-----------------------------------------------------|----|----------------------------------------------------------------------------------------------------|
| メインコンテンツ                                            | —  | :                                                                                                    |
| 合 ホーム                                               |    | 新規          ・           ・           ・           ・           ・           ・           ・           ・           ・           ・           ・           ・           ・         ・           ・         が         ・         が                                                                                                    |
| Q、記事検索                                              | -  | 履歴 ∨                                                                                                    |
| <ul> <li>&gt; 記事検索</li> <li>&gt; ナビ型記事検索</li> </ul> |    | 1795件です 新しい順 + に 20 + 件ずつ 見出しを表示 本文の一部を表示 ・ 画像表示                                                                                                    |
| 🛄 企業検索                                              | +  | 一括チェック 本文表示 PDF表示 記事保存 全ページ解除     1-20/1795件 <<先頭 <戻る 次へ>                                                                                                    |
| <u>八</u> 人事検索                                       | +  | □ 長引く「円弱」時代 転機は秋の日米中銀会合か □ 関連度:高 2024/05/18 04:00 日経速報ニュース 2681 文字 画像有                                                                                                    |
| <b>ニュース・</b> 最新情報<br>● ニュース                         | +  | <ul> <li>□ 日経半導体株指数に連動、ETFが初上場へ、東証が承認 PDF表示</li> <li>□ 2024/05/18 日本経済新聞 朝刊 19ページ 449 文字 PDF有</li> </ul>                                                                                                    |
| 記 きょうの新聞                                            | +  | 長引く「円弱」転機を読む       9月の日米中銀会合がカギ(トップストーリー)       PDF表示          関連度:高       6月7日までみ、       6月7日までみ、       6月7日まの、       6月7日まの、       6月7日まの、       6月7日まの、       6月7日まの、       6月7日まの、       6月7日まの、       6月7日まの、       6月7日まの、       6月7日まの、       6月7日まの、       6月7日まの、       6月7日まの、       6月71日まの、       6月71日まの、       6月71日まの、       6月71日まの、       6月71日まの、       6月71日まの、       6月71日まの、       6月71日まの、       6月71日まの、       6月71日まの、       6月71日まの、       6月71日まの、       6月71日まの、       6月71日まの、       6月71日まの、 |
|                                                     |    | <sup>3</sup><br><sup>i</sup><br><sup>i</sup><br><sup>i</sup><br><sup>i</sup><br><sup>i</sup><br><sup>i</sup><br><sup>i</sup><br><sup>i</sup>                                                                                                    |

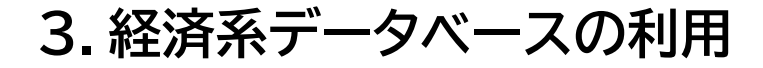

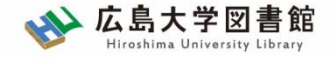

## 3-2.検索結果の確認

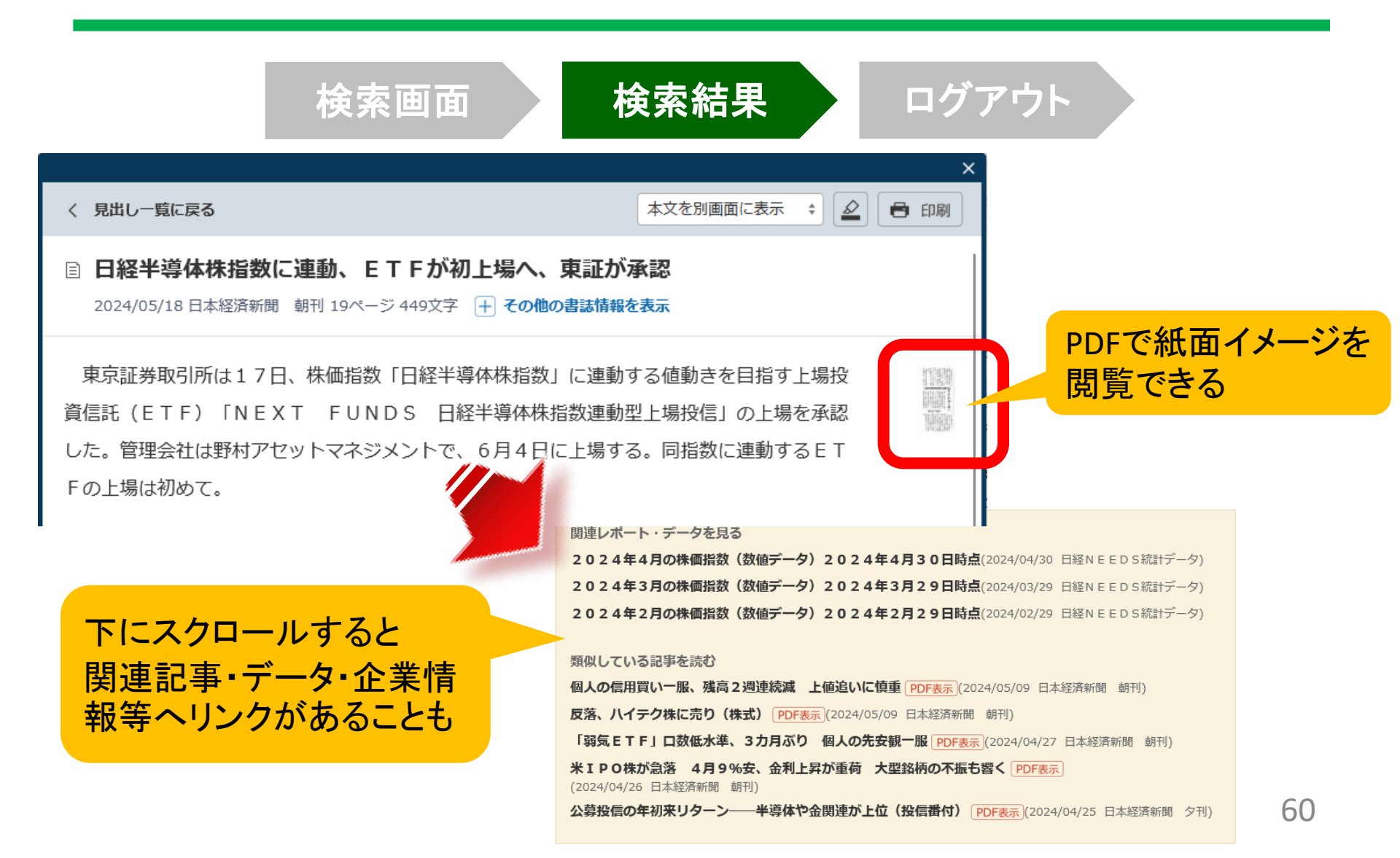

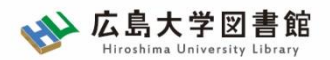

3. 経済系データベースの利用

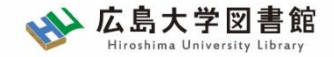

## 3-3.新聞記事「以外」の検索

## 新聞記事以外も収録

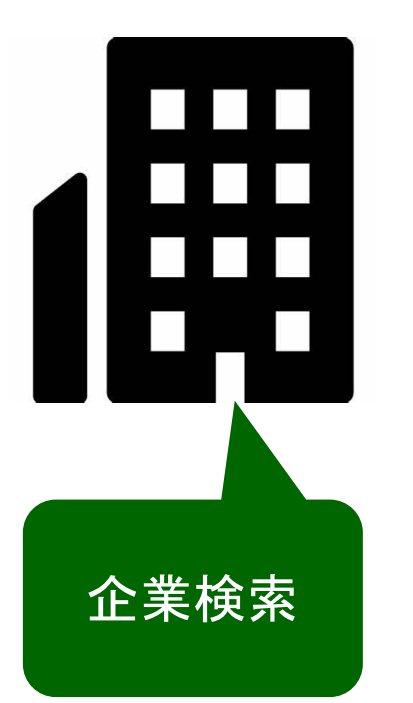

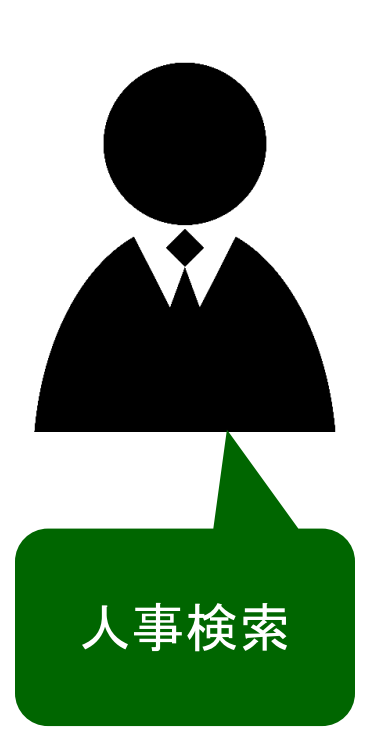

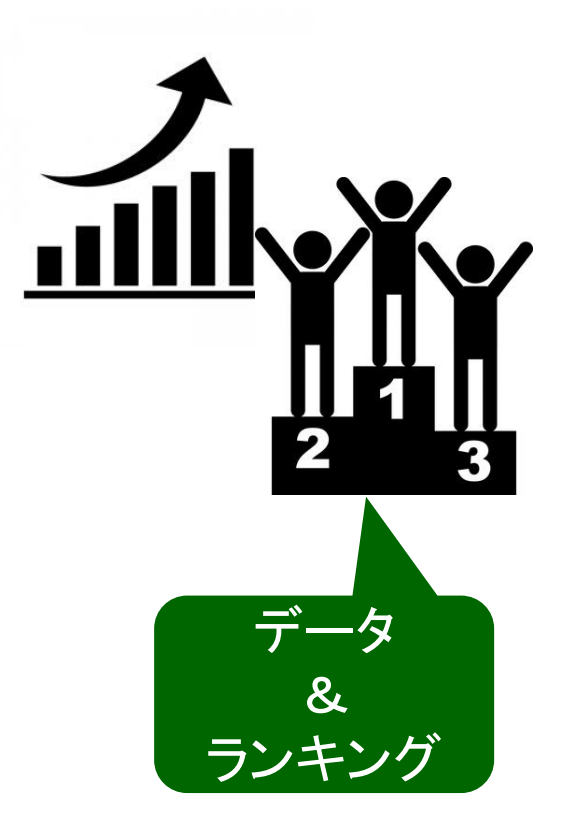

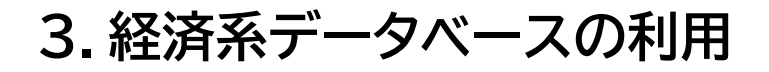

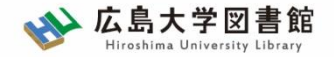

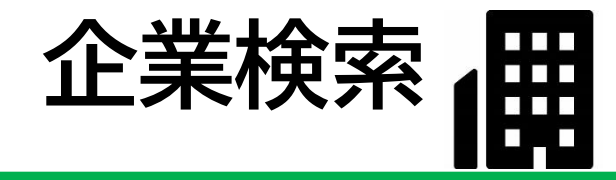

#### 日経会社プロフィル

日本経済新聞社が、取材・調査等を通じて収集した、最新企業データ

#### ・全国約2万2千社の詳細な情報 ・データ更新頻度 社名、会社概要 : 毎日 その他のデータ : (国内上場会社)決算月の5か月後 (非上場会社)入手次第

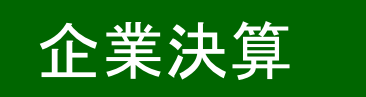

- ・上場企業、ジャスダックの一般事業会社約3,600社
- ・主要貸借対照表、損益計算書、キャッシュフロー計算書など最新3期分収録
- ・データ更新頻度原則決算発表日の翌日

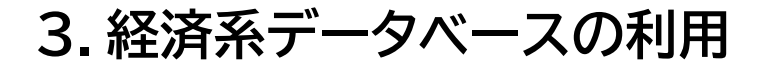

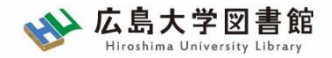

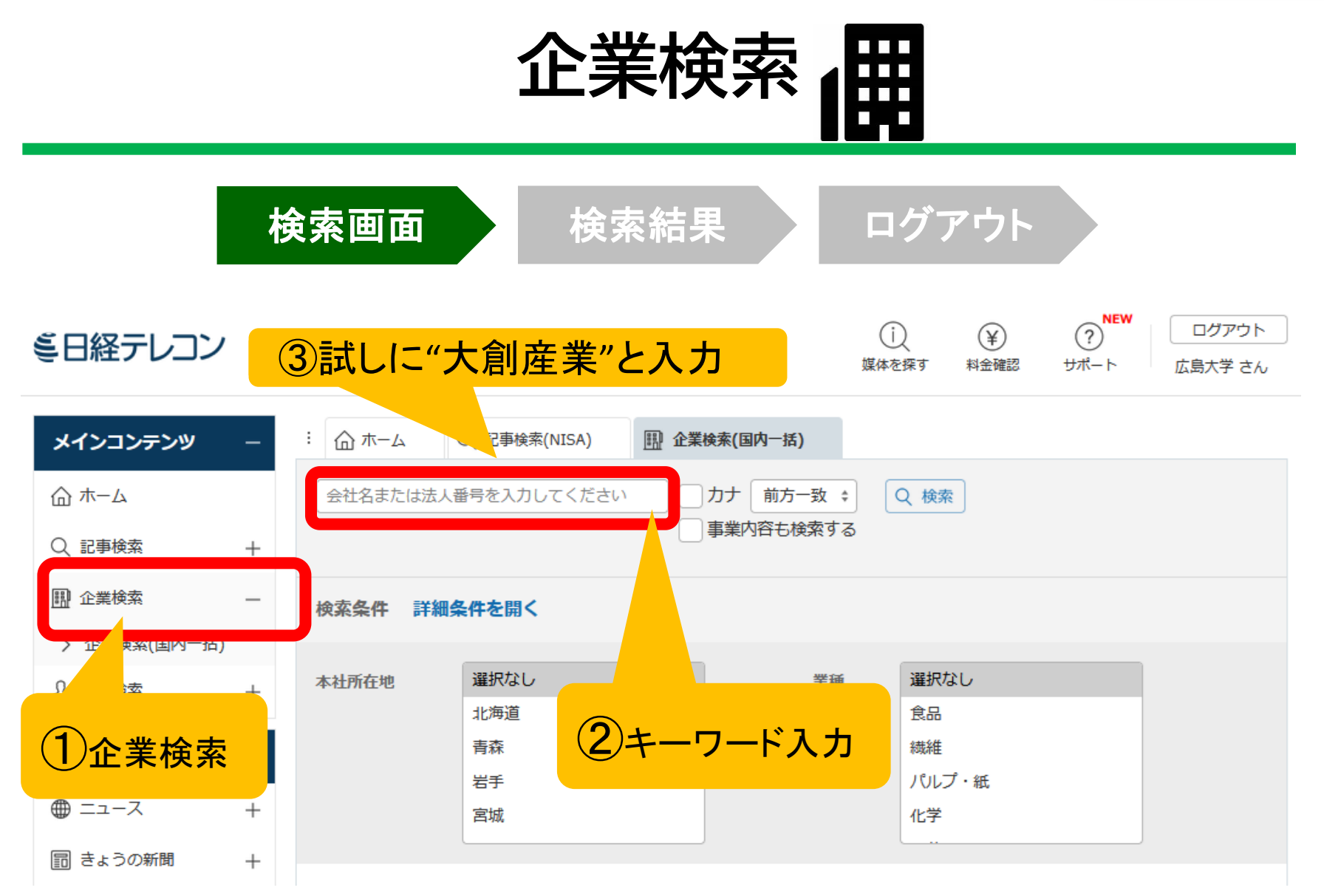

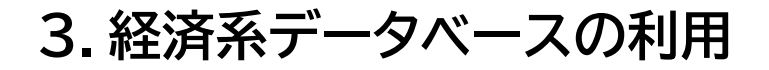

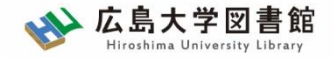

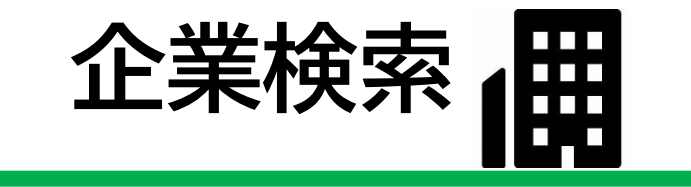

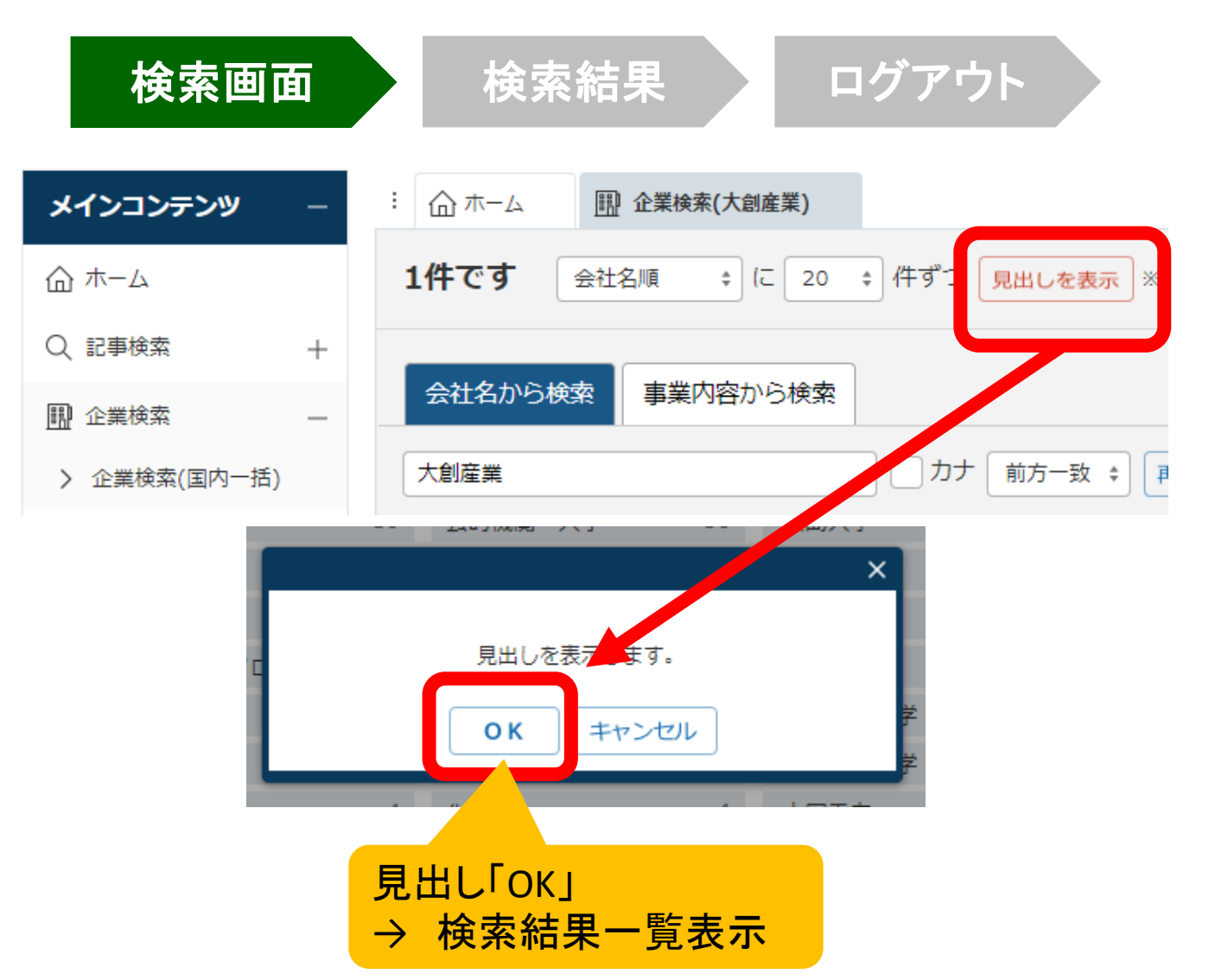

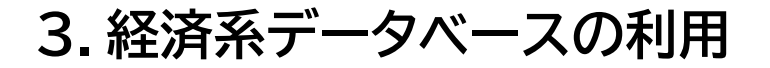

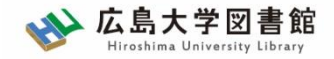

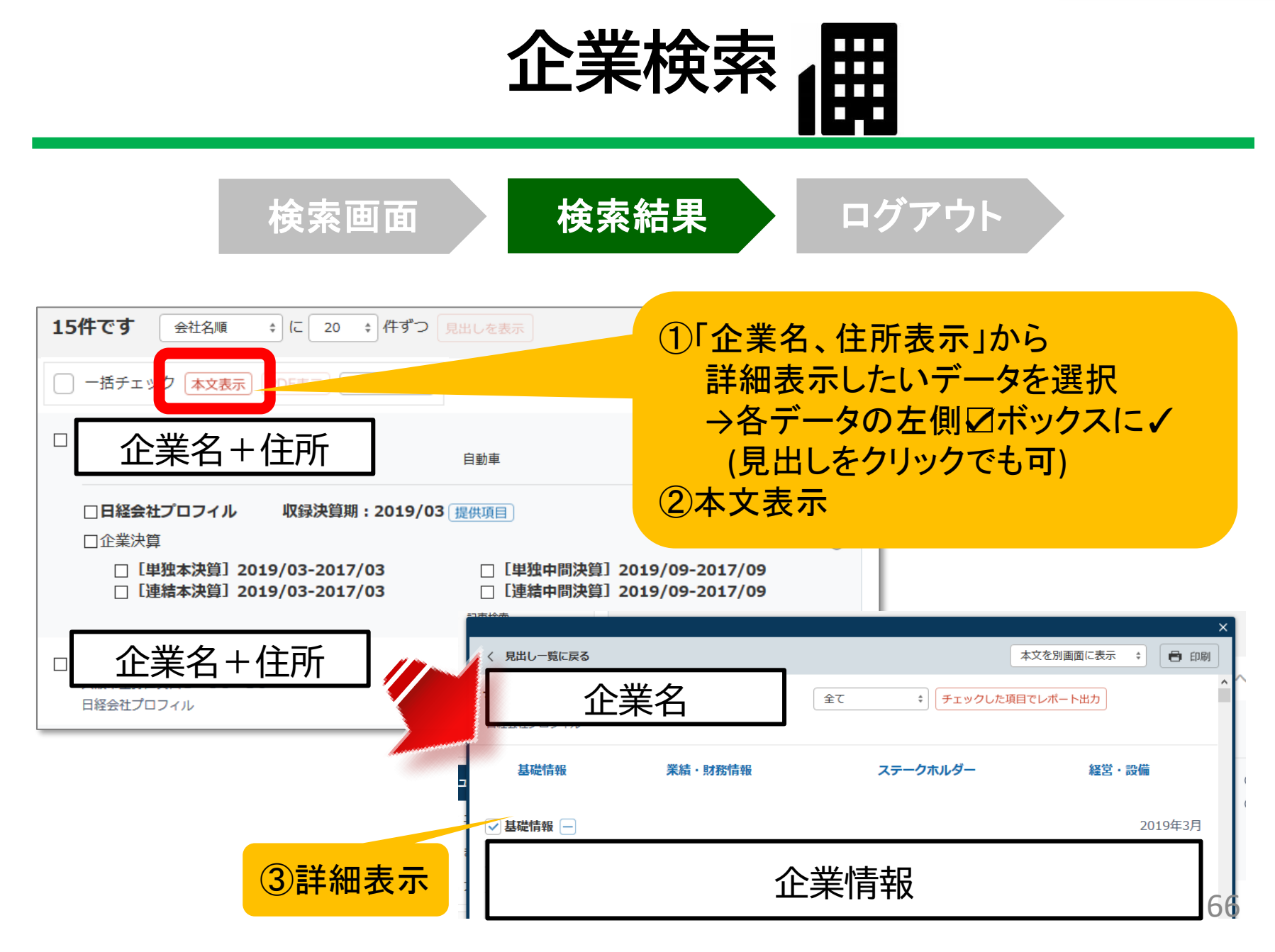

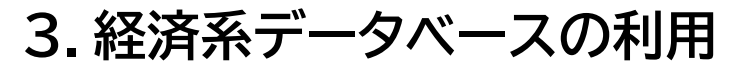

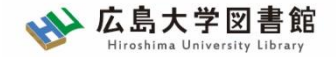

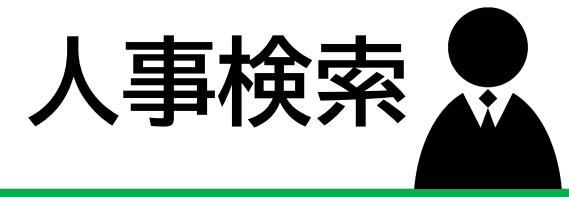

### 日経WHO'S WHO

日本経済新聞社が、取材・調査等を通じて収集した、人事データ

# ・約30万件 ・データ更新頻度 現職名・就任日 : 毎日(土・日・祝日除く) その他のデータ : 年1回調査

### 日経WHO'S WHO 人事異動情報

・企業ごと、発令日ごとに「人事異動」と「機構改革」のジャンルでまとめた ・直近7日分を提供。

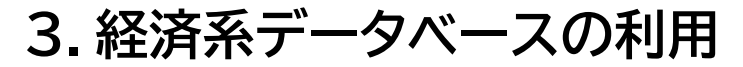

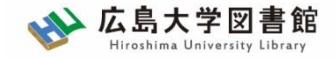

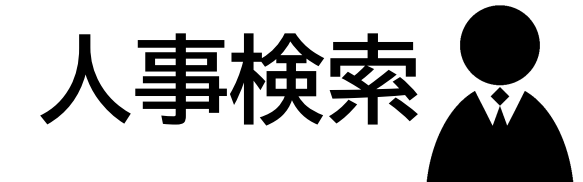

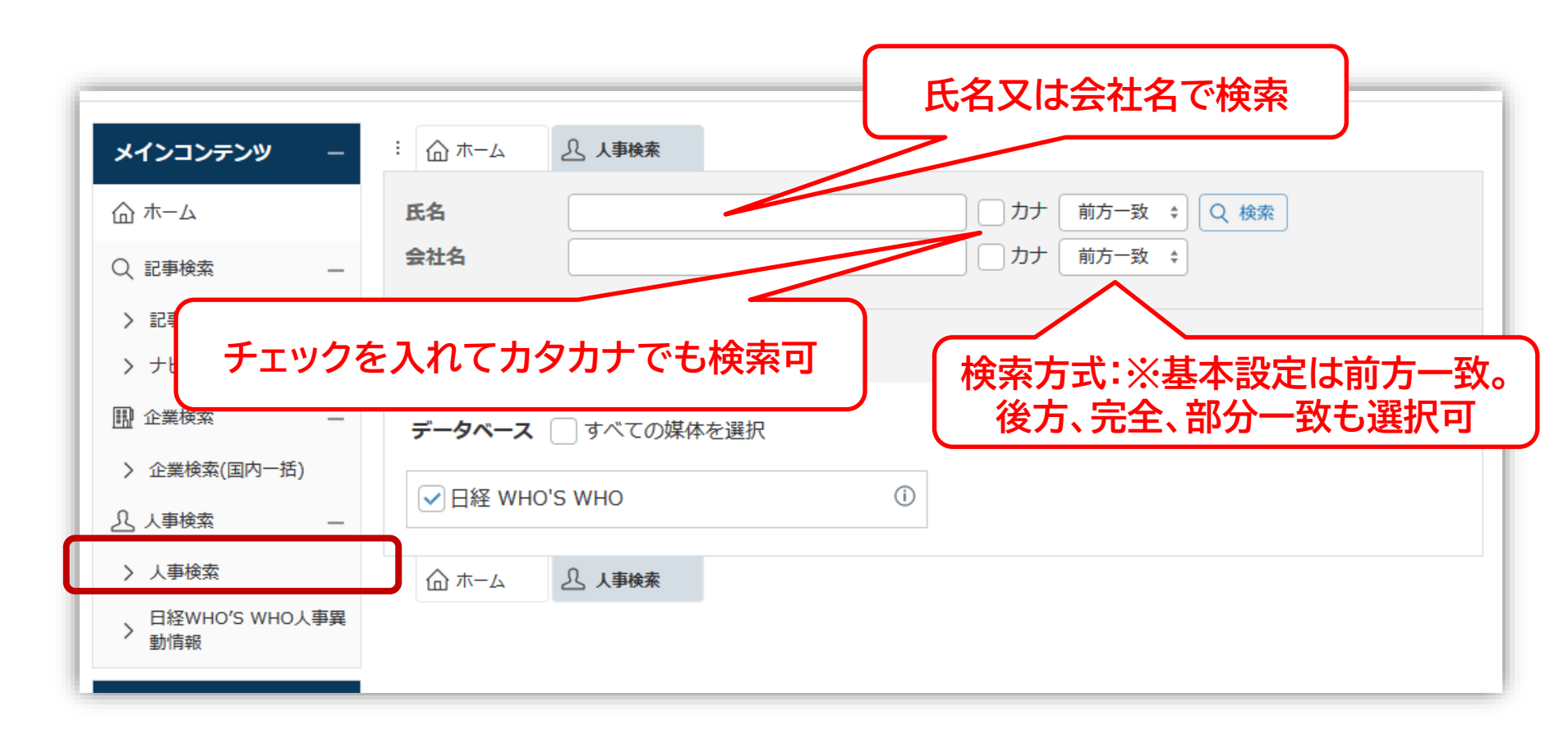

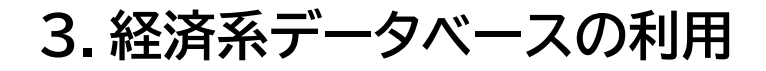

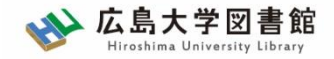

データ&ランキング

| ミ日経テレコン         | ・・・・・・・・・・・・・・・・・・・・・・・・・・・・・・・・・・・・                                                  |
|-----------------|---------------------------------------------------------------------------------------|
| メインコンテンツ +      | :                                                                                     |
| ニュース・最新情報 +     | キーワードを入力してください                                                                        |
| データ&ランキング –     | Update コロナ影響も解説「日経業界分析レポート」255業界に。8業界追加、7業界を最新化(4月8日)                                 |
| Rank 調査・ランキング   | What'sNew 食品250市場のTOP企業レポート。市場シェア推移、成長率比較、ポートフォリオなど(4月13日)                            |
| Marro マクロ経済統計   | おすすめ 1万人の消費者調査。金融、食品、家電、ライフスタイル、企業ブランドなど約450テーマを網羅                                    |
| Area 地域経済・都市データ | What'sNew 変化の激しい2021年を新聞・雑誌の特集記事で先読み!                                                 |
| POS POSランキング    | What'sNew 未来の市場をつくる100社一次にブレイクするベンチャー企業はこれだ!                                          |
| 専門情報 +          | Update         KEPPLEスタートアップ企業情報 (4/21更新)         Update         企業価値増加率ランキング (2020年) |
| テーマフォルダ +       | Update 日経各紙記事アクセスランキング ※毎週月曜日更新                                                       |

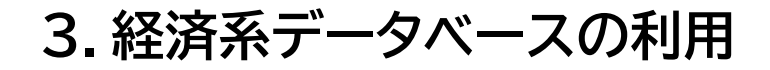

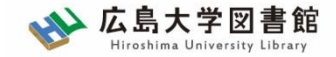

データ&ランキング:メニュー

| 調査・ランキング            |
|---------------------|
|                     |
| <br>Macro マクロ経済統計   |
| ── 地域経済・都市データ       |
| <u>POS</u> POSランキング |

- <u>調査・ランキング</u>:日経各紙などに掲載された 調査やランキングの記事からビジネスに関連し ている注目記事をピックアップ
- **マクロ経済統計**:GDPや為替相場、国際収支 といったマクロ経済の指標を表で提供。数値 データはCSV形式での提供もあり。
- 地域経済・都市データ:都道府県や市区町村ごとに、推計人口や地域の特性、地方自治体財政指標のデータ。
- POSランキング:全国のスーパーマーケット店 頭で販売されている加工食品・家庭用品の POSデータに基づく売れ筋商品ランキング。

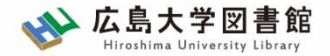

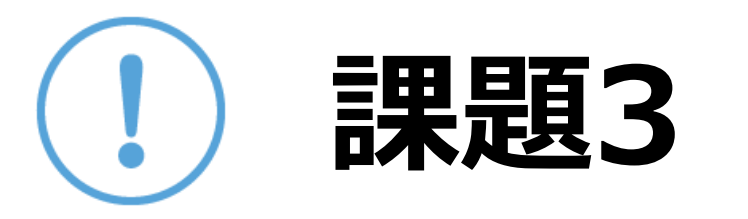

## 自分の興味のあるキーワードで記事を検索し 新聞記事の本文を見てみましょう。

## 記事を閲覧できた人は、企業検索や人事検索 をやってみてください!

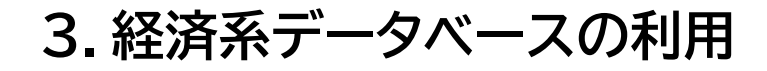

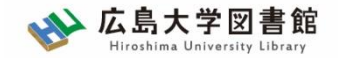

3-4. ログアウト

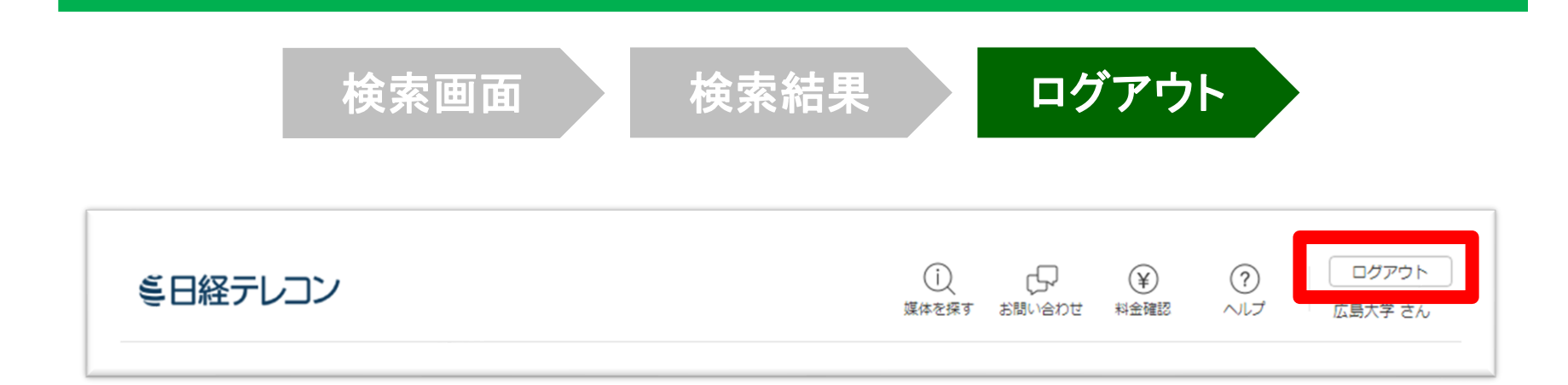

## 利用終了後、必ず「ログアウト」!

同時アクセス数 3

ー度に利用できる人数 **3人まで!** ログアウトしないと次の方が使えません!
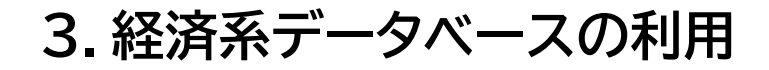

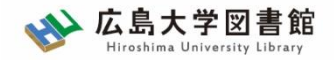

日経テレコン21:まとめ

- 1. 日本経済新聞社の提供する経済学関係データ ベース
- 2. 主な検索機能
  - 1. 『日本経済新聞』朝夕刊(1975.4-)
  - 2. 企業検索
  - 3. 人物事典
  - 4. 統計データ(日本経済新聞社調べ)
- 3. 使用したら<mark>必ず「ログアウト」をしてください</mark>。

3.経済系データベースの利用

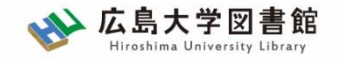

紹介:その他の新聞データベース

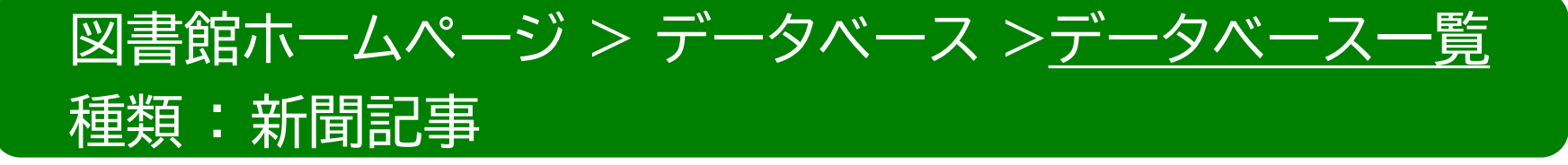

- 朝日新聞クロスサーチ 同時アクセス数 : 2 創刊号からの朝日新聞記事データベース
- ヨミダス 同時アクセス数:1
   創刊号からの読売新聞記事データベース
- 毎索
   同時アクセス数 : 1

創刊号から現在までの毎日新聞記事データベース

・中国新聞PLUS日経テレコン21 同時アクセス数:2
 1996から現在までの中国新聞記事データベース 74

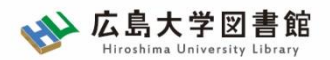

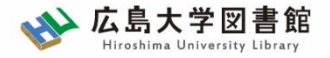

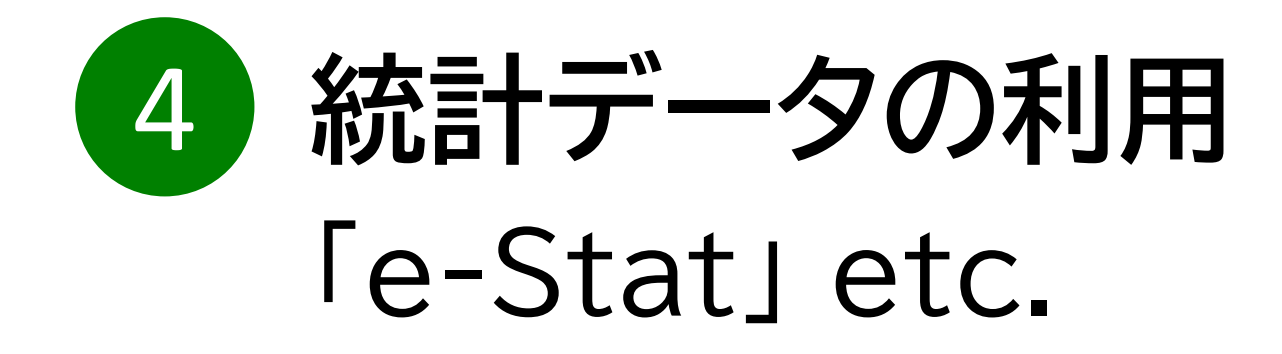

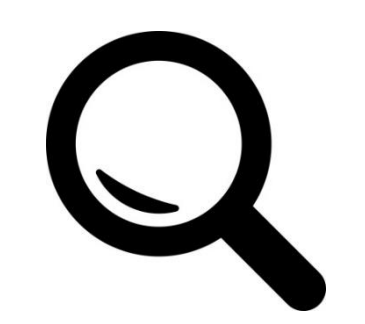

4. 統計データの利用

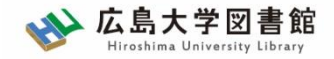

### 4-1.e-Stat 政府統計の窓口

### 総務省統計局による公的統計のポータルサイト

各府省などが行う政府統計をキーワードや作成機関から検索・閲覧することができる。 地図上に表示できるなどの、便利な機能を備えている。

政府統計名が不明の場合でも、「分野」や「組織」等から絞り 込むことで統計データを探すことができる。

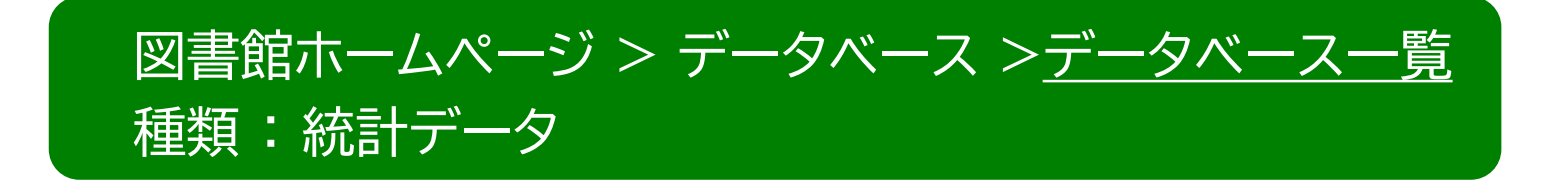

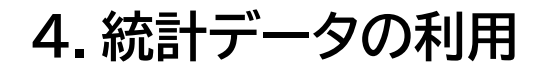

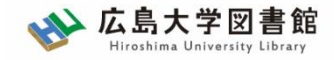

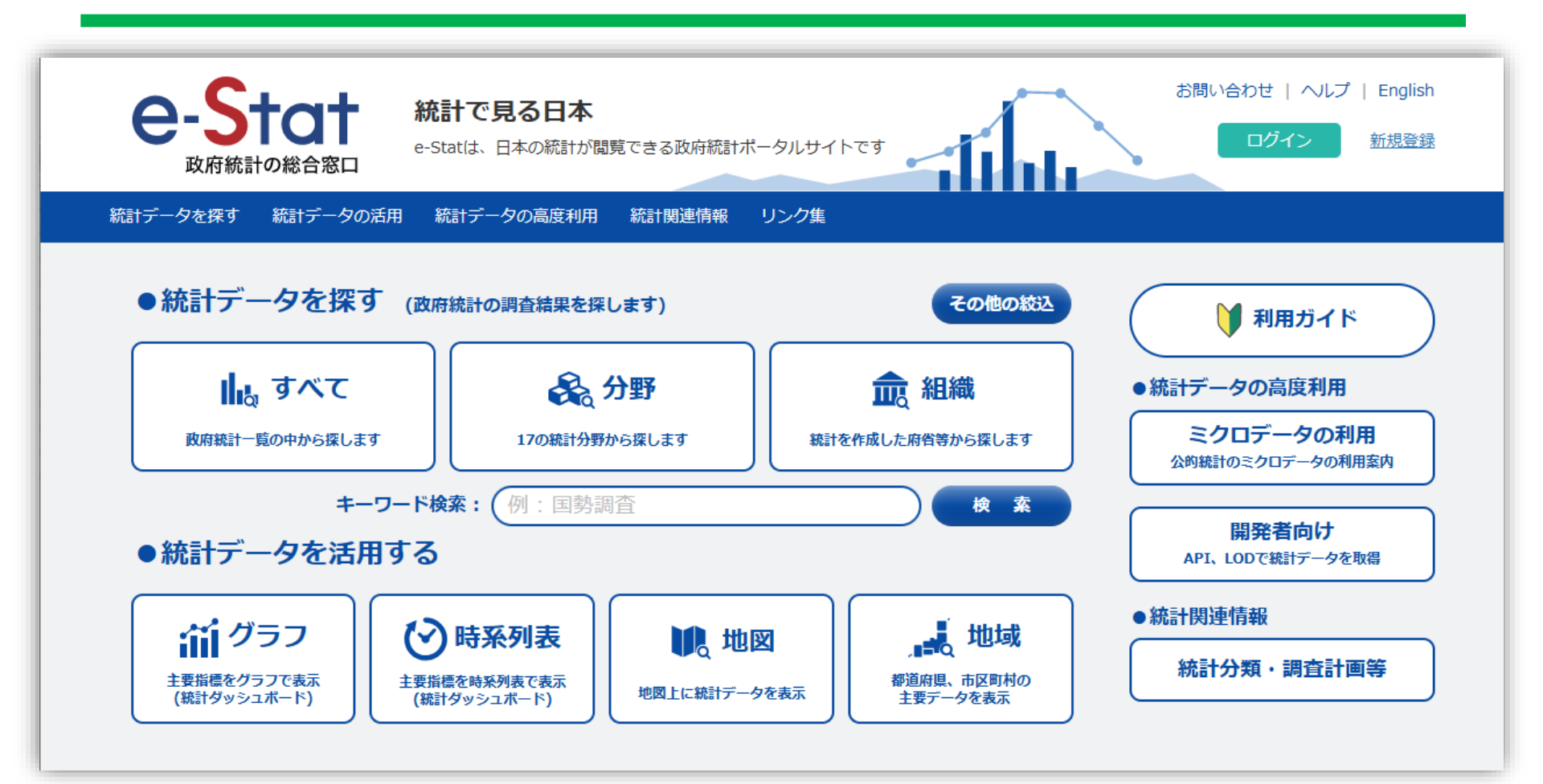

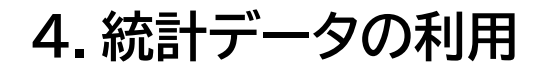

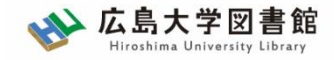

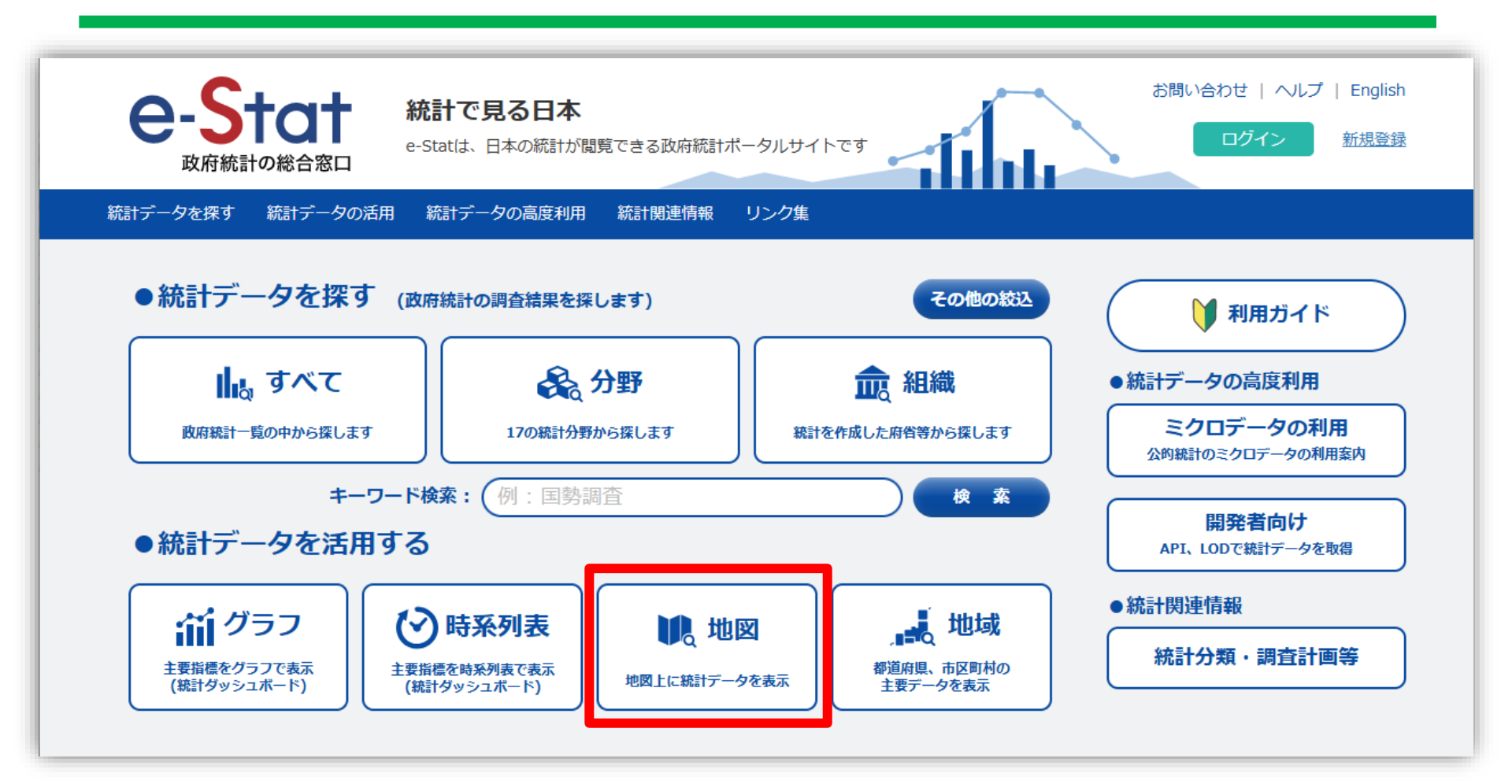

4.統計データの利用

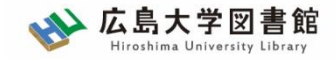

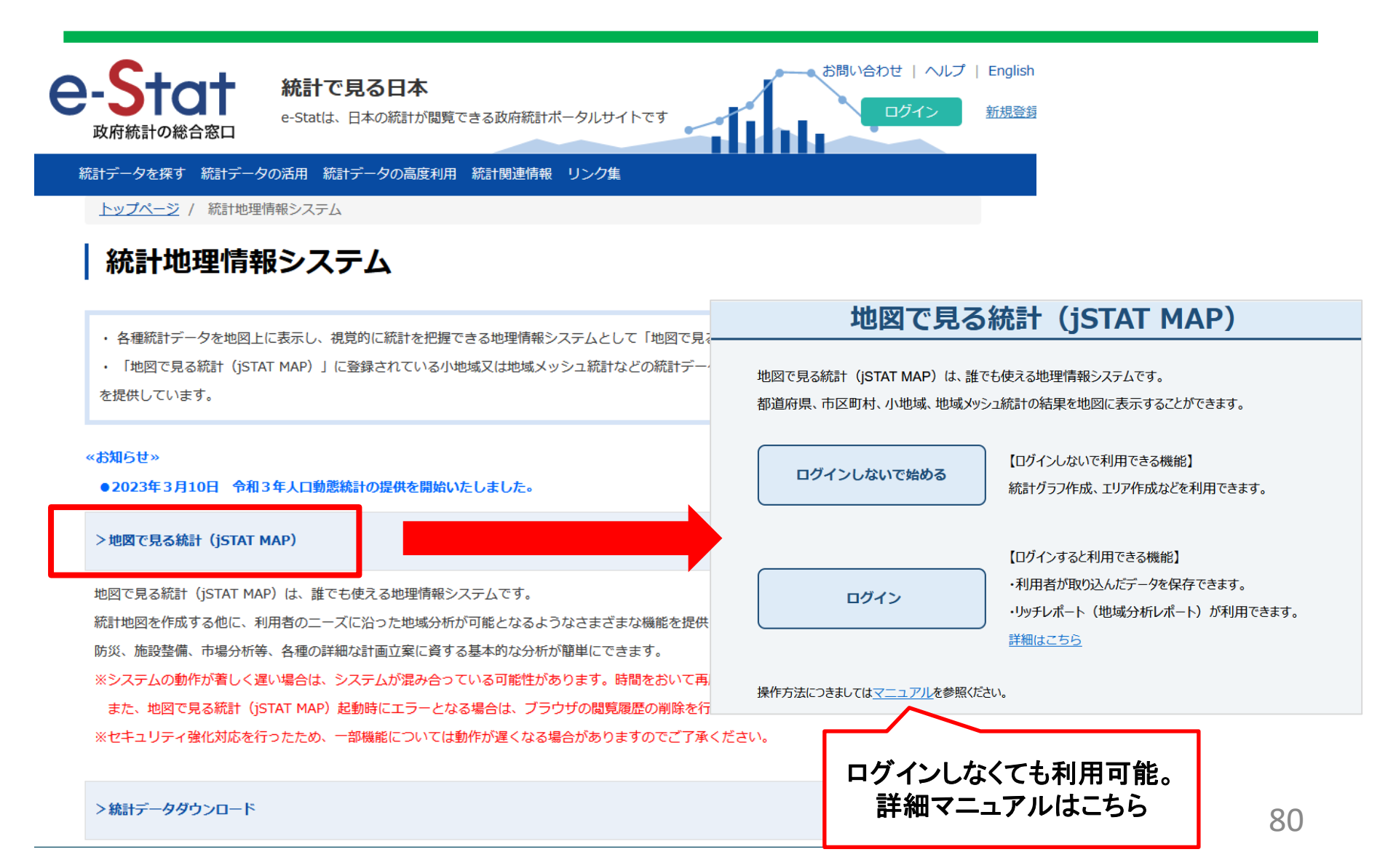

4. 統計データの利用

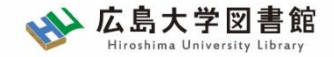

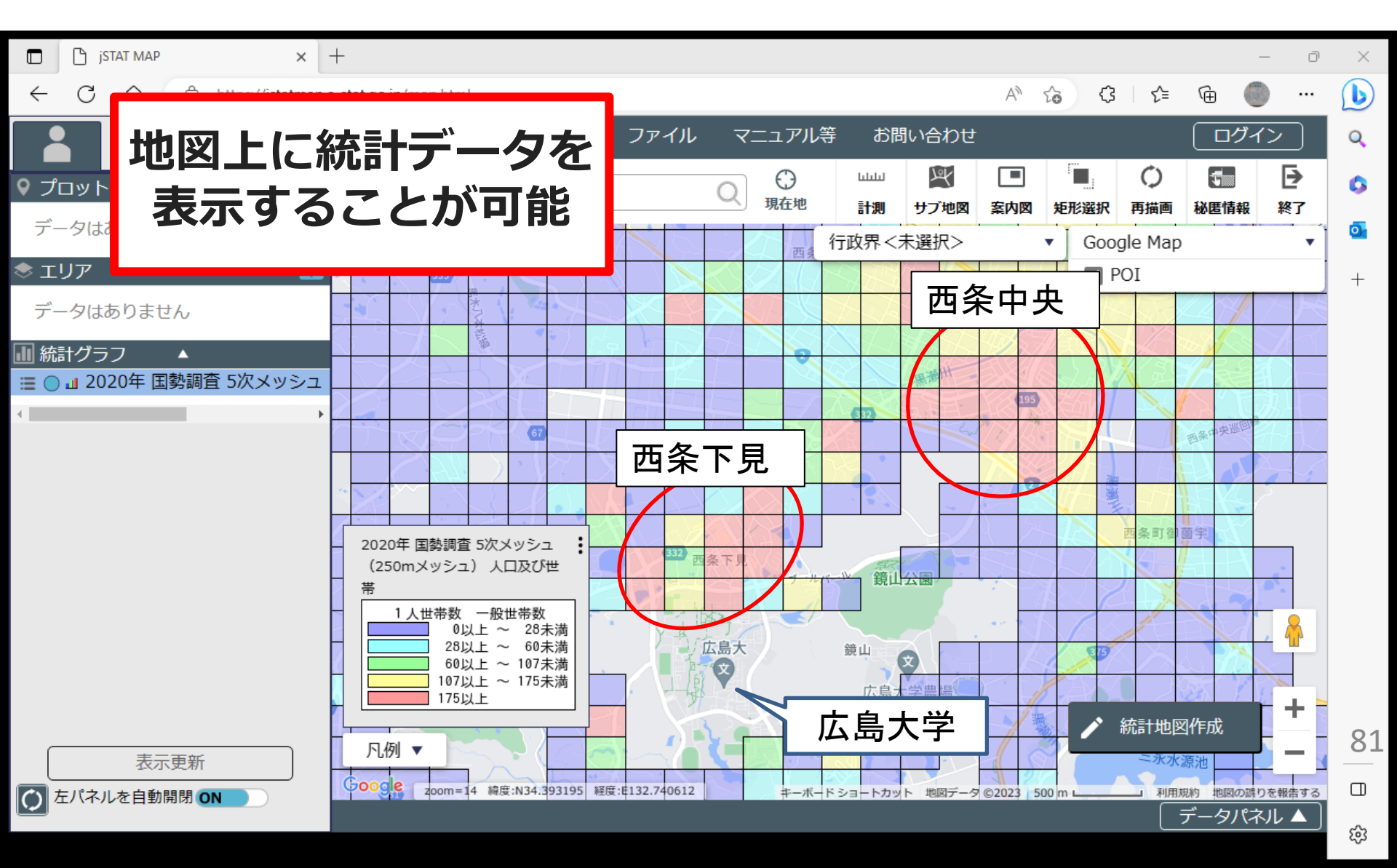

4. 統計データの利用

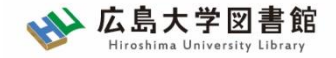

### 統計の提供について

・ファイル
 Excel、CSV、XML、PDF形式など

ー部統計ではデータベース形式で登録されている。デー タ抽出、レイアウト変更、グラフ作成等が可能。 4. 統計データの利用

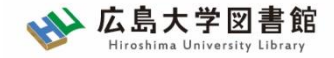

## 4-1.e-Stat 政府統計の窓口

# 利用に際して、自由に利用することが可能ですが、出典の明記が必要です。

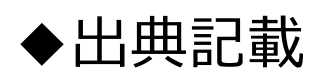

記載例)

出典:政府統計の総合窓口(e-Stat)(https://www.e-stat.go.jp/) 出典:「〇〇調査結果」(A省) など

◆コンテンツを編集・加工利用した場合 出典明記とは別に編集・加工をしたことも記載が必要

記載例)

- 「〇〇調査結果」(A省)を加工して作成
- 「OO調査結果」(A省)を基にOO株式会社作成 など

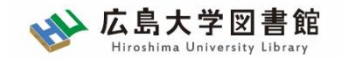

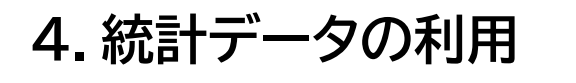

# 課題4

### e-Statで興味のあるキーワードで、ある いは分野の統計データを検索してくださ

()。 e-Statでは、画面の下あたりに「ランキング」もあるので、こ こから選んでもらってもいいです。

データベース形式で提供されている統計 があれば、<u>表示項目を変更</u>して、どのよ うに表が変化するのか確かめましょう。

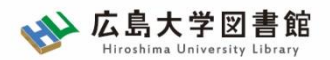

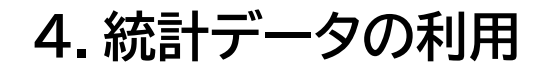

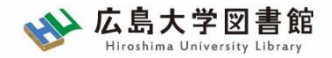

4-2. 統計ダッシュボード

### https://dashboard.e-stat.go.jp/

国や民間企業等が提供している主要な統計データをグラフ等 に加工して一覧表示し、視覚的にわかりやすく、簡単に利用で きる形で提供するシステム。

統計調査名や統計調査を実施している機関が分からなくても、 分野から調べたいデータの系列名を選択することで簡単に探 すことができる。

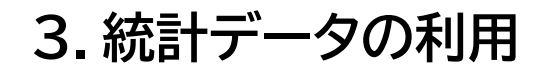

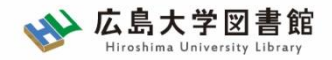

4-2. 統計ダッシュボード

| ホーム グラフで見る▼ データで見る | API▼ ヘルプ このサ              | イトについて▼ お問い        | 合わせ                                 |                                       |     |
|--------------------|---------------------------|--------------------|-------------------------------------|---------------------------------------|-----|
| 新設住                | 「ヘルプ」(                    | こ説明動画              | など有                                 | īり 🕑 時                                | 系列表 |
|                    | 64,426<br><sub>全国(日</sub> | 【戸】<br>本) 2023年2月  | Ø                                   | <sup>グラフ検索</sup><br>新着情報 (2023/04/18) |     |
| 住宅着工統計調査(建築着工統計調   | 査)                        | 2023年03月31日        | 更新                                  | お知らせ (2023/02/06)                     | Ð   |
| 主要なグラフ             | 地域の見える化                   | 分野別グラフ             |                                     | 全てのグラフ                                |     |
|                    |                           |                    |                                     |                                       |     |
| 🎁 人口               | 👹 人口ピラミッ                  | איל                | 💮 世界                                | と日本のすがた                               |     |
|                    |                           | y ド<br>国(日本) 2020年 | <ul> <li>世界のデー<br/>表示します</li> </ul> | と日本のすがた<br>9の時系列変化を円の大きさで             | 地図に |

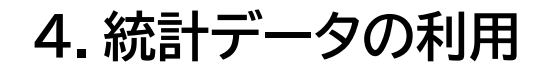

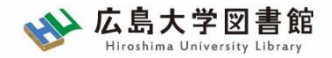

4-2. 統計ダッシュボード

### 利用に際して、自由に利用することが可能ですが、 出典の明記が必要です。

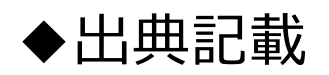

記載例)

出典:統計ダッシュボード(https://dashboard.e-stat.go.jp/) 出典:「〇〇調査結果」(A省) など

◆コンテンツを編集・加工利用した場合 出典明記とは別に編集・加工をしたことも記載が必要

記載例)

統計ダッシュボード(https://dashboard.e-stat.go.jp/)のデータを加工して 作成

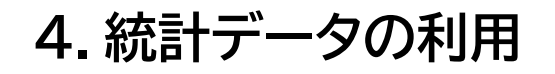

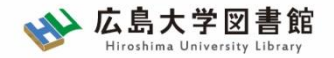

統計データの活用:まとめ

- まずはどんな情報が収録されているかを日頃確認し、デー タの扱いに慣れよう!
- <u>困ったらマニュアルを見ること</u>! 今回扱ったウェブサイトは全て、どこかに何かしらのマニュ アルがあるはず!

■ 扱い方に困ったら…図書館レファレンスにご相談ください

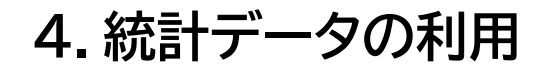

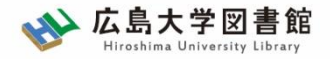

紹介:その他統計データ集

『日本統計年鑑』

<u>https://www.stat.go.jp/data/nenkan/index1.html</u> 日本の基本的な統計データを、網羅的かつ体系的に収録したもの。官公庁や民 間調査機関などが実施、作成している統計調査、業務統計及び加工統計から基 本的なデータを選択、編集

『日本の統計』 <u>https://www.stat.go.jp/data/nihon/index1.html</u> 日本の基本的な統計を手軽に利用しやすい形に編集したもの

『世界の統計』

https://www.stat.go.jp/data/sekai/

世界各国の人口、経済、社会、環境といった分野のデータを抽出し、約130の統 計表にまとめている

4. 統計データの利用

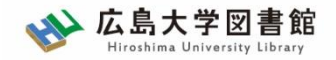

### 紹介:統計データを扱う際のヒント

統計の調べ方(経済・産業分野)
 リサーチナビ(国立国会図書館)

https://rnavi.ndl.go.jp/research guide/cat1/index.php

統計の調べ方(社会・労働・教育分野)
 リサーチナビ(国立国会図書館)

https://rnavi.ndl.go.jp/research guide/cat5/cat5/index 2.php

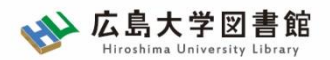

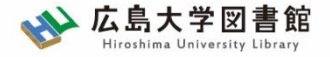

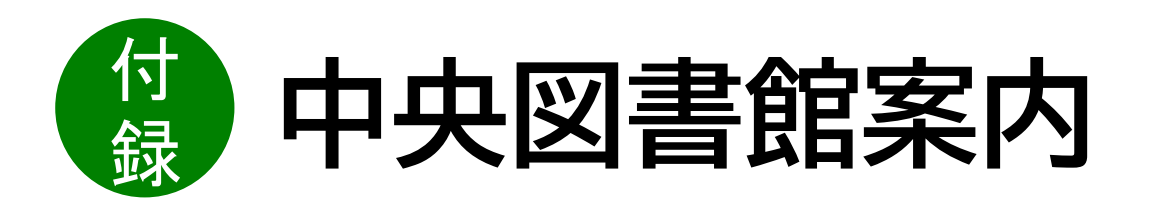

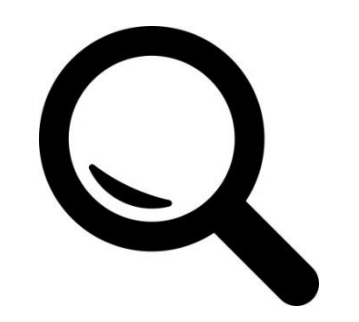

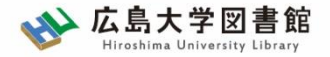

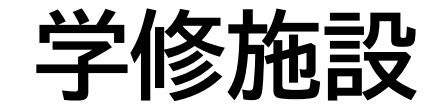

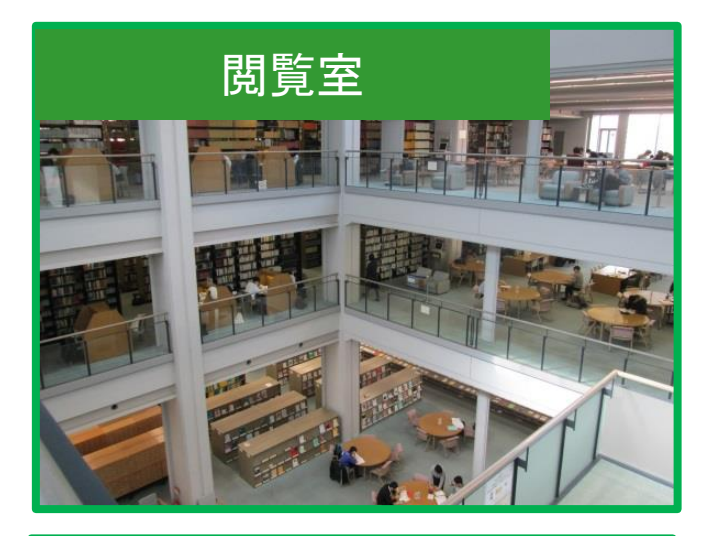

### BIBLAグループ・スペース

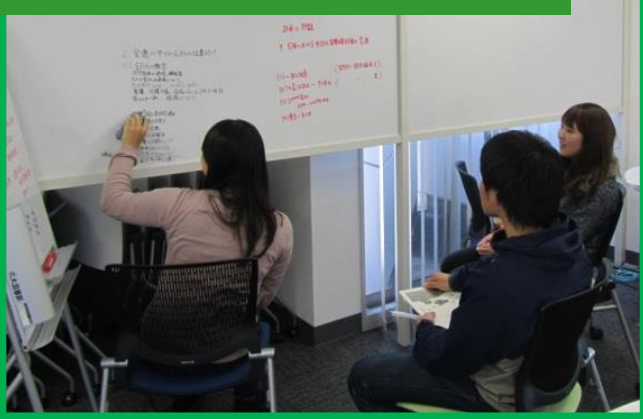

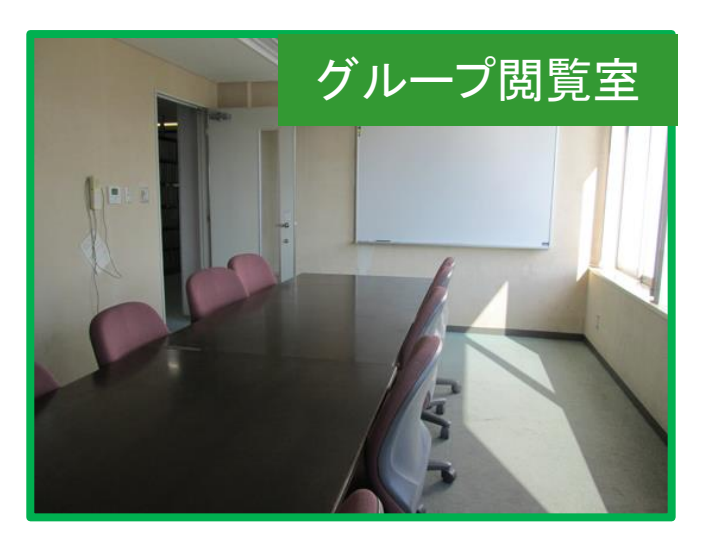

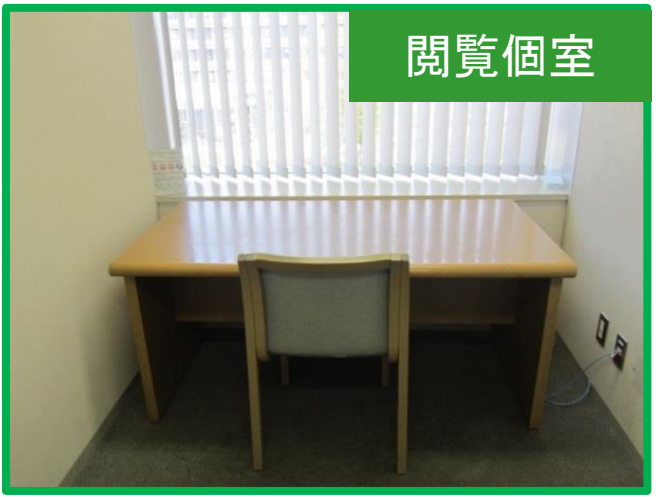

グループ閲覧室は授業での予約優先ですが、空いていれば学生だけでもグループ学習に利用できます。 閲覧個室は、1F個室のカギの貸出機でカギを貸出して利用してください。

### 広島大学 中央図書館マップ

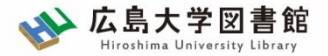

QRコードを読み取ると詳しい説明ページが開きます。

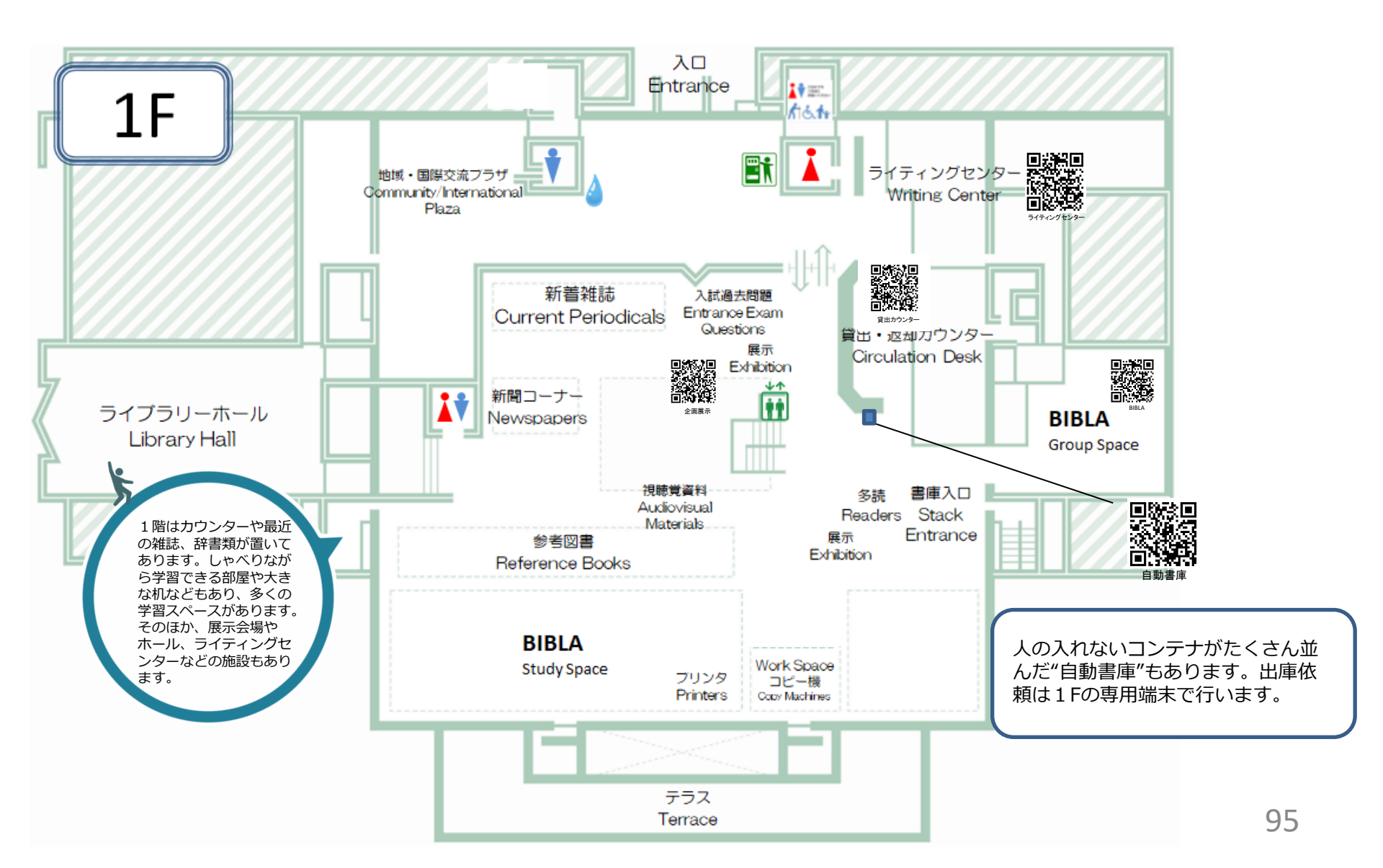

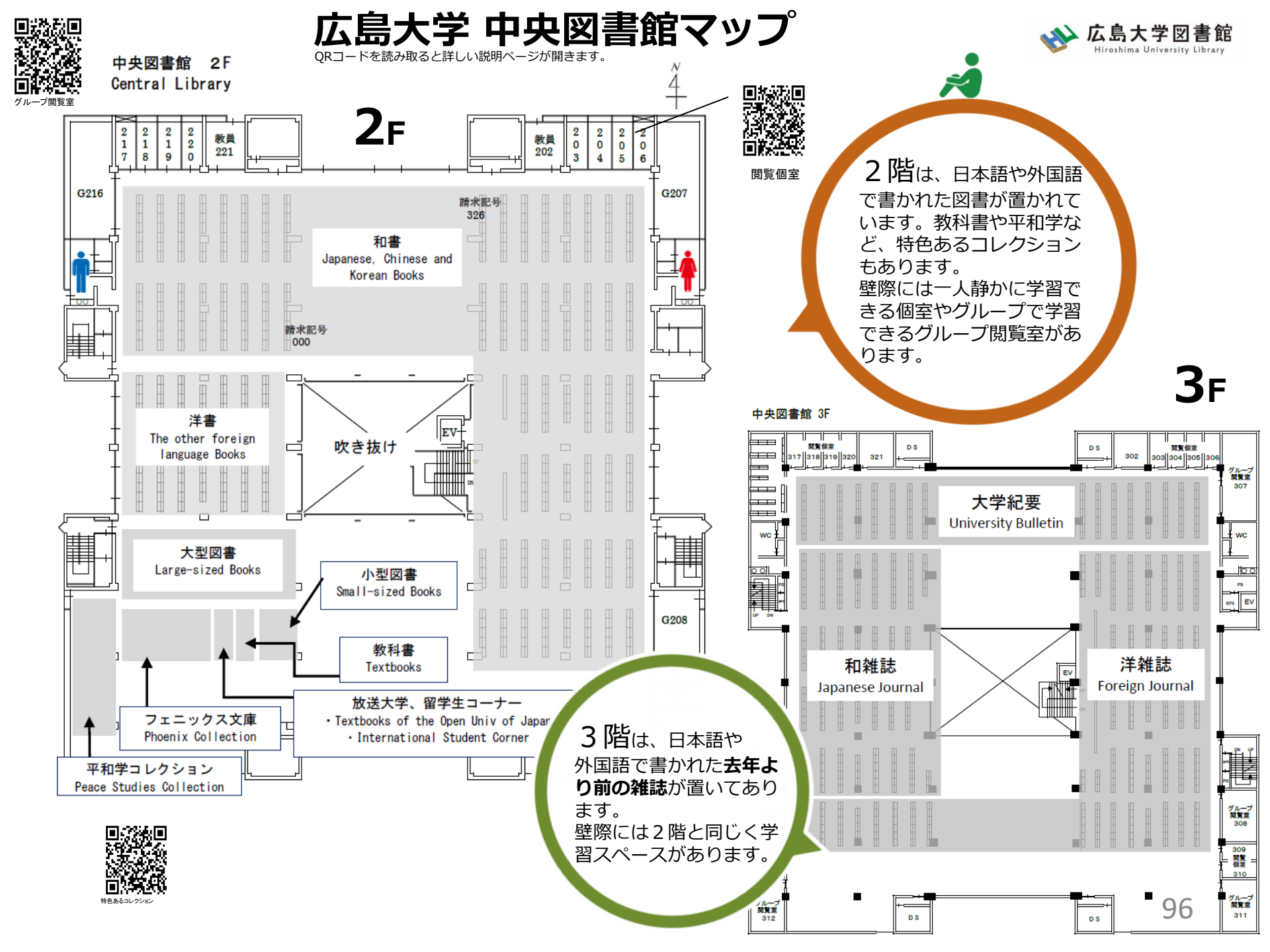

#### 広島大学 中央図書館マップ

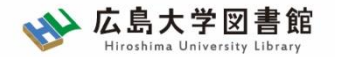

#### 地下2階 B2F

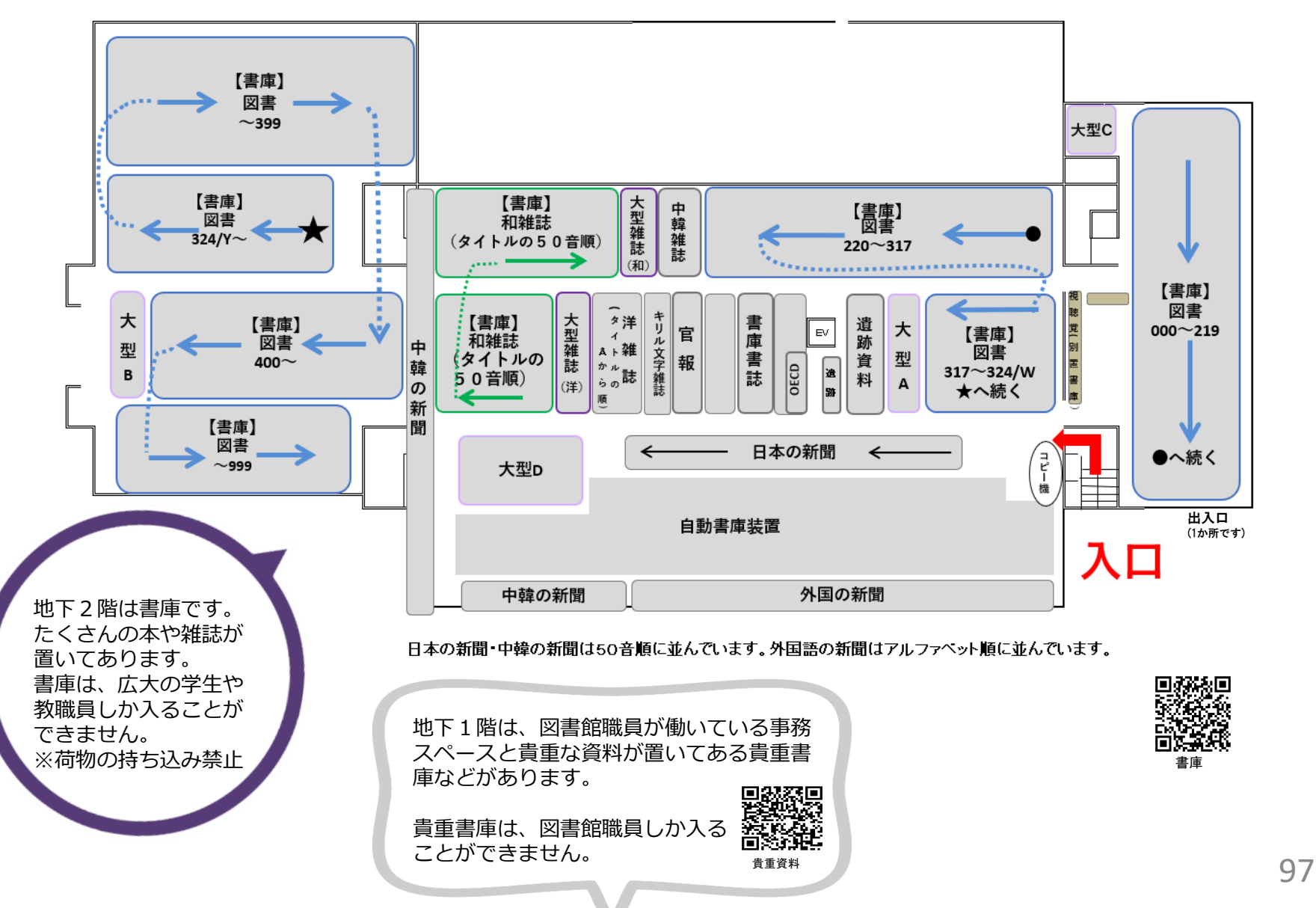

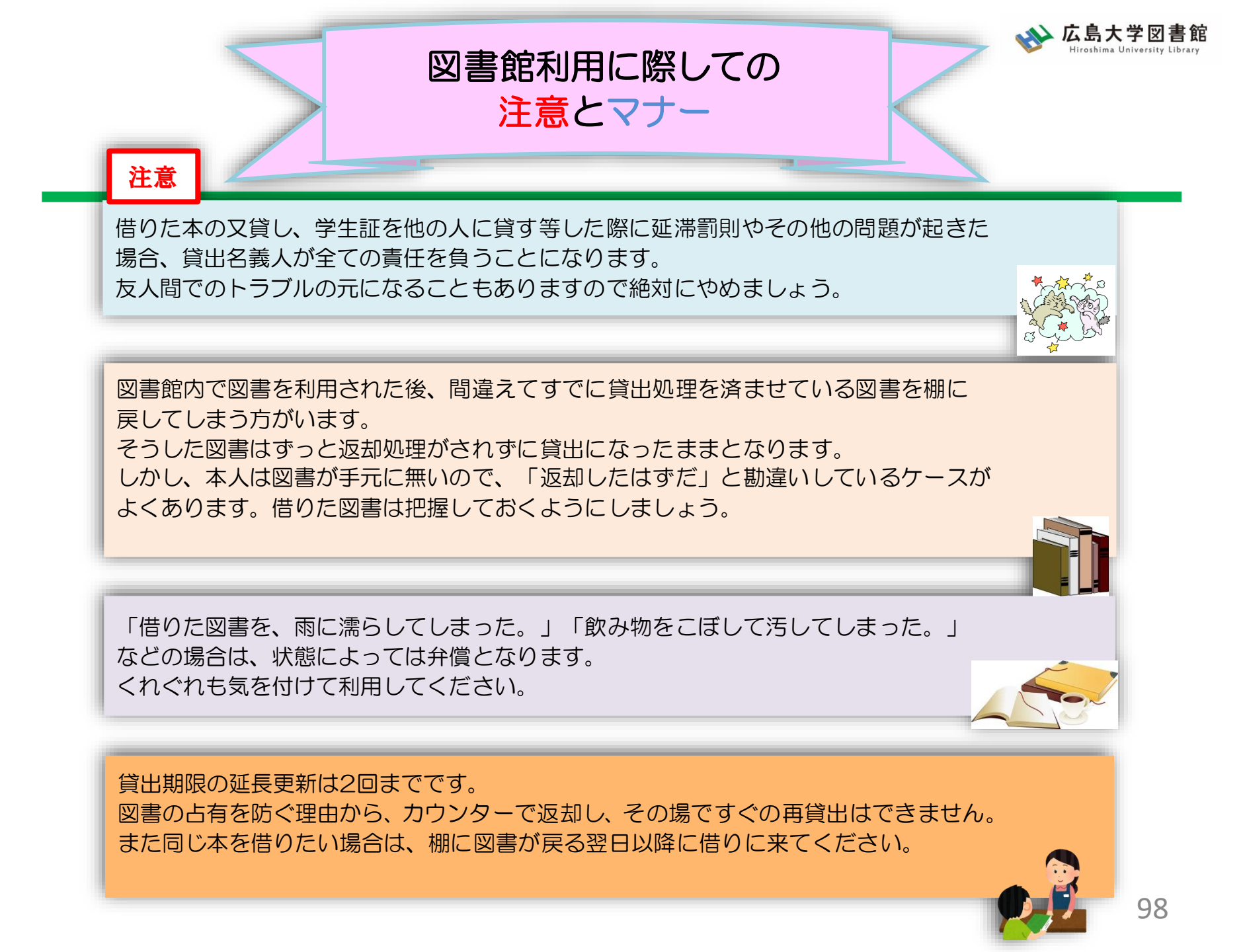

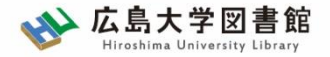

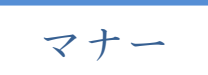

図書への書き込みは厳禁です!! 皆で使うものですので大切に使いましょう。

利用中に貼った付箋等は、必ず返却前に全て取り除いてください。

館内で閲覧した図書や雑誌は、必ず元あった場所へ戻してください。 全く違う場所へ放置すると、本が行方不明になるばかりか、他に利用 されたい方に大変な迷惑となりますので、絶対にやめてください。

以上の事に気を付けて、どんどん図書館を活用してください

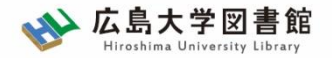

### 質問があれば・・・

- 中央図書館カウンター
- <u>Webレファレンス申込フォーム</u>

| データベース 特別コレクション                                                                          | 講習会・調査相談     | 図書館につい     |  |  |  |  |  |
|------------------------------------------------------------------------------------------|--------------|------------|--|--|--|--|--|
| HOME > <u>講習会・調査相談</u> > <u>調査相談サ</u>                                                    | ▶ 図書館講習会     | <i>د</i> ب |  |  |  |  |  |
| WEBレファレンス申込                                                                              | 調査相談サービス(レフ) | アレンス)      |  |  |  |  |  |
| 資料の所在は、あらかじめ、 <u>広島大学蔵書目録検索(OPAC)</u> や、 <u>CiNii Books(大学</u><br>査の上、お申し込みくださるようお願いします。 |              |            |  |  |  |  |  |

- 中央図書館レファレンスサービス主担当 - TEL:082-424-5631
  - Mail: tosho-fukyu-wrc@office.hiroshima-u.ac.jp

お気軽におたずねください。

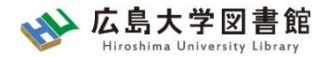

講習会の申込はこちらから

#### <u>HOME</u> > <u>講習会・調査相談</u>> 図書館講習会

#### 図書館講習会

図書館では、文献検索や資料の探し方など、さまざまな講習会を行っています。 学修や研究のために、ぜひお役立てください。

◆ 図書館講習会(授業、ゼミ、学生グループ対象)

教員・学生と図書館員が相談しながらプログラム内容を決めていくオーダーメイド講習会です。 授業の課題に応じた文献の探し方など、学年や分野などに応じたプログラムが可能です。 ※2024年度分の申し込み受付を開始しました。

すぐ上の「◆図書館講習会…」をクリックし、申込フォームからお申し込みください。(2024.3.5)

#### ◆オリエンテーション動画・資料一覧

新しく広島大学へ来られた留学生、大学院生、編入生の方向けの図書館オリエンテーションです。 4月と10月に実施します。

| 動画 *                                                | 視聴時間 | 資料                              | 掲載日       |
|-----------------------------------------------------|------|---------------------------------|-----------|
| 広島大学図書館案内                                           | 10分  | <u>広島大学図書館案</u><br><u>内.pdf</u> | 2024年4月5日 |
| 広大にある資料の探し方                                         | 3分   | <u>広大にある資料の探<br/>し方.pdf</u>     | 2024年4月5日 |
| <u>OPAC &amp; CiNii Research練習問題解説</u><br><u>動画</u> | 7分   | <u>練習問題.docx</u>                | 2024年4月5日 |

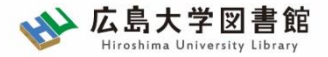

課題・アンケートの提出

### 今後の講習会の参考にするため、 <u>実習課題・アンケート</u>の提出をお願いします。

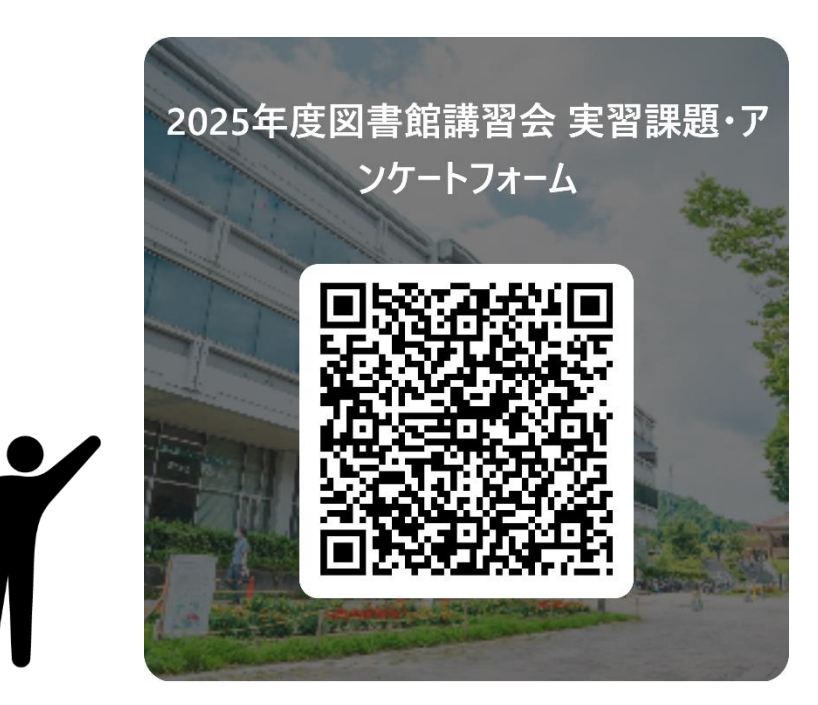